### **Oracle® Healthcare Foundation**

Installation Guide Release 7.2.1 F11012-01

October 2018

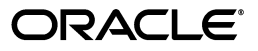

Oracle Healthcare Foundation Installation Guide, Release 7.2.1

F11012-01

Copyright © 2018, Oracle and/or its affiliates. All rights reserved.

This software and related documentation are provided under a license agreement containing restrictions on use and disclosure and are protected by intellectual property laws. Except as expressly permitted in your license agreement or allowed by law, you may not use, copy, reproduce, translate, broadcast, modify, license, transmit, distribute, exhibit, perform, publish, or display any part, in any form, or by any means. Reverse engineering, disassembly, or decompilation of this software, unless required by law for interoperability, is prohibited.

The information contained herein is subject to change without notice and is not warranted to be error-free. If you find any errors, please report them to us in writing.

If this is software or related documentation that is delivered to the U.S. Government or anyone licensing it on behalf of the U.S. Government, then the following notice is applicable:

U.S. GOVERNMENT END USERS: Oracle programs, including any operating system, integrated software, any programs installed on the hardware, and/or documentation, delivered to U.S. Government end users are "commercial computer software" pursuant to the applicable Federal Acquisition Regulation and agency-specific supplemental regulations. As such, use, duplication, disclosure, modification, and adaptation of the programs, including any operating system, integrated software, any programs installed on the hardware, and/or documentation, shall be subject to license terms and license restrictions applicable to the programs. No other rights are granted to the U.S. Government.

This software or hardware is developed for general use in a variety of information management applications. It is not developed or intended for use in any inherently dangerous applications, including applications that may create a risk of personal injury. If you use this software or hardware in dangerous applications, then you shall be responsible to take all appropriate fail-safe, backup, redundancy, and other measures to ensure its safe use. Oracle Corporation and its affiliates disclaim any liability for any damages caused by use of this software or hardware in dangerous applications.

Oracle and Java are registered trademarks of Oracle and/or its affiliates. Other names may be trademarks of their respective owners.

Intel and Intel Xeon are trademarks or registered trademarks of Intel Corporation. All SPARC trademarks are used under license and are trademarks or registered trademarks of SPARC International, Inc. AMD, Opteron, the AMD logo, and the AMD Opteron logo are trademarks or registered trademarks of Advanced Micro Devices. UNIX is a registered trademark of The Open Group.

This software or hardware and documentation may provide access to or information about content, products, and services from third parties. Oracle Corporation and its affiliates are not responsible for and expressly disclaim all warranties of any kind with respect to third-party content, products, and services unless otherwise set forth in an applicable agreement between you and Oracle. Oracle Corporation and its affiliates will not be responsible for any loss, costs, or damages incurred due to your access to or use of third-party content, products, or services, except as set forth in an applicable agreement between you and Oracle.

# Contents

| Overview                                | ix |
|-----------------------------------------|----|
| Software Requirements                   | x  |
| Media Pack Content                      | х  |
| General Guidelines for Installation     | х  |
| Supported Upgrade Paths                 | xi |
| Where to Find the Product Documentation | xi |
| Documentation Accessibility             | xi |
|                                         |    |

### Part I Installation

### 1 Data Model Installation

| 1.1    | Install the Data Model without Pre-created User Schemas | 1-1  |
|--------|---------------------------------------------------------|------|
| 1.1.1  | Check Prerequisites                                     | 1-1  |
| 1.1.2  | Prepare the Installer                                   | 1-2  |
| 1.1.3  | Run the Installer                                       | 1-2  |
| 1.1.4  | Check the Installation                                  | 1-6  |
| 1.2    | Install the Data Model with Pre-created User Schemas    | 1-6  |
| 1.2.1  | Check Prerequisites                                     | 1-7  |
| 1.2.2  | Create Default Tablespaces                              | 1-8  |
| 1.2.3  | Create Temporary Tablespaces                            | 1-8  |
| 1.2.4  | Prepare the Installation Files                          | 1-9  |
| 1.2.5  | Create Database Roles                                   | 1-9  |
| 1.2.6  | Create User Schemas                                     | 1-9  |
| 1.2.7  | Run the Installation Scripts                            | 1-10 |
| 1.2.8  | Start the Installer                                     | 1-10 |
| 1.2.9  | Run the Installer                                       | 1-11 |
| 1.2.10 | Check the Installation                                  | 1-13 |
| 1.2.11 | Revoke Privileges                                       | 1-14 |
|        |                                                         |      |

### 2 Data Management Assembly for Oracle Data Integrator Installation

| Installing the Data Management Assembly without Pre-Created User Schemas | 2-1                                                                                                    |
|--------------------------------------------------------------------------|----------------------------------------------------------------------------------------------------|
| Check Prerequisites                                                      | 2-1                                                                                                    |
| Prepare the Installer                                                    | 2-3                                                                                                    |
| Run the Installer                                                        | 2-3                                                                                                    |
| Check the Installation                                                   | 2-7                                                                                                    |
|                                                                          | Installing the Data Management Assembly without Pre-Created User Schemas<br>Check Prerequisites<br>Prepare the Installer<br>Run the Installer<br>Check the Installation |

| 2.1.5 | Create a New ODI Repository Login                                     | 2-7  |
|-------|-----------------------------------------------------------------------|------|
| 2.2   | Installing the Data Management Assembly with Pre-Created User Schemas | 2-8  |
| 2.2.1 | Check Prerequisites                                                   | 2-8  |
| 2.2.2 | Create Default and Temporary Tablespaces                              | 2-9  |
| 2.2.3 | Create User Schemas                                                   | 2-10 |
| 2.2.4 | Prepare the Installer                                                 | 2-10 |
| 2.2.5 | Run the Installer                                                     | 2-11 |
| 2.2.6 | Check the Installation                                                | 2-14 |
| 2.2.7 | Revoke Privileges                                                     | 2-14 |

### 3 Data Management Assembly for Informatica Installation

| 3.1   | Installing the Data Management Assembly without Pre-Created User Schemas | 3-1  |
|-------|--------------------------------------------------------------------------|------|
| 3.1.1 | Check Prerequisites                                                      | 3-1  |
| 3.1.2 | Prepare the Installer                                                    | 3-3  |
| 3.1.3 | Run the Installer                                                        | 3-3  |
| 3.1.4 | Check the Installation                                                   | 3-7  |
| 3.2   | Installing the Data Management Assembly with Pre-Created User Schemas    | 3-7  |
| 3.2.1 | Check Prerequisites                                                      | 3-8  |
| 3.2.2 | Create Default and Temporary Tablespaces                                 | 3-9  |
| 3.2.3 | Create User Schemas                                                      | 3-9  |
| 3.2.4 | Prepare the Installer                                                    | 3-10 |
| 3.2.5 | Run the Installer                                                        | 3-10 |
| 3.2.6 | Check the Installation                                                   | 3-14 |
| 3.2.7 | Revoke Privileges                                                        | 3-14 |
| 3.3   | Assigning the Integration Service                                        | 3-14 |
|       |                                                                          |      |

### 4 Middle-Tier Installation

| 4.1   | Installing the Middle-Tier on the Primary Node | 4-1 |
|-------|------------------------------------------------|-----|
| 4.1.1 | Check Prerequisites                            | 4-1 |
| 4.1.2 | Prepare the Installer                          | 4-2 |
| 4.1.3 | Run the Installer                              | 4-2 |
| 4.1.4 | Check the Installation                         | 4-4 |
| 4.2   | Installing the Middle-Tier on a Secondary Node | 4-4 |
| 4.2.1 | Check Prerequisites                            | 4-4 |
| 4.2.2 | Prepare the Installer                          | 4-5 |
| 4.2.3 | Run the Installer                              | 4-5 |
| 4.2.4 | Check the Installation                         | 4-6 |

### 5 JDBC GridLink Data Source Configuration (optional)

| 5.1 | Edit the Existing Generic Data Source | 5-1 |
|-----|---------------------------------------|-----|
| 5.2 | Create the JDBC GridLink Data Source  | 5-1 |

### 6 Oracle Healthcare Foundation Omics Data Bank Loaders Installation

| 6.1 | Prerequisites                                                       | 6-1 |
|-----|---------------------------------------------------------------------|-----|
| 6.2 | Installing the Oracle Healthcare Foundation Omics Data Bank Loaders | 6-1 |

### 7 Oracle Healthcare Foundation Self-Service Analytics Installation

| 7.1 | Installation Overview                                           | 7-1 |
|-----|-----------------------------------------------------------------|-----|
| 7.2 | Prerequisites                                                   | 7-1 |
| 7.3 | Install the Oracle Healthcare Foundation Self-Service Analytics | 7-2 |
| 7.4 | Deploy the Oracle Healthcare Foundation Catalog in OBIEE        | 7-3 |

### Part II Upgrade

### 8 Data Model Upgrade

| 8.1     | Check Prerequisites                                                            | 8-1 |
|---------|--------------------------------------------------------------------------------|-----|
| 8.2     | Upgrading from Healthcare Data Warehouse Foundation or a Previous OHF Version. | 8-3 |
| 8.2.1   | Prepare the Installer                                                          | 8-3 |
| 8.2.2   | Run the Installer                                                              | 8-3 |
| 8.2.3   | Check the Installation                                                         | 8-6 |
| 8.3     | Data Migration (Not Applicable When Upgrading from OHF 7.1)                    | 8-6 |
| 8.3.1   | Check the Migration Scripts                                                    | 8-7 |
| 8.3.1.1 | HDWF 6.1 to OHF 7.0.1 Data Migration Summary                                   | 8-7 |
| 8.3.1.2 | OHF 7.0.1 to 7.1.1 Data Migration Summary                                      | 8-8 |
| 8.3.2   | Execute Schema Migration Scripts After Modifications                           | 8-8 |

### 9 Data Management Assembly for Oracle Data Integrator Upgrade

| 9.1 | Check Prerequisites                          | 9-1 |
|-----|----------------------------------------------|-----|
| 9.2 | Prepare the Installer                        | 9-3 |
| 9.3 | Run the Installer                            | 9-3 |
| 9.4 | Check the Installation and Delete E\$_tables | 9-7 |
| 9.5 | Create a New ODI Repository Login            | 9-7 |

### 10 Data Management Assembly for Informatica Upgrade

| 10.1 | Check Prerequisites    | 10-1 |
|------|------------------------|------|
| 10.2 | Prepare the Installer  | 10-3 |
| 10.3 | Run the Installer      | 10-3 |
| 10.4 | Check the Installation | 10-7 |

### 11 Middle-Tier Upgrade on the Primary Node

| 11.1 | Check Prerequisites    | 11-1 |
|------|------------------------|------|
| 11.2 | Prepare the Installer  | 11-1 |
| 11.3 | Run the Installer      | 11-1 |
| 11.4 | Check the Installation | 11-3 |

### Part III Uninstall

### 12 Data Model Uninstall

13 Data Management Assembly for Oracle Data Integrator Uninstall

### 14 Data Management Assembly for Informatica Uninstall

### 15 Middle-Tier Uninstall

### Part IV Troubleshooting

### 16 Data Model Troubleshooting

| 16.1   | Installation Log Files 10   |      |  |
|--------|-----------------------------|------|--|
| 16.2   | Seed Data Troubleshooting 1 |      |  |
| 16.2.1 | Error Logging and Debugging | 16-2 |  |
| 16.2.2 | Seed Data Error Types       | 16-2 |  |

### 17 Data Management Assembly for Oracle Data Integrator Troubleshooting

| 17.1 | Installation Log Files     | 17-1 |
|------|----------------------------|------|
| 17.2 | Troubleshooting Guidelines | 17-2 |

### 18 Data Management Assembly for Informatica Troubleshooting

| 18.1 | Installation Log Files     | 18-1 |
|------|----------------------------|------|
| 18.2 | Troubleshooting Guidelines | 18-2 |
| 18.3 | Troubleshooting            | 18-2 |

### 19 Middle-Tier Troubleshooting

| Installation Log Files                          | 19-1                                                                                                    |
|-------------------------------------------------|----------------------------------------------------------------------------------------------------|
| Troubleshooting the Primary Node Installation   | 19-1                                                                                                    |
| Troubleshooting the Secondary Node Installation | 19-2                                                                                                    |
| Troubleshooting Coherence Cluster Errors        | 19-2                                                                                                    |
|                                                 | Installation Log Files<br>Troubleshooting the Primary Node Installation<br>Troubleshooting the Secondary Node Installation<br>Troubleshooting Coherence Cluster Errors |

### A Configuration Guide for Exadata

| A.1     | System Configuration A-1                |     |  |
|---------|-----------------------------------------|-----|--|
| A.1.1   | Exadata Component Configuration A-      |     |  |
| A.1.2   | Database Configuration                  | A-1 |  |
| A.1.2.1 | Database I/O Calibration                | A-1 |  |
| A.1.2.2 | Resource Manager                        | A-2 |  |
| A.1.2.3 | Database Parameters                     | A-2 |  |
| A.1.2.4 | Parallel Degree Policy                  | A-2 |  |
| A.1.2.5 | Oracle Automatic Stats Job              | A-4 |  |
| A.1.2.6 | Tablespace and Redo Log Recommendations | A-4 |  |
| A.1.2.7 | ASM Recommendations                     | A-4 |  |
| A.1.2.8 | Maximum Availability Recommendations    | A-4 |  |
| A.2     | Application Considerations              | A-4 |  |
| A.2.1   | General Recommendations                 | A-4 |  |
|         |                                         |     |  |

| A.2.2 | Oracle Healthcare Foundation | A-5 |
|-------|------------------------------|-----|
| A.2.3 | Cohort Data Model            | A-6 |
| A.2.4 | Omics Loaders                | A-6 |

### B Configuration Guide for Non-Exadata

| B.1     | Database Configuration B                  |     |  |  |
|---------|-------------------------------------------|-----|--|--|
| B.1.1   | Database I/O Calibration B                |     |  |  |
| B.1.2   | Resource Manager                          | B-1 |  |  |
| B.1.3   | Database Parameters                       | B-1 |  |  |
| B.1.4   | Parallel Degree Policy                    | B-2 |  |  |
| B.1.4.1 | Parallel Degree Limit                     | B-2 |  |  |
| B.1.4.2 | Adaptive Tuning                           | B-2 |  |  |
| B.1.4.3 | Parallel Max Servers                      | B-3 |  |  |
| B.1.4.4 | Parallel Min Servers                      | B-3 |  |  |
| B.1.4.5 | 3.1.4.5 Memory Settings E                 |     |  |  |
| B.1.4.6 | B.1.4.6 Optimizer Features Enable         |     |  |  |
| B.1.4.7 | .1.4.7 Processes                          |     |  |  |
| B.1.5   | 0.1.5 Oracle Automatic Stats Job          |     |  |  |
| B.1.6   | 6 Tablespace and Redo Log Recommendations |     |  |  |
| B.1.7   | ASM Recommendations                       |     |  |  |
| B.2     | Application Considerations                |     |  |  |
| B.2.1   | General Recommendations E                 |     |  |  |
| B.2.2   | Oracle Healthcare Foundation              |     |  |  |
| B.2.3   | Cohort Data Model E                       |     |  |  |
| B.2.4   | Omics Loaders                             | B-5 |  |  |
|         |                                           |     |  |  |

## **Overview**

This document explains the installation and initial setup of Oracle Healthcare Foundation. The user installing Oracle Healthcare Foundation (OHF) should have knowledge of Oracle, Informatica or Oracle Data Integrator, WebLogic, and the Linux operating system.

The Oracle Healthcare Foundation installer lets you install the components below on the Linux OS in the following order:

- 1. Oracle Healthcare Foundation Data Model
- 2. Oracle Healthcare Foundation Data Management Assembly for ODI

or

Oracle Healthcare Foundation Data Management Assembly for Informatica

3. Oracle Healthcare Foundation Middle-Tier

**Note:** Oracle Healthcare Foundation should be installed by the same user who installed the RDBMS or WebLogic.

This chapter contains the following topics:

- Software Requirements
- Media Pack Content

\_

- General Guidelines for Installation
- Supported Upgrade Paths
- Where to Find the Product Documentation
- Documentation Accessibility

### **Software Requirements**

| Component                                            | Software Required                                                                                                    |
|------------------------------------------------------|----------------------------------------------------------------------------------------------------|
| Common requirements for all components               | <ul> <li>Oracle Linux 6.7 (64-bit) or above, or Oracle Linux 7<br/>(64-bit) operating system (OS)</li> </ul>             |
|                                                      | <ul> <li>Oracle Database 12.2.0.1 Enterprise Edition</li> </ul>                                                          |
|                                                      | If you are installing OHF on an Exadata environment,<br>apply the Oracle database patch 19562381 (Doc ID<br>19562381.8). |
|                                                      | <ul> <li>Python 2 (version 2.6.6 or above)</li> </ul>                                                                    |
| Data Model                                           | No additional requirements                                                                                               |
| Data Management Assembly<br>(Oracle Data Integrator) | <ul> <li>Oracle Data Integrator (ODI) 12.2.1.2.6 Standalone or<br/>Enterprise edition</li> </ul>                         |
|                                                      | Oracle Fusion Middleware Infrastructure 12.2.1.2 is required for ODI Enterprise edition                                  |
|                                                      | <ul> <li>Java Development Kit (JDK) 1.8</li> </ul>                                                                       |
|                                                      | <ul> <li>Oracle WebLogic server 12.2.1.2 (optional)</li> </ul>                                                           |
| Data Management Assembly<br>(Informatica)            | <ul> <li>Informatica PowerCenter 9.6.1 or 10.2</li> </ul>                                                                |
| Middle-Tier                                          | You must install the Middle-Tier on a different WebLogic server than the ODI server.                                     |
|                                                      | <ul> <li>Oracle Fusion Middleware Infrastructure 12.2.1.2.0 with<br/>Oracle WebLogic server 12.2.1.2.0</li> </ul>        |
|                                                      | <ul> <li>Java Development Kit (JDK) 1.8 Update 111 (JDK 1.8 u111)<br/>or above</li> </ul>                                |
| Self-Service Analytics<br>(optional)                 | <ul> <li>Oracle Business Intelligence Enterprise Edition (OBIEE)<br/>12.2.1.2.0</li> </ul>                               |
|                                                      | <ul> <li>Oracle Business Intelligence Developer Client Tools<br/>12.2.1.2.0</li> </ul>                                   |
|                                                      | <ul> <li>Java Runtime Environment (JRE) 1.8 Update 111 (JRE 1.8<br/>u111) or above</li> </ul>                            |
|                                                      |                                                                                                    |

### **Media Pack Content**

The media pack from the Oracle Software Delivery Cloud (OSDC) contains the installer for:

• Oracle Healthcare Foundation Linux (OHF\_V721\_Linux-x64.zip)

### **General Guidelines for Installation**

- Linux X-windows should be used for the Linux Oracle Universal Installer (OUI) installation (Linux Graphical User Interface).
- Before running the installer, make sure that the ORACLE\_HOME and PATH environment variables are setup in your session.

For example,

export ORACLE\_HOME=/u01/app/oracle/product/122010

```
export PATH=$PATH:$ORACLE_HOME/bin
```

- When re-executing the installer due to a failure, enter the same details in the question prompting phase at all times. Do not delete any objects in the installation folder.
- When re-executing the installer, if you receive OUI-10030 error messages, ignore the messages to continue using the existing OHF installation HOME path.
- Convert the installer execution shell to SH shell as the installer script executes in the SH shell of Linux OS.
- Text enclosed within <> in the following chapters, indicate parameters and you
  must provide an appropriate value.

### **Supported Upgrade Paths**

The following are the supported upgrade paths:

- HDWF 6.1/OHADI 3.1 to OHF 7.2.1
- OHF 7.0.1 to OHF 7.2.1
- OHF 7.1 to OHF 7.2.1
- OHF 7.1.x to OHF 7.2.1
- OHTR 3.1.0.2/3.1.0.3/3.1.0.4 to OHF 7.2.1

The OHF 7.2.1 Middle Tier upgrade is supported from OHF 7.1.x (see Middle-Tier Upgrade on the Primary Node). To upgrade the Middle Tier from OHF 7.0.1 or 7.1, uninstall the existing oh\_domain and applications and install WebLogic 12.2.1.2, then do a fresh OHF 7.2.1 Middle tier installation (see Middle-Tier Installation).

### Where to Find the Product Documentation

The product documentation is available from the following locations:

- My Oracle Support (https://support.oracle.com)
- Oracle Help Center
   (https://docs.oracle.com/en/industries/health-sciences/oracle-healthcar
   e-foundation/index.html)

If the software is available for download, the documentation set is available from the Oracle Software Delivery Cloud (https://edelivery.oracle.com).

All documents may not be updated for every release. Therefore, the version numbers for the documents in a release may differ.

### **Documentation Accessibility**

For information about Oracle's commitment to accessibility, visit the Oracle Accessibility Program website at http://www.oracle.com/pls/topic/lookup?ctx=acc&id=docacc.

### Access to Oracle Support

Oracle customers that have purchased support have access to electronic support through My Oracle Support. For information, visit

http://www.oracle.com/pls/topic/lookup?ctx=acc&id=info or visit
http://www.oracle.com/pls/topic/lookup?ctx=acc&id=trs if you are hearing
impaired.

# Part I Installation

- 1. Data Model Installation
- 2. Data Management Assembly for Oracle Data Integrator Installation
- 3. Data Management Assembly for Informatica Installation
- 4. Middle-Tier Installation
- 5. JDBC GridLink Data Source Configuration (optional)
- 6. Oracle Healthcare Foundation Omics Data Bank Loaders Installation
- 7. Oracle Healthcare Foundation Self-Service Analytics Installation

1

## **Data Model Installation**

This chapter describes how to install the OHF Data Model. There are two ways to install the Data Model, depending on how you create the user schemas. The installer can create the user schemas during the installation or you can create them manually, prior to the installation:

- Install the Data Model without Pre-created User Schemas
- Install the Data Model with Pre-created User Schemas

### 1.1 Install the Data Model without Pre-created User Schemas

This section describes how to install the Data Model by using the installer to create fresh user schemas.

- 1. Check Prerequisites
- 2. Prepare the Installer
- 3. Run the Installer
- 4. Check the Installation

### 1.1.1 Check Prerequisites

□ Install Oracle Database 12.2.0.1 Enterprise Edition.

☐ Make sure that the database compatible parameter is set to 12.2.0.1.0 by connecting to the DBA user and running the query below:

select \* from v\$parameter where name = 'compatible';

If the parameter is not set to 12.2.0.1.0, ask your database administrator to set it.

- ☐ If you are installing OHF on an Exadata environment, apply the Oracle database patch 19562381 (Doc ID 19562381.8).
- Create a container database with a single pluggable database instance with the help of a Database Administrator.
- ☐ Make sure the database initialization parameter MAX\_STRING\_SIZE is set to STANDARD (default value).
- □ Install Java Virtual Machine on the database server.
- Set the NLS\_LENGTH\_SEMANTICS parameter to either CHAR or BYTE, based on your requirements.
   For Oracle Healthcare Foundation Globalization Support information, see Oracle Database Globalization Support Guide and set your database character set accordingly.

| Enable database connection through SERVICE_NAME. Make sure that you are connecting to the pluggable database instance.                                                                                                    |  |
|----------------------------------------------------------------------------------------------------|--|
| Verify the database connectivity using the following command:                                                                                                    |  |
| SQL>connect <username>@<hostname>:<port number="">/<service name=""></service></port></hostname></username>                                                                                                    |  |
| or                                                                                                    |  |
| sqlplus<br><username>@'(DESCRIPTION=(ADDRESS=(PROTOCOL=TCP)(HOST=<dbhost>)(PORT=<dbport>))(CONNECT_<br/>DATA=(SERVICE_NAME=<dbservicename>)))'</dbservicename></dbport></dbhost></username>                                                                                                    |  |
| Make sure that the Sqlplus utility is available in the installation server.                                                                                                    |  |
| Make sure that the password expiry notification message does not display for the Sys and system schemas.                                                                                                    |  |
| To create an encrypted tablespace during the installation, set up your environment for tablespace encryption. For more information, see <i>Oracle Database Advanced Security Guide</i> 12.2. The installer only creates the tablespace and does not handle prerequisites like setting up the keystore, opening it, etc. The installer only checks whether the keystore is open if the sys and system passwords are provided during the installation. |  |
| Set the GLOBAL_NAMES database initialization parameter to false.                                                                                                    |  |
| For remote installations, make sure the following are available on the client machine:                                                                                                    |  |
| <ul> <li>Oracle Linux 6.7 (64-bit) OS or above</li> </ul>                                                                                                    |  |
| Oracle Database 12.2.0.1.0 client                                                                                                    |  |
| If you are installing OHF on an Exadata database machine, see the <b>Exadata Machine</b> and <b>Exadata Implementation</b> sections in the <i>Oracle Healthcare Foundation Programmer's Guide</i> .                                                                                                    |  |
| Table compression strategy is decided based on the number of updates in tables. If the number of updates is high, select the <b>Advanced compression</b> option instead of HCC (QUERY HIGH).                                                                                                    |  |
| If you are installing OHF on an Exadata environment, selecting the compression type as <b>HCC (QUERY HIGH)</b> will slow down the first few incremental loads.                                                                                                    |  |
| Make sure that you have an appropriate database license for the compression methods you choose.                                                                                                    |  |
| The installer does not validate the tablespace data files location. If the database server is on the remote server,                                                                                                    |  |

### 1.1.2 Prepare the Installer

Extract the contents of the OHF media pack to your system.

make sure the location physically exists or the installer will fail.

□ Open the **<media\_pack\_location>**/ folder.

- Unzip the OHF\_721\_Linux-x64.zip file where you want to launch the installer using the following command: unzip -a OHF\_721\_Linux-x64.zip
- Open the **Disk1/install** folder.
- □ Change the protection on files as follows: chmod 755 \*

### 1.1.3 Run the Installer

Start the Oracle Universal Installer (OUI) using the following command:

• If the database server (Exadata or non-Exadata) is on the machine where the installer is running, execute:

sh runInstaller.sh -local

• If the database server is on a different machine, execute:

sh runInstaller.sh -local remote\_installation=true

where, the -local option is to install on the local node irrespective of the cluster nodes specified on the installer machine.

| <br>Screen                           | Action                                                                                                    |
|--------------------------------------|----------------------------------------------------------------------------------------------------|
| Welcome                              | Click Next.                                                                                                    |
| Select a Product to<br>Install       | Select the Oracle Healthcare Foundation Data Model 7.2.1.0.0 option.                                                                                                   |
| Specify Home Details                 | Enter the installation home name and location.                                                                                                    |
| Verify Installation<br>Prerequisites | Verify if all the prerequisites are met before proceeding.                                                                                                    |
| Oracle Client Home<br>Configuration  | Specify the Oracle (version 12.2.0.1.0) client home path.                                                                                                    |
| Database Configuration               | Enter values for the following fields:                                                                                                    |
|                                      | <ul> <li>Hostname - By default, the system host name appears. For remote installations,<br/>set this value to the host name of the remote machine.</li> </ul>          |
|                                      | Port - By default, the port number is 1521. You can edit this field if required.                                                                                       |
|                                      | <ul> <li>Service name</li> </ul>                                                                                                    |
|                                      | <ul> <li>System user password</li> </ul>                                                                                                    |
|                                      | <ul> <li>Sys user password</li> </ul>                                                                                                    |
| Table Compression                    | On an Exadata setup, use the following compression options:                                                                                                    |
|                                      | Interface Tables schema                                                                                                    |
|                                      | <ul> <li>Hybrid columnar compression (default)</li> </ul>                                                                                                    |
|                                      | <ul> <li>No Compression</li> </ul>                                                                                                    |
|                                      | Data Warehouse schema                                                                                                    |
|                                      | <ul> <li>No Compression (default)</li> </ul>                                                                                                    |
|                                      | <ul> <li>Advanced Compression: Preferred if updates are high. If you don't have a<br/>license for Advanced Compression, select Hybrid Columnar Compression.</li> </ul> |
|                                      | Hybrid Columnar Compression                                                                                                    |
|                                      | Common Data Mart schema                                                                                                    |
|                                      | <ul> <li>No Compression (default)</li> </ul>                                                                                                    |
|                                      | Advanced Compression                                                                                                    |
|                                      | Cohort Data Mart schema                                                                                                    |
|                                      | <ul> <li>No Compression (default)</li> </ul>                                                                                                    |
|                                      | Advanced Compression                                                                                                    |
|                                      | Omics Data Bank schema                                                                                                    |
|                                      | <ul> <li>Hybrid columnar compression (default)</li> </ul>                                                                                                    |
|                                      | On a non-Exadata setup, for each of the above schemas, choose either No<br>Compression (default) or Advanced Compression.                                              |
|                                      |                                                                                                    |
|                                      |                                                                                                    |

|  | Screen                                      | Action                                                                                                    |
|--|---------------------------------------------|----------------------------------------------------------------------------------------------------|
|  | Data Model                                  | Enter values for the following fields:                                                                                                    |
|  | Configuration                               | <ul> <li>Interface Tables schema name</li> </ul>                                                                                                    |
|  |                                             | <ul> <li>Interface Tables schema password</li> </ul>                                                                                                    |
|  |                                             | <ul> <li>Data Warehouse schema name</li> </ul>                                                                                                    |
|  |                                             | <ul> <li>Data Warehouse schema password</li> </ul>                                                                                                    |
|  |                                             | <ul> <li>Common Data Mart schema name</li> </ul>                                                                                                    |
|  |                                             | <ul> <li>Common Data Mart schema password</li> </ul>                                                                                                    |
|  |                                             | <ul> <li>Omics Data Bank schema name</li> </ul>                                                                                                    |
|  |                                             | <ul> <li>Omics Data Bank schema password</li> </ul>                                                                                                    |
|  | Data Model                                  | Enter values for the following fields:                                                                                                    |
|  | Configuration                               | <ul> <li>Cohort Data Mart schema name</li> </ul>                                                                                                    |
|  |                                             | Cohort Data Mart password                                                                                                    |
|  |                                             | <ul> <li>Enterprise schema name</li> </ul>                                                                                                    |
|  |                                             | <ul> <li>Enterprise schema password</li> </ul>                                                                                                    |
|  |                                             | <ul> <li>Job Engine schema name</li> </ul>                                                                                                    |
|  |                                             | <ul> <li>Job Engine schema password</li> </ul>                                                                                                    |
|  |                                             | <ul> <li>Services schema name</li> </ul>                                                                                                    |
|  |                                             | <ul> <li>Services schema password</li> </ul>                                                                                                    |
|  | Data Model<br>Configuration                 | Enter values for the following fields:                                                                                                    |
|  |                                             | <ul> <li>Clinical Genomics (cga) schema name</li> </ul>                                                                                                   |
|  |                                             | <ul> <li>Clinical Genomics (cga) schema password</li> </ul>                                                                                               |
|  | Data Model<br>Configuration<br>Verification | Click Next.                                                                                                    |
|  | Tablespace Data File<br>Location            | Specify the location of the Tablespace data files. This is the directory on the database server where the data files are created during the installation. |
|  |                                             | For example,                                                                                                    |
|  |                                             | Unix: /u01/oradata/dbname                                                                                                    |
|  |                                             | ASM:+DATA_EX02/hashas01/datafile                                                                                                    |
|  |                                             | Note:                                                                                                    |
|  |                                             | <ul> <li>The ASM location must always start with +.</li> </ul>                                                                                            |
|  |                                             | <ul> <li>The path should not end with /.</li> </ul>                                                                                                    |

| Screen                          | Action                                                                                                    |
|---------------------------------|----------------------------------------------------------------------------------------------------|
| Tablespace Details              | The installer creates the following tablespaces. Make sure that these tablespaces do not exist in the database.                 |
|                                 | <ul> <li>hdi_ts - Default tablespace used for Interface tables (hdi) schema</li> </ul>                                          |
|                                 | <ul> <li>hdm_ts - Default tablespace used for Data Warehouse (hdm) schema</li> </ul>                                            |
|                                 | <ul> <li>hcd_ts - Default tablespace used for Common Data Mart (hcd) schema</li> </ul>                                          |
|                                 | <ul> <li>odb_data_ts - Default tablespace used for Omics Data Bank (odb) schema</li> </ul>                                      |
|                                 | <ul> <li>odb_index_ts - Tablespace used for indexes of the Omics Data Bank (odb)<br/>schema</li> </ul>                          |
|                                 | <ul> <li>odb_lob_ts - Tablespace used for LOB columns in the Omics Data Bank (odb)<br/>schema</li> </ul>                        |
|                                 | <ul> <li>cdm_data_ts - Default tablespace used for Cohort Data Mart (cdm) schema</li> </ul>                                     |
|                                 | <ul> <li>cdm_index_ts - Tablespace used for indexes of the Cohort Data Mart (cdm)<br/>schema</li> </ul>                         |
|                                 | <ul> <li>ent_ts - Default tablespace used for Enterprise (ent) schema</li> </ul>                                                |
|                                 | <ul> <li>job_data_ts - Default tablespace for Job Engine (job) schema</li> </ul>                                                |
|                                 | <ul> <li>job_index_ts - Tablespace used for indexes of the Job Engine (job) schema</li> </ul>                                   |
|                                 | <ul> <li>job_store_ts - Database File System (DBFS) store is created as part of the Job<br/>Engine installation</li> </ul>      |
|                                 | <ul> <li>job_lob_ts - Tablespace used to store LOB data in the DBFS store created for the<br/>JOB ENGINE schema user</li> </ul> |
|                                 | <ul> <li>job_tbs_ts - Tablespace used for the DBFS store created for the JOB_ENGINE schema</li> </ul>                           |
|                                 | <ul> <li>svc_ts - Default tablespace used for services schema (svc)</li> </ul>                                                  |
|                                 | <ul> <li>api_ts - Default tablespace used for Clinical Genomics schema (cga)</li> </ul>                                         |
|                                 | For each schema, you can edit the default tablespace name, initial size, max size, and tablespace encryption.                   |
| Temporary Tablespace<br>Details | The installer creates the following temporary tablespaces. Make sure that these tablespaces do not exist in the database.       |
|                                 | <ul> <li>hdi_temp - Temporary tablespace for the Interface tables schema (hdi)</li> </ul>                                       |
|                                 | <ul> <li>hdm_temp - Temporary tablespace for the Data warehouse schema (hdm)</li> </ul>                                         |
|                                 | <ul> <li>hcd_temp - Temporary tablespace for the Common data mart schema (hcd)</li> </ul>                                       |
|                                 | <ul> <li>odb_temp - Temporary tablespace for the Omics Data bank schema (odb)</li> </ul>                                        |
|                                 | <ul> <li>cdm_temp - Temporary tablespace for the Cohort data mart schema (cdm)</li> </ul>                                       |
|                                 | <ul> <li>ent_temp - Temporary tablespace for the Enterprise schema (ent)</li> </ul>                                             |
|                                 | <ul> <li>job_temp - Temporary tablespace for the Job Engine schema (job)</li> </ul>                                             |
|                                 | <ul> <li>svc_temp - Temporary tablespace for the Services schema (svc)</li> </ul>                                               |
|                                 | <ul> <li>api_ts - Temporary tablespace used for Clinical Genomics schema (cga)</li> </ul>                                       |
|                                 | For each scheme, you can add the temperaty telespace name, initial size and may                                                 |

For each schema, you can edit the temporary tablespace name, initial size and max size.

| _ |                                |                                                                                                    |
|---|--------------------------------|----------------------------------------------------------------------------------------------------|
|   | Screen                         | Action                                                                                                    |
|   | Omics Data Bank and            | Enter values for the following fields:                                                                                                    |
|   | Cohort Data Mart<br>Parameters | <ul> <li>Result Partition - Used to partition result tables in the ODB schema. The<br/>available options are:</li> </ul>                                                                                                    |
|   |                                | – GENE (Default)                                                                                                    |
|   |                                | <ul> <li>STUDY (Deprecated. Use GENE instead)</li> </ul>                                                                                                    |
|   |                                | <ul> <li>Promoter Offset - Numerical value to specify a portion of the gene used as a<br/>promoter in the ODB schema. The default value is 200.</li> </ul>                                                                                                    |
|   |                                | <ul> <li>Flanking Offset - Numerical value to specify the region before and after a gene<br/>to link results to a gene in the ODB schema. The default value is 200.</li> </ul>                                                                                                    |
|   |                                | <ul> <li>Max Parallel Degree - An option to specify the maximum degree of parallelism<br/>to be set on tables or used in the SQL statements for the CDM or ODB schema.<br/>It is dependent on the machine configuration of the database server. The<br/>default value is 2.</li> </ul> |
|   |                                | <ul> <li>Job Store Name - Use the job schema name.</li> </ul>                                                                                                    |
|   |                                | If you are using the same database instance for multiple environments, enter a unique job store name for each job schema.                                                                                                    |
|   | Summary                        | Click Install.                                                                                                    |
|   | End of Installation            | Click <b>Exit</b> after reviewing the installation information. At the confirmation prompt, click <b>Yes</b> to exit the installer.                                                                                                    |

### 1.1.4 Check the Installation

Review the generated installation log files for errors. For details, see Installation Log Files.

Contact Oracle support, if necessary, to resolve any errors.

### 1.2 Install the Data Model with Pre-created User Schemas

This section describes how to install the Data Model by creating OHF user schemas and tablespaces outside the installer, then using the installer to create database objects in the respective user schemas.

- **1.** Check Prerequisites
- 2. Create Default Tablespaces
- 3. Create Temporary Tablespaces
- 4. Prepare the Installation Files
- **5.** Create Database Roles
- **6.** Create User Schemas
- 7. Run the Installation Scripts
- 8. Start the Installer
- 9. Run the Installer
- **10.** Check the Installation
- **11.** Revoke Privileges

### 1.2.1 Check Prerequisites

| _ |                                                                                                    |
|---|----------------------------------------------------------------------------------------------------|
|   | Install Oracle Database 12.2.0.1 Enterprise Edition.                                                                                                    |
|   | Make sure that the database compatible parameter is set to 12.2.0.1.0 by connecting to the DBA user and running the query below:                                                                                                    |
|   | <pre>select * from v\$parameter where name = 'compatible';</pre>                                                                                                    |
|   | If the parameter is not set to 12.2.0.1.0, ask your database administrator to set it.                                                                                                    |
|   | If you are installing OHF on an Exadata environment, apply the Oracle database patch 19562381 (Doc ID 19562381.8).                                                                                                    |
|   | Create a container database with a single pluggable database instance with the help of a Database Administrator.                                                                                                    |
|   | Make sure the database initialization parameter MAX_STRING_SIZE is set to STANDARD (default value).                                                                                                    |
|   | Install Java Virtual Machine on the database server.                                                                                                    |
|   | Set the NLS_LENGTH_SEMANTICS parameter to either CHAR or BYTE, based on your requirements.                                                                                                    |
|   | For Oracle Healthcare Foundation Globalization Support information, see <i>Oracle Database Globalization Support Guide</i> and set your database character set accordingly.                                                                                                    |
|   | Enable database connection through SERVICE_NAME. Make sure that you are connecting to the pluggable database instance.                                                                                                    |
|   | Verify the database connectivity using the following command:                                                                                                    |
|   | SQL>connect <username>@<hostname>:<port number="">/<service name=""></service></port></hostname></username>                                                                                                    |
|   | or                                                                                                    |
|   | sqlplus<br><username>@'(DESCRIPTION=(ADDRESS=(PROTOCOL=TCP)(HOST=<dbhost>)(PORT=<dbport>))(CONNECT_<br/>DATA=(SERVICE_NAME=<dbservicename>)))'</dbservicename></dbport></dbhost></username>                                                                                                    |
|   | Make sure that the Sqlplus utility is available in the installation server.                                                                                                    |
|   | Make sure that the password expiry notification message does not display for the Sys and system schemas.                                                                                                    |
|   | To create an encrypted tablespace during the installation, set up your environment for tablespace encryption. For more information, see <i>Oracle Database Advanced Security Guide</i> 12.2. The installer only creates the tablespace and does not handle prerequisites like setting up the keystore, opening it, etc. The installer only checks whether the keystore is open if the sys and system passwords are provided during the installation. |
|   | Set the GLOBAL_NAMES database initialization parameter to false.                                                                                                    |
|   | For remote installations, make sure the following are available on the client machine:                                                                                                    |
|   | • Oracle Linux 6.7 (64-bit) OS or above                                                                                                    |
|   | Oracle Database 12.2.0.1.0 client                                                                                                    |
|   | If you are installing OHF on an Exadata database machine, see the <b>Exadata Machine</b> and <b>Exadata Implementation</b> sections in the <i>Oracle Healthcare Foundation Programmer's Guide</i> .                                                                                                    |
|   | Table compression strategy is decided based on the number of updates in tables. If the number of updates is high, select the <b>Advanced compression</b> option instead of HCC (QUERY HIGH).                                                                                                    |
|   | If you are installing OHF on an Exadata environment, selecting the compression type as <b>HCC (QUERY HIGH)</b> will slow down the first few incremental loads.                                                                                                    |
|   | Make sure that you have an appropriate database license for the compression methods you choose.                                                                                                    |

### 1.2.2 Create Default Tablespaces

Create the following default tablespaces. You can use different tablespace names than the ones listed below.

| Tablespace Name | Big File Tablespace | Description                                                                                       |
|-----------------|---------------------|---------------------------------------------------------------------------------------------------|
| hdi_ts          | Yes                 | Default tablespace for the Interface Tables (hdi) schema                                          |
| hdm_ts          | Yes                 | Default tablespace for the Data Warehouse (hdm) schema                                            |
| hcd_ts          | Yes                 | Default tablespace for the Common Data Mart (hcd) schema                                          |
| odb_data_ts     | Yes                 | Default tablespace for the Omics Data Bank (odb) schema                                           |
| odb_index_ts    | Yes                 | Used for indexes of the Omics Data Bank (odb) schema                                              |
| odb_lob_ts      | Yes                 | Used for LOB columns in the Omics Data Bank (odb) schema                                          |
| cdm_data_ts     | Yes                 | Default tablespace for the Cohort Data Mart (cdm) schema                                          |
| cdm_index_ts    | Yes                 | Used for indexes of the Cohort Data Mart (cdm) schema                                             |
| ent_ts          | No                  | Default tablespace for the Enterprise (ent) schema                                                |
| job_data_ts     | No                  | Default tablespace for the Job Engine (job) schema                                                |
| job_index_ts    | No                  | Used for indexes of the Job Engine (job) schema                                                   |
| job_store_ts    | No                  | Database File System (DBFS) store created as part of the Job<br>Engine installation               |
| job_lob_ts      | No                  | Name of the tablespace to store LOB data in the DBFS store created for the JOB ENGINE schema user |
| job_tbs_ts      | No                  | Name of the tablespace to be used for the DBFS store created for the JOB_ENGINE schema            |
| svc_ts          | No                  | Default tablespace used for the Services (svc) schema                                             |
| api_ts          | No                  | Default tablespace for the Clinical Genomics (cga) API schema.                                    |

### **1.2.3 Create Temporary Tablespaces**

Create the following temporary tablespaces. You can use different tablespace names than the ones listed below.

| - |                 |                     |                                                            |
|---|-----------------|---------------------|------------------------------------------------------------|
|   | Tablespace Name | Big File Tablespace | Description                                                |
|   | hdi_temp        | Yes                 | Temporary tablespace for the Interface Tables (hdi) schema |
|   | hdm_temp        | Yes                 | Temporary tablespace for the Data Warehouse (hdm) schema   |
|   | hcd_temp        | Yes                 | Temporary tablespace for the Common Data Mart (hcd) schema |
|   | odb_temp        | Yes                 | Temporary tablespace for the Omics Data Bank (odb) schema  |
|   | cdm_temp        | Yes                 | Temporary tablespace for the Cohort Data Mart (cdm) schema |
|   | ent_temp        | No                  | Temporary tablespace for the Enterprise (ent) schema       |
|   | job_temp        | No                  | Temporary tablespace for the Job Engine (job) schema       |

| Tablespace Name | Big File Tablespace | Description                                                     |
|-----------------|---------------------|-----------------------------------------------------------------|
| svc_temp        | No                  | Temporary tablespace for the Services (svc) schema              |
| api_temp        | Yes                 | Temporary tablespace for the Clinical Genomics (cga) API schema |

### 1.2.4 Prepare the Installation Files

Extract the contents of the OHF media pack to your system.

□ Open the **<media\_pack\_location>/** folder.

Unzip the OHF\_721\_Linux-x64.zip file where you want to launch the installer using the following command: unzip -a OHF\_721\_Linux-x64.zip

### 1.2.5 Create Database Roles

□ Navigate to the directory <media\_pack\_ location>/Disk1/stage/Components/oracle.hsgbu.hc.datamodel/7.2.1.0.0/1/DataFiles/Expanded/filegroup1.

□ Unzip the master\_install.zip file.

Connect to Oracle SYS from the extracted content and create database roles by executing the roles.sql script.

### 1.2.6 Create User Schemas

Create the following user schemas and assign the appropriate default and temporary tablespaces. Refer to Create Default Tablespaces and Create Temporary Tablespaces for details. If you created tablespaces with different names, use those names instead.

| <br>Schema              | Default Tablespace | Temporary Tablespace |
|-------------------------|--------------------|----------------------|
| Interface Tables (hdi)  | hdi_ts             | hdi_temp             |
| Data Warehouse (hdm)    | hdm_ts             | hdm_temp             |
| Common Data Mart (hcd)  | hcd_ts             | hcd_temp             |
| Omics Data Bank (odb)   | odb_data_ts        | odb_temp             |
| Cohort Data Mart (cdm)  | cdm_data_ts        | cdm_temp             |
| Enterprise (ent)        | ent_ts             | ent_temp             |
| Job Engine (job)        | job_data_ts        | job_temp             |
| Services (svc)          | svc_ts             | svc_temp             |
| Clinical Genomics (cga) | api_ts             | api_temp             |

### 1.2.7 Run the Installation Scripts

Execute the following scripts/commands as a DBA user. When prompted, enter the respective schema names.

When prompted for the application role, enter OHF\_APPLICATION\_ROLE.

| @hdi_install/grant_schema_priv.sql                                        |  |
|---------------------------------------------------------------------------|--|
| <pre>@hdm_install/grant_schema_priv.sql</pre>                             |  |
| <pre>@hcd_install/grant_schema_priv.sql</pre>                             |  |
| <pre>@odb_install/grant_schema_priv.sql</pre>                             |  |
| Execute the following commands:                                           |  |
| > ALTER USER <odb> QUOTA UNLIMITED on <odb_index_ts></odb_index_ts></odb> |  |
| > ALTER USER <odb> QUOTA UNLIMITED on <odb_lob_ts></odb_lob_ts></odb>     |  |
| <pre>@cdm_install/grant_schema_priv.sql</pre>                             |  |
| Execute the following command:                                            |  |
| > ALTER USER <cdm> QUOTA UNLIMITED on <cdm_index_ts></cdm_index_ts></cdm> |  |
| <pre>@enterprise_install/grant_schema_priv.sql</pre>                      |  |
| <pre>@job_install/grant_schema_priv.sql</pre>                             |  |
| Execute the following commands:                                           |  |
| > ALTER USER <job> QUOTA UNLIMITED on <job_index_ts></job_index_ts></job> |  |
| > ALTER USER <job> QUOTA UNLIMITED on <job_store_ts></job_store_ts></job> |  |
| > ALTER USER <job> QUOTA UNLIMITED on <job_lob_ts></job_lob_ts></job>     |  |
| > ALTER USER <job> QUOTA UNLIMITED on <job_tbs_ts></job_tbs_ts></job>     |  |
| <pre>@svc_install/grant_schema_priv.sql</pre>                             |  |
|                                                                           |  |

### 1.2.8 Start the Installer

Make sure that all the OHF schemas are disconnected from the database by querying gv\_\$session from the sys user:

select \* from sys.gv\_\$session where status <> 'KILLED' and username in ('<OHF Schemas>');

- □ Navigate to the **<media\_pack\_location>/Disk1/install** folder.
- □ Change the protection on files as follows:

chmod 755 \*

Start the Oracle Universal Installer (OUI) using the following command:

- If the database server is on the machine where the installer is running and is an Exadata instance: sh runInstaller.sh -local dba\_tasks=false db\_platform=exadata
- If the database server is on the machine where the installer is running and is a non-Exadata instance: sh runInstaller.sh -local dba\_tasks=false db\_platform=default
- If the database server is on a different machine and is an Exadata instance:
   sh runInstaller.sh -local remote\_installation=true dba\_tasks=false db\_platform=exadata
- If the database server is on a different machine and is a non-Exadata instance:
- sh runInstaller.sh -local dba\_tasks=false db\_platform=default remote\_installation=true

The -local option tells the installer to install on the local node, irrespective of the cluster nodes specified on the installer machine.

The dba\_tasks=false option tells the installer not to create user schemas and tablespaces.

### 1.2.9 Run the Installer

| Screen                               | Action                                                                                                    |
|--------------------------------------|----------------------------------------------------------------------------------------------------|
| Welcome                              | Click Next.                                                                                                    |
| Select a Product to<br>Install       | Select the Oracle Healthcare Foundation Data Model 7.2.1.0.0 option.                                                                                          |
| Specify Home Details                 | Enter the installation home name and location.                                                                                                    |
| Verify Installation<br>Prerequisites | Verify if all the prerequisites are met before proceeding.                                                                                                    |
| Oracle Client Home<br>Configuration  | Specify the Oracle (version 12.2.0.1.0) client home path. The installer validates this path.                                                                  |
| Database Configuration               | Enter values for the following fields:                                                                                                    |
|                                      | <ul> <li>Hostname - By default, the system host name appears. For remote installations,<br/>set this value to the host name of the remote machine.</li> </ul> |
|                                      | • Port - By default, the port number is 1521. You can edit this field if required.                                                                            |
|                                      | Service name                                                                                                    |
|                                      | The installer will not validate the database connectivity. Make sure that you are able to connect to the database from SQLPlus.                               |

|  | Screen                                      | Action                                                                                                    |
|--|---------------------------------------------|----------------------------------------------------------------------------------------------------|
|  | Table Compression                           | On an Exadata setup, use the following compression options:                                                                                                    |
|  |                                             | Interface Tables schema                                                                                                    |
|  |                                             | <ul> <li>Hybrid columnar compression (default)</li> </ul>                                                                                                    |
|  |                                             | <ul> <li>No Compression</li> </ul>                                                                                                    |
|  |                                             | Data Warehouse schema                                                                                                    |
|  |                                             | <ul> <li>No Compression (default)</li> </ul>                                                                                                    |
|  |                                             | <ul> <li>Advanced Compression: Preferred if updates are high. If you don't have a<br/>license for Advanced Compression, select Hybrid Columnar Compression.</li> </ul> |
|  |                                             | Hybrid Columnar Compression                                                                                                    |
|  |                                             | Common Data Mart schema                                                                                                    |
|  |                                             | <ul> <li>No Compression (default)</li> </ul>                                                                                                    |
|  |                                             | <ul> <li>Advanced Compression</li> </ul>                                                                                                    |
|  |                                             | Cohort Data Mart schema                                                                                                    |
|  |                                             | <ul> <li>No Compression (default)</li> </ul>                                                                                                    |
|  |                                             | <ul> <li>Advanced Compression</li> </ul>                                                                                                    |
|  |                                             | Omics Data Bank schema                                                                                                    |
|  |                                             | <ul> <li>Hybrid columnar compression (default)</li> </ul>                                                                                                    |
|  |                                             | On a non-Exadata setup, for each of the above schemas, choose either No<br>Compression (default) or Advanced Compression.                                              |
|  | Data Model                                  | Enter values for the pre-created schemas:                                                                                                    |
|  | Configuration                               | <ul> <li>Interface Tables schema name</li> </ul>                                                                                                    |
|  |                                             | <ul> <li>Interface Tables schema password</li> </ul>                                                                                                    |
|  |                                             | <ul> <li>Data Warehouse schema name</li> </ul>                                                                                                    |
|  |                                             | <ul> <li>Data Warehouse schema password</li> </ul>                                                                                                    |
|  |                                             | <ul> <li>Common Data Mart schema name</li> </ul>                                                                                                    |
|  |                                             | <ul> <li>Common Data Mart schema password</li> </ul>                                                                                                    |
|  |                                             | <ul> <li>Omics Data Bank schema name</li> </ul>                                                                                                    |
|  |                                             | <ul> <li>Omics Data Bank schema password</li> </ul>                                                                                                    |
|  | Data Model                                  | Enter values for the pre-created schemas:                                                                                                    |
|  | Configuration                               | Cohort Data Mart schema name                                                                                                    |
|  |                                             | Cohort Data Mart password                                                                                                    |
|  |                                             | Enterprise schema name                                                                                                    |
|  |                                             | <ul> <li>Enterprise schema password</li> </ul>                                                                                                    |
|  |                                             | <ul> <li>Job Engine schema name</li> </ul>                                                                                                    |
|  |                                             | <ul> <li>Job Engine schema password</li> </ul>                                                                                                    |
|  |                                             | <ul> <li>Services schema name</li> </ul>                                                                                                    |
|  |                                             | <ul> <li>Services schema password</li> </ul>                                                                                                    |
|  | Data Model<br>Configuration                 | Enter values for the following fields:                                                                                                    |
|  |                                             | <ul> <li>Clinical Genomics (cga) schema name</li> </ul>                                                                                                    |
|  |                                             | <ul> <li>Clinical Genomics (cga) schema password</li> </ul>                                                                                                    |
|  | Data Model<br>Configuration<br>Verification | Click Next.                                                                                                    |

| Screen                          | Action                                                                                                    |  |
|---------------------------------|----------------------------------------------------------------------------------------------------|--|
| Tablespace Details              | Click Next.                                                                                                    |  |
| Temporary Tablespace<br>Details | Click Next.                                                                                                    |  |
| Omics Data Bank and             | Enter values for the following fields:                                                                                                    |  |
| Cohort Data Mart<br>Parameters  | <ul> <li>Result Partition - Used to partition result tables in the ODB schema. The<br/>available options are:</li> </ul>                                                                                                    |  |
|                                 | – GENE (Default)                                                                                                    |  |
|                                 | <ul> <li>STUDY (Deprecated. Use GENE instead)</li> </ul>                                                                                                    |  |
|                                 | <ul> <li>Promoter Offset - Numerical value to specify a portion of the gene used as a<br/>promoter in the ODB schema. The default value is 200.</li> </ul>                                                                                                    |  |
|                                 | <ul> <li>Flanking Offset - Numerical value to specify the region before and after a gene<br/>to link results to a gene in the ODB schema. The default value is 200.</li> </ul>                                                                                                    |  |
|                                 | <ul> <li>Max Parallel Degree - An option to specify the maximum degree of parallelism<br/>to be set on tables or used in the SQL statements for the CDM or ODB schema.<br/>It is dependent on the machine configuration of the database server. The<br/>default value is 2.</li> </ul> |  |
|                                 | <ul> <li>Job Store Name - Use the job schema name.</li> </ul>                                                                                                    |  |
|                                 | Execute the following query to find all store names in the database (created by all previous installations) by connecting to the SYS user:                                                                                                    |  |
|                                 | <pre>SELECT DISTINCT owner,object_type,object_name,created FROM all_objects WHERE object_name LIKE '%JOB_STORE%';</pre>                                                                                                    |  |
|                                 | <b>Note:</b> If you have store names in the database that do not match the %JOB_STORE% pattern, run the following query to find the correct names:                                                                                                    |  |
|                                 | <pre>SELECT DISTINCT owner,object_type,object_name,created FROM all_objects WHERE owner =<job schemaname="" username=""> AND object_type IN ('TABLE','VIEW');</job></pre>                                                                                                    |  |
| Tablespace Parameters           | Enter values for the fields below from the existing or pre-created CDM, ODB, and Job engine schemas. Make sure that these tablespaces exist or were created before the installation. Refer to Create Default Tablespaces for the tablespace names to be used.                          |  |
|                                 | <ul> <li>cdm_index_ts_name</li> </ul>                                                                                                    |  |
|                                 | <ul> <li>odb_index_ts_name</li> </ul>                                                                                                    |  |
|                                 | <ul> <li>odb_lob_ts_name</li> </ul>                                                                                                    |  |
|                                 | <ul> <li>job_index_ts_name</li> </ul>                                                                                                    |  |
|                                 | job_lob_ts_name                                                                                                    |  |
|                                 | job_tbs_ts_name                                                                                                    |  |
| Summary                         | Click Install.                                                                                                    |  |
| End of Installation             | Click <b>Exit</b> after reviewing the installation information. At the confirmation prompt, click <b>Yes</b> to exit the installer.                                                                                                    |  |

### 1.2.10 Check the Installation

□ Review the generated installation log files for errors. For details, see Installation Log Files.

□ Contact Oracle support, if necessary, to resolve any errors.

### 1.2.11 Revoke Privileges

After the Cohort Data Mart (CDM) and Omics Data Bank (ODB) data model installation, connect to the database user with DBA privilege, and execute the following scripts to revoke privileges:

REVOKE CREATE ANY DIRECTORY FROM <odb user>

REVOKE CREATE ANY CONTEXT FROM <cdm user>

where,

<odb\_user> is the ODB schema name.

<cdm\_user> is the CDM schema name.

## Data Management Assembly for Oracle Data Integrator Installation

This chapter describes how to install the OHF Data Management Assembly for Oracle Data Integration (ODI). There are two ways to install the Data Management Assembly for ODI, depending on how you create the user schemas. The installer can create the user schemas during the installation or you can create them manually, prior to the installation. The two methods are described below:

- Installing the Data Management Assembly without Pre-Created User Schemas
- Installing the Data Management Assembly with Pre-Created User Schemas

# 2.1 Installing the Data Management Assembly without Pre-Created User Schemas

- 1. Check Prerequisites
- 2. Prepare the Installer
- **3.** Run the Installer
- 4. Check the Installation
- 5. Create a New ODI Repository Login

### 2.1.1 Check Prerequisites

- The user is familiar with Oracle Database (DB), ODI, and Linux OS.
- □ The OHF Data Model is installed.

Follow the instructions in Chapter 1, "Data Model Installation" or Chapter 8, "Data Model Upgrade".

- The Data Management Assembly installer is run on the system where the ODI server is installed.
- ☐ Make sure that the database compatible parameter is set to 12.2.0.1.0 by connecting to the DBA user and running the query below:

select \* from v\$parameter where name = 'compatible';

If the parameter is not set to 12.2.0.1.0, ask your database administrator to set it.

- □ ODI services can connect to the Data Model 7.2.1 database mentioned in the Oracle TNS file (TNS entries of the required database must be available in the installation server the the server the oracle of the required database must be available in the installation server the server the server th
- □ The password expiry notification message does not display for the system user.

The terminology loaders source file location exists. The installer creates an archive directory. For example, /scratch/home/oemora/TL\_Source is the source file location specified during installation, which already exists. /scratch/home/oemora/TL\_Archive\_Files is created by the installer as the archive directory. The path of the data file (Configuration schema/Repository schema tablespace) mentioned when creating the tablespace is correct. Make sure that the database user has write privileges. Enough space is available in the installation directory and the Oracle Home directory. The Sqlplus utility is available on the installation server. The impdp utility is available on the repository database server. The installation user has read, write, and execute privileges to the \$ODI\_HOME/odi/agent/bin folder. The installer creates product specific files under this location. ☐ For remote installations, where the installation server and the ODI Repository Database server are different machines, make sure that: A directory from the remote database server is mounted to the installation server with appropriate read and write privileges. The remote directory is accessible from the installation server on mounting. The user that owns Oracle db services on the remote server has privilege 755 for the directory that was mounted on the installation server. If the database is on an Exadata machine, provide the database single node (the node which is mounted) as the host name when prompted during installation. □ GLOBAL\_NAMES database initialization parameter is set to false. □ In case of an OHF upgrade, back up the following csv files under \$ODI\_HOME/odi/agent/bin if it exists: bus\_susp\_day.csv daylght\_svngs\_day.csv hosp\_hol\_day.csv time odi.csv □ In case of an OHF upgrade, if the Terminology Loaders source folder is shared, make a backup of the following files: Code Axes.txt Code Descriptions.txt Code Hierarchy.txt Code.txt Related Entity.txt Relations Type.txt Relations.txt Relationship Type.txt time.txt The installer will overwrite any existing files from the list above.

**Note:** The installer auto-populates some of the user parameters and lets you edit them.

### 2.1.2 Prepare the Installer

Extract the contents of the OHF media pack to your system.

□ Navigate to the **<media\_pack\_location>**/ folder.

Unzip the **OHF\_721\_Linux-x64.zip** file where you want to launch the installer using the following command:

unzip -a OHF\_721\_Linux-x64.zip

- □ Navigate to the **Disk1/install** folder.
- ☐ Change the protection on files as follows:

chmod 755 \*

### 2.1.3 Run the Installer

Start the Oracle Universal Installer by running the following command:

 If the ODI repository schemas (master and work) to be created are on the database instance of the installation server, execute:

sh runInstaller.sh -local

• If the ODI repository database or OHF data model database is on the database instance of another server, execute:

sh runInstaller.sh -local remote\_installation=true

where, the -local option is to install on the local node irrespective of the cluster nodes specified on the installer machine.

|  | Screen                                  | Action                                                                                                    |
|--|-----------------------------------------|----------------------------------------------------------------------------------------------------|
|  | Welcome                                 | Click Next.                                                                                                    |
|  | Select a Product to<br>Install          | Select the <b>Oracle Healthcare Foundation Data Management Assembly for ODI</b><br>7.2.1.0.0 option.                                         |
|  | Specify Home Details                    | Enter the installation home path.                                                                                                    |
|  | Verify Installation<br>Prerequisites    | Verify if all the prerequisites are met before proceeding.                                                                                   |
|  | Select the Oracle Home<br>Configuration | Specify the Oracle client home path.                                                                                                    |
|  | Select the ODI Home<br>Location         | Specify the ODI home location.                                                                                                    |
|  |                                         | The ODI home should be one level above the <b>/oracle_common</b> directory. For example: <b>/u01/app/oracle/Oracle_ODI1</b> .                |
|  | Select Database Server                  | Select one of the following options for the ODI repository schemas:                                                                          |
|  | tor ODI Repository<br>Schemas           | <ul> <li>If the ODI repository database server is on the installation server, select the<br/>Installation database server option.</li> </ul> |
|  |                                         | • Else, select the <b>Remote database server</b> option.                                                                                     |

|  | Screen                                                                                                    | Action                                                                                                    |
|--|----------------------------------------------------------------------------------------------------|----------------------------------------------------------------------------------------------------|
|  | Specify Mount Path<br>Details (applicable only<br>for remote installations)                                                                                                    | Enter the configuration details for the mounted remote server directory:                                                                                                    |
|  |                                                                                                    | <ul> <li>Mounted directory path on the remote server</li> </ul>                                                                                                    |
|  |                                                                                                    | <ul> <li>Mount path on the installation server</li> </ul>                                                                                                    |
|  |                                                                                                    | To obtain the available storage drives, on the Linux machine, execute the df $-h$ command. If the remote server directory is mounted on the installation server, the mounting is displayed as follows:                                                |
|  |                                                                                                    | <remote name="" server="">:<remote path="" server=""><br/><total size=""> <used space="" up=""> <available space=""> <use%> <path<br>in installation server where mounting was done&gt;</path<br></use%></available></used></total></remote></remote> |
|  |                                                                                                    | For example,                                                                                                    |
|  |                                                                                                    | abc:/scratch/dump<br>191G 138G 44G 76% /installation server                                                                                                    |
|  |                                                                                                    | Note:                                                                                                    |
|  |                                                                                                    | <ul> <li>The directory of the remote database server should be mounted to the<br/>installation server with appropriate read and write privileges for the IMPDB<br/>utility.</li> </ul>                                                                |
|  |                                                                                                    | • If the remote server mounted path is displayed as <i>I</i> , provide the absolute mounted path of the remote server.                                                                                                    |
|  | Specify Healthcare Data<br>Model Database<br>Instance Details                                                                                                    | Enter values for the following fields:                                                                                                    |
|  |                                                                                                    | <ul> <li>Host name - By default, the system host name appears. For remote<br/>installations, set this value to the host name of the remote machine.</li> </ul>                                                                                        |
|  |                                                                                                    | Port number                                                                                                    |
|  |                                                                                                    | Service name                                                                                                    |
|  |                                                                                                    | <ul> <li>System user password</li> </ul>                                                                                                    |
|  |                                                                                                    | <ul> <li>Select this database instance for repository schema creation</li> </ul>                                                                                                    |
|  |                                                                                                    | If you select <b>Yes</b> , the installer uses the same Data Model database instance for ODI repository schema creation.                                                                                                    |
|  | Specify ODI Repository<br>Database Instance<br>Details (applicable only<br>if you selected <b>No</b> in the<br>previous screen for<br>Select this database<br>instance for repository<br>schema creation) | Enter values for the following fields:                                                                                                    |
|  |                                                                                                    | <ul> <li>Host name - By default, the system host name appears. For remote<br/>installations, set this value to the host name of the remote machine.</li> </ul>                                                                                        |
|  |                                                                                                    | Port                                                                                                    |
|  |                                                                                                    | Service name                                                                                                    |
|  |                                                                                                    | <ul> <li>System user password</li> </ul>                                                                                                    |
|  | Specify ODI Supervisor<br>Password                                                                                                    | Specify the supervisor password used for the ODI console login.                                                                                                    |
|  | Select Terminology<br>Loaders Source<br>Location                                                                                                    | Specify the Terminology loaders source file location.                                                                                                    |
|  |                                                                                                    | This location is used to read the terminology loaders source data files. You can change this location when required.                                                                                                    |
|  |                                                                                                    | The installer creates an archive directory at the same level as the source directory.<br>Make sure that the create directory privileges exist for the installation user.                                                                              |

\_\_\_\_

|  | Screen                                          | Action                                                                                                    |
|--|-------------------------------------------------|----------------------------------------------------------------------------------------------------|
|  | Specify Healthcare Data<br>Model Schema Details | Enter values for the following fields:                                                                                                    |
|  |                                                 | <ul> <li>Interface table schema name</li> </ul>                                                                                                    |
|  |                                                 | <ul> <li>Interface table schema password</li> </ul>                                                                                                    |
|  |                                                 | <ul> <li>Data warehouse schema name</li> </ul>                                                                                                    |
|  |                                                 | <ul> <li>Data warehouse schema password</li> </ul>                                                                                                    |
|  |                                                 | <ul> <li>Common data mart (hcd) schema name</li> </ul>                                                                                                    |
|  |                                                 | <ul> <li>Common data mart (hcd) schema password</li> </ul>                                                                                                    |
|  |                                                 | Cohort data mart (cdm) schema name                                                                                                    |
|  |                                                 | <ul> <li>Cohort data mart (cdm) schema password</li> </ul>                                                                                                    |
|  | Specify Healthcare Data                         | Enter values for the following fields:                                                                                                    |
|  | Model Schema Details                            | Enterprise schema name                                                                                                    |
|  |                                                 | Enterprise schema password.                                                                                                    |
|  | Specify Terminology                             | Enter values for the following fields:                                                                                                    |
|  | Loader Details                                  | <ul> <li>Master repository schema name</li> </ul>                                                                                                    |
|  |                                                 | <ul> <li>Master repository schema password</li> </ul>                                                                                                    |
|  |                                                 | <ul> <li>Work repository schema name</li> </ul>                                                                                                    |
|  |                                                 | <ul> <li>Work repository schema password</li> </ul>                                                                                                    |
|  |                                                 | Specify the new schema names for the Master and Work repository. The installer creates the Master and Work repository schemas, and imports loaders into them. |
|  | Specify Warehouse                               | Enter values for the following fields:                                                                                                    |
|  | Integration Loader<br>Details                   | Configuration schema name                                                                                                    |
|  |                                                 | Configuration schema password                                                                                                    |
|  |                                                 | Master repository schema name                                                                                                    |
|  |                                                 | <ul> <li>Master repository schema password</li> </ul>                                                                                                    |
|  |                                                 | <ul> <li>Work repository schema name</li> </ul>                                                                                                    |
|  |                                                 | <ul> <li>Work repository schema password</li> </ul>                                                                                                    |
|  |                                                 | The installer creates the configuration schema if it does not exist.                                                                                          |
|  |                                                 | Specify the new schema names for the Master and Work repository. The installer creates the Master and Work repository schemas, and imports loaders into them. |
|  | Specify Healthcare                              | Enter values for the following fields:                                                                                                    |
|  | Common Data Mart<br>Loader Details              | Configuration schema name                                                                                                    |
|  |                                                 | Configuration schema password                                                                                                    |
|  |                                                 | Master repository schema name                                                                                                    |
|  |                                                 | <ul> <li>Master repository schema password</li> </ul>                                                                                                    |
|  |                                                 | <ul> <li>Work repository schema name</li> </ul>                                                                                                    |
|  |                                                 | <ul> <li>Work repository schema password</li> </ul>                                                                                                    |
|  |                                                 | The installer creates the configuration schema if it does not exist.                                                                                          |
|  |                                                 | Specify the new schema names for the Master and Work repository. The installer creates the Master and Work repository schemas, and imports loaders into them. |

|  | Screen                                                         | Action                                                                                                    |
|--|----------------------------------------------------------------|----------------------------------------------------------------------------------------------------|
|  | Specify Healthcare<br>Cohort Data Mart<br>Loader Details       | Enter values for the following fields:                                                                                                    |
|  |                                                                | <ul> <li>Master repository schema name</li> </ul>                                                                                                    |
|  |                                                                | <ul> <li>Master repository schema password</li> </ul>                                                                                                    |
|  |                                                                | <ul> <li>Work repository schema name</li> </ul>                                                                                                    |
|  |                                                                | <ul> <li>Work repository schema password</li> </ul>                                                                                                    |
|  |                                                                | Specify the new schema names for the Master and Work repository. The installer creates the Master and Work repository schemas, and imports loaders into them.                                              |
|  |                                                                | The configuration schema is not required for CDM.                                                                                                    |
|  | Specify RCU Prefix and<br>Password                             | Specify an RCU prefix to be appended to the schemas created by the ODI Repository Creation Utility (RCU). The RCU creates 3 schemas:                                                                       |
|  |                                                                | RCU prefix>_STB                                                                                                    |
|  |                                                                | <pre><rcu prefix="">_WLS</rcu></pre>                                                                                                    |
|  |                                                                | <pre><rcu prefix="">_WLS_RUNTIME</rcu></pre>                                                                                                    |
|  |                                                                | <b>Note:</b> The RCU Prefix must be unique. The prefix should be alphabetic only. It cannot have special characters and cannot start with a number. The length of the prefix must not exceed 8 characters. |
|  |                                                                | Specify a password for schemas created using the ODI Repository Creation Utility (RCU).                                                                                                    |
|  |                                                                | <b>Note:</b> The password must be between 8 and 12 alphanumeric characters long and must include at least one number. The password cannot start with a number.                                             |
|  | Specify the Tablespace<br>Details                              | Specify the tablespace names for the configuration schemas. The installer creates these tablespaces if they do not exist.                                                                                  |
|  |                                                                | <ul> <li>Configuration schema default tablespace name</li> </ul>                                                                                                    |
|  |                                                                | <ul> <li>Configuration schema temporary tablespace name</li> </ul>                                                                                                    |
|  | Specify the Tablespace<br>Details                              | Specify the tablespace names for repository schemas:                                                                                                    |
|  |                                                                | <ul> <li>wil_odi_ts - Default tablespace for ODI temporary objects for Warehouse<br/>Integration Loaders</li> </ul>                                                                                        |
|  |                                                                | <ul> <li>hcd_odi_ts - Default tablespace for ODI temporary objects for Healthcare<br/>Common Data mart Loaders</li> </ul>                                                                                  |
|  |                                                                | <ul> <li>cdm_odi_ts - Default tablespace for ODI temporary objects for Cohort Data<br/>mart Loaders</li> </ul>                                                                                             |
|  |                                                                | <ul> <li>tl_odi_ts - Default tablespace for ODI temporary objects for Terminology<br/>Loaders</li> </ul>                                                                                                   |
|  | Specify Tablespace for<br>Creation of ODI<br>Temporary Objects | Specify tablespace names for the creation of temporary objects used by the ODI Loaders. The installer creates these tablespaces if they do not exist.                                                      |
|  |                                                                | Warehouse Integration Loaders                                                                                                    |
|  |                                                                | Healthcare Common Data mart Loaders                                                                                                    |
|  |                                                                | Cohort Data mart Loaders                                                                                                    |
|  |                                                                | Terminology Loaders                                                                                                    |
|  |                                                                | It is recommended to provide different tablespace names for each component.                                                                                                    |
|  | Specify Tablespace                                             | Specify the tablespace location for configuration schemas.                                                                                                    |
|  | Location for<br>Configuration Schemas                          | The location should be present in the data model database server with write privileges.                                                                                                    |
|  |                                                                | If the OHF data model database is not on the installation server, you must enter the location manually.                                                                                                    |

| Screen                                                   | Action                                                                                                    |
|----------------------------------------------------------|----------------------------------------------------------------------------------------------------|
| Specify Tablespace<br>Location for Repository<br>Schemas | Specify the tablespace location for the ODI repository schema.                                                                      |
|                                                          | The location should be present in the repository database server with write privileges.                                             |
|                                                          | If the repository database is not on the installation server, you must enter the location manually.                                 |
| Verify Configuration<br>Parameters                       | Click Next.                                                                                                    |
| Summary                                                  | Click Install.                                                                                                    |
| End of Installation                                      | Click <b>Exit</b> after reviewing the installation information. At the confirmation prompt, click <b>Yes</b> to exit the installer. |

### 2.1.4 Check the Installation

Review the generated installation log files for errors. For details, see Installation Log Files.

Contact Oracle support, if necessary, to resolve any errors.

### 2.1.5 Create a New ODI Repository Login

Perform the following steps to create a new ODI repository login:

### □ Navigate to **ODI** > **File** > **New** > **Create a New ODI Repository Login**.

Click **OK**. The Repository Connection Information screen is displayed.

Enter the following values:

- Login Name For example, WIL\_REPOSITORY\_LOGIN
- User SUPERVISOR
- Password Provide the ODI Login password entered during installation (see Run the Installer)
- User <database schema created for the master repository>
- Password <database schema password created for the master repository>
- Driver List Select OracleJDBC Driver from the drop-down list
- Driver Name oracle.jdbc.oracledriver
- Url Set appropriate values based on your database details
- Work Repository Select the Work Repository option, browse to select the work repository shown (for example, for Warehouse Integration loader, select WIL\_WORK\_REPOSITORY), and click OK.
- Click **OK**. The login name is created with the name specified at the previous step.
- □ Navigate to **ODI** > **Connect** > **ODI Studio**.
- □ Enter the following details:
  - Login Name Select WIL\_REPOSITORY\_LOGIN
  - User Supervisor
  - Password Provide the ODI login password that was entered during installation (see "Run the Installer").

Similarly, follow the above steps to create the login for the Terminology loaders, Common Data Mart loader, and Cohort Data Mart loader.

# 2.2 Installing the Data Management Assembly with Pre-Created User Schemas

- **1.** Check Prerequisites
- 2. Create Default and Temporary Tablespaces
- 3. Create User Schemas
- **4.** Prepare the Installer
- **5.** Run the Installer
- **6.** Check the Installation
- 7. Revoke Privileges

### 2.2.1 Check Prerequisites

The user is familiar with Oracle Database (DB), ODI, and Linux OS.

☐ The OHF Data Model is installed.

Follow the instructions in Chapter 1, "Data Model Installation" or Chapter 8, "Data Model Upgrade".

- The Data Management Assembly installer is run on the system where the ODI server is installed.
- ☐ Make sure that the database compatible parameter is set to 12.2.0.1.0 by connecting to the DBA user and running the query below:

select \* from v\$parameter where name = 'compatible';

If the parameter is not set to 12.2.0.1.0, ask your database administrator to set it.

- ODI services can connect to the Data Model 7.2.1 database mentioned in the Oracle TNS file (TNS entries of the required database must be available in the installation server the the service file).
- □ The password expiry notification message does not display for the pre-created schemas or system user.
- ☐ The terminology loaders source file location exists. The installer creates an archive directory. For example,

/scratch/home/oemora/TL\_Source is the source file location specified during installation, which already exists.

/scratch/home/oemora/TL\_Archive\_Files is created by the installer as the archive directory.

- ☐ The path of the data file (Configuration schema/Repository schema tablespace) mentioned when creating the tablespace is correct. Make sure that the database user has write privileges.
- □ Enough space is available in the installation directory and the Oracle Home directory.
- □ The Sqlplus utility is available on the installation server.
- ☐ The impdp utility is available on the repository database server.
- The installation user has read, write, and execute privileges to the \$ODI\_HOME/odi/agent/bin folder. The installer creates product specific files under this location.
☐ For remote installations, where the installation server and the ODI Repository Database server are different machines, make sure that:

- A directory from the remote database server is mounted to the installation server with appropriate read and write privileges.
- The remote directory is accessible from the installation server upon mounting.
- The user that owns Oracle DB services on the remote server has privilege 755 for the directory that has been mounted on the installation server.
- If the database is on an Exadata machine, provide the database single node (the node which is mounted) as the host name when prompted during installation.

GLOBAL\_NAMES database initialization parameter is set to false.

□ In case of an OHF upgrade, back up the following csv files under \$ODI\_HOME/odi/agent/bin if it exists:

- bus\_susp\_day.csv
- daylght\_svngs\_day.csv
- hosp\_hol\_day.csv
- time\_odi.csv

□ In case of an OHF upgrade, if the Terminology Loaders source folder is shared, make a backup of the following files:

- Code Axes.txt
- Code Descriptions.txt
- Code Hierarchy.txt
- Code.txt
- Related Entity.txt
- Relations Type.txt
- Relations.txt
- Relationship Type.txt
- time.txt

The installer will overwrite any existing files from the list above.

**Note:** The installer auto-populates some of the user parameters and lets you edit them.

#### 2.2.2 Create Default and Temporary Tablespaces

Create the following default and temporary tablespaces with appropriate quotas. You can use different tablespace names than the ones listed below.

**Note:** The hmc\_ts and hmc\_temp tablespaces must be created in the Data Model database instance.

| <br>Tablespace Name | Big File Tablespace | Description                                      |
|---------------------|---------------------|--------------------------------------------------|
| odirep_ts           | Yes                 | Default tablespace for the Repository schema.    |
| odirep_temp         | Yes                 | Temporary tablespace for the Repository schema.  |
| hmc_ts              | Yes                 | Default tablespace for the Configuration schema. |

| Tablespace Name | Big File Tablespace | Description                                                                              |
|-----------------|---------------------|------------------------------------------------------------------------------------------|
| hmc_temp        | Yes                 | Temporary tablespace for the Configuration schema.                                       |
| wil_odi_ts      | Yes                 | Default tablespace for ODI temporary objects for Warehouse<br>Integration loaders.       |
| hcd_odi_ts      | Yes                 | Default tablespace for ODI temporary objects for Healthcare<br>Common Data mart loaders. |
| cdm_odi_ts      | Yes                 | Default tablespace for ODI temporary objects for Cohort Data mart loaders.               |
| tl_odi_ts       | Yes                 | Default tablespace for ODI temporary objects for terminology loaders.                    |

#### 2.2.3 Create User Schemas

Create the following user schemas and assign the appropriate default and temporary tablespaces. Refer to Create Default and Temporary Tablespaces for details. If you created tablespaces with different names, use those instead.

| <br>Schema Name    | Schema Description                                       | Default Tablespace | Temporary Tablespace |
|--------------------|----------------------------------------------------------|--------------------|----------------------|
| wil_hmc            | Warehouse Integration Loader<br>Configuration schema     | hmc_ts             | hmc_temp             |
| hcd_hmc            | Healthcare Common Data Mart<br>Configuration schema      | hmc_ts             | hmc_temp             |
| tl_master_rep_721  | Terminology Loader Master<br>Repository schema           | odirep_ts          | odirep_temp          |
| tl_work_rep_721    | Terminology Loader Work Repository schema                | odirep_ts          | odirep_temp          |
| wil_master_rep_721 | Warehouse Integration Loader Master<br>Repository schema | odirep_ts          | odirep_temp          |
| wil_work_rep_721   | Warehouse Integration Loader Work<br>Repository schema   | odirep_ts          | odirep_temp          |
| hcd_master_rep_721 | Healthcare Common Data Mart<br>Master Repository schema  | odirep_ts          | odirep_temp          |
| hcd_work_rep_721   | Healthcare Common Data Mart Work<br>Repository schema    | odirep_ts          | odirep_temp          |
| cdm_master_rep_721 | Healthcare Cohort Data Mart Master<br>Repository schema  | odirep_ts          | odirep_temp          |
| cdm_work_rep_721   | Healthcare Cohort Data Mart Work<br>Repository schema    | odirep_ts          | odirep_temp          |

## 2.2.4 Prepare the Installer

Extract the contents of the OHF media pack to your system.

□ Navigate to the **<media\_pack\_location>/** folder.

Unzip the OHF\_721\_Linux-x64.zip file where you want to launch the installer using the following command: unzip -a OHF\_721\_Linux-x64.zip

□ Navigate to the **<media\_pack**\_

location>/Disk1/stage/Components/oracle.hsgbu.hc.dma.odi/7.2.1.0.0/1/DataFiles/Expanded/filegroup1 directory.

Unzip the **dma\_odi\_master\_install.zip** file.

Navigate to the **dma\_odi\_master\_install/hmc\_odi\_install/** directory.

Connect to the system user and execute the following scripts:

- @odi\_hdi\_user\_privilege.sql <HDI\_SCHEMA\_NAME>
- @odi\_hmc\_user\_privilege.sql <WIL\_HMC\_SCHEMA\_NAME> <HCD\_HMC\_SCHEMA\_NAME>
- @odi\_rep\_user\_privilege.sql <HLI\_MASTER\_REP\_USR> <WIL\_MASTER\_REP\_USR> <AT\_MASTER\_REP\_USR> <HLI\_WORK\_REP\_USR> <WIL\_WORK\_REP\_USR> <AT\_WORK\_REP\_USR> <CDM\_MASTER\_REP\_USR> <CDM\_WORK\_REP\_USR> USR>

□ Navigate to the **<media\_pack\_location>/Disk1/install** folder.

□ Change the protection on files as follows:

chmod 755 \*

#### 2.2.5 Run the Installer

Start the Oracle Universal Installer by running the following command:

 If the ODI repository schemas (master and work) to be created are on the database instance of the installation server, execute:

sh runInstaller.sh -local dba\_tasks=false

• If the ODI repository database or OHF data model database is on the database instance of another server, execute:

sh runInstaller.sh -local remote\_installation=true dba\_tasks=false

where, the -local option is to install on the local node irrespective of the cluster nodes specified on the installer machine.

| <br>Screen                              | Action                                                                                                    |
|-----------------------------------------|----------------------------------------------------------------------------------------------------|
| Welcome                                 | Click Next.                                                                                                    |
| Select a Product to<br>Install          | Select the <b>Oracle Healthcare Foundation Data Management Assembly for ODI 7.2.1.0.0</b> option.                                            |
| Specify Home Details                    | Enter the installation home path.                                                                                                    |
| Verify Installation<br>Prerequisites    | Verify if all the prerequisites are met before proceeding.                                                                                   |
| Select the Oracle Home<br>Configuration | Specify the Oracle client home path.                                                                                                    |
| Select the ODI Home<br>Location         | Specify the ODI home location.                                                                                                    |
|                                         | The ODI home should be one level above the <b>/oracle_common</b> directory. For example, <b>/u01/app/oracle/Oracle_ODI1</b> .                |
| Select Database Server                  | Select one of the following options for the ODI repository schemas:                                                                          |
| tor ODI Repository<br>Schemas           | <ul> <li>If the ODI repository database server is on the installation server, select the<br/>Installation database server option.</li> </ul> |
|                                         | Else, select the <b>Remote database server</b> option.                                                                                       |

|  | Screen                                                                            | Action                                                                                                    |
|--|-----------------------------------------------------------------------------------|----------------------------------------------------------------------------------------------------|
|  | Specify Mount Path<br>Details (applicable only<br>for remote installations)       | Enter the configuration details for the mounted remote server directory:                                                                                                    |
|  |                                                                                   | <ul> <li>Mounted directory path on the remote server.</li> </ul>                                                                                                    |
|  |                                                                                   | <ul> <li>Mount path on the installation server.</li> </ul>                                                                                                    |
|  |                                                                                   | To obtain the available storage drives, on the Linux machine, execute the df -h command. If the remote server directory is mounted on the installation server, the mounting is displayed as follows:           |
|  |                                                                                   | <remote name="" server="">:<remote path="" server=""><br/><total size=""> <used space="" up=""> <available space=""> <use%> <path< td=""></path<></use%></available></used></total></remote></remote>          |
|  |                                                                                   | In Installation server where mounting was done>                                                                                                    |
|  |                                                                                   | For example:                                                                                                    |
|  |                                                                                   | abc:/scratcn/dump<br>191G 138G 44G 76% /installation server                                                                                                    |
|  |                                                                                   | Note:                                                                                                    |
|  |                                                                                   | <ul> <li>The directory of the remote database server should be mounted to the<br/>installation server with appropriate read and write privileges for the IMPDB<br/>utility (folder with dba group).</li> </ul> |
|  |                                                                                   | <ul> <li>If the remote server mounted path is displayed as /, provide the absolute<br/>mounted path of the remote server.</li> </ul>                                                                           |
|  | Specify Healthcare Data                                                           | Enter values for the following fields:                                                                                                    |
|  | Model Database<br>Instance Details                                                | <ul> <li>Host name - By default, the system host name appears. For remote<br/>installations, set this value to the host name of the remote machine.</li> </ul>                                                 |
|  |                                                                                   | Port number                                                                                                    |
|  |                                                                                   | <ul> <li>Service name</li> </ul>                                                                                                    |
|  |                                                                                   | <ul> <li>Select this database instance for repository schema creation</li> </ul>                                                                                                    |
|  |                                                                                   | If you select <b>Yes</b> , the installer uses the same Data Model database instance for ODI repository schema creation.                                                                                        |
|  | Specify ODI Repository                                                            | Enter values for the following fields:                                                                                                    |
|  | Database Instance<br>Details (applicable only<br>if you selected <b>No</b> in the | <ul> <li>Host name - By default, the system host name appears. For remote<br/>installations, set this value to the host name of the remote machine.</li> </ul>                                                 |
|  | previous screen for                                                               | Port                                                                                                    |
|  | Select this database<br>instance for repository<br>schema creation)               | Service name                                                                                                    |
|  | Specify ODI Supervisor<br>Password                                                | Specify the supervisor password used for the ODI console login.                                                                                                    |
|  | Select Terminology                                                                | Specify the Terminology loaders source file location.                                                                                                    |
|  | Loaders Source<br>Location                                                        | This location is used to read the terminology loaders source data files. You can change this location when required.                                                                                           |
|  |                                                                                   | The installer creates an archive directory at the same level as the source directory.<br>Make sure that the create directory privileges exist for the installation user.                                       |

|  | Screen                                             | Action                                                                                               |
|--|----------------------------------------------------|----------------------------------------------------------------------------------------------------|
|  | Specify Healthcare Data<br>Model Schema Details    | Enter values for the pre-created schemas:                                                            |
|  |                                                    | <ul> <li>Interface table schema name</li> </ul>                                                      |
|  |                                                    | <ul> <li>Interface table schema password</li> </ul>                                                  |
|  |                                                    | <ul> <li>Data warehouse schema name</li> </ul>                                                       |
|  |                                                    | <ul> <li>Data warehouse schema password</li> </ul>                                                   |
|  |                                                    | <ul> <li>Common data mart (hcd) schema name</li> </ul>                                               |
|  |                                                    | Common data mart (hcd) schema password                                                               |
|  |                                                    | Cohort data mart (cdm) schema name                                                                   |
|  |                                                    | <ul> <li>Cohort data mart (cdm) schema password</li> </ul>                                           |
|  | Specify Healthcare Data                            | Enter values for the pre-created schemas:                                                            |
|  | Model Schema Details                               | <ul> <li>Enterprise schema name</li> </ul>                                                           |
|  |                                                    | Enterprise schema password.                                                                          |
|  | Specify Terminology                                | Enter values for the pre-created schemas:                                                            |
|  | Loader Details                                     | <ul> <li>Master repository schema name</li> </ul>                                                    |
|  |                                                    | <ul> <li>Master repository schema password</li> </ul>                                                |
|  |                                                    | <ul> <li>Work repository schema name</li> </ul>                                                      |
|  |                                                    | <ul> <li>Work repository schema password</li> </ul>                                                  |
|  |                                                    | The installer imports loaders into the pre-created terminology loaders repository schemas.           |
|  | Specify Warehouse<br>Integration Loader<br>Details | Enter values for the pre-created schemas:                                                            |
|  |                                                    | Configuration schema name                                                                            |
|  |                                                    | Configuration schema password                                                                        |
|  |                                                    | <ul> <li>Master repository schema name</li> </ul>                                                    |
|  |                                                    | <ul> <li>Master repository schema password</li> </ul>                                                |
|  |                                                    | <ul> <li>Work repository schema name</li> </ul>                                                      |
|  |                                                    | <ul> <li>Work repository schema password</li> </ul>                                                  |
|  |                                                    | The installer imports loaders into the pre-created warehouse integration loaders repository schemas. |
|  | Specify Healthcare                                 | Enter values for the pre-created schemas:                                                            |
|  | Common Data Mart<br>Loader Details                 | Configuration schema name                                                                            |
|  |                                                    | Configuration schema password                                                                        |
|  |                                                    | <ul> <li>Master repository schema name</li> </ul>                                                    |
|  |                                                    | <ul> <li>Master repository schema password</li> </ul>                                                |
|  |                                                    | <ul> <li>Work repository schema name</li> </ul>                                                      |

Work repository schema password

The installer imports loaders into the pre-created common data mart loaders repository schemas.

|  | Screen                                                   | Action                                                                                                    |
|--|----------------------------------------------------------|----------------------------------------------------------------------------------------------------|
|  | Specify Healthcare<br>Cohort Data Mart<br>Loader Details | Enter values for the pre-created schemas:                                                                                                    |
|  |                                                          | <ul> <li>Master repository schema name</li> </ul>                                                                                                    |
|  |                                                          | <ul> <li>Master repository schema password</li> </ul>                                                                                                    |
|  |                                                          | <ul> <li>Work repository schema name</li> </ul>                                                                                                    |
|  |                                                          | <ul> <li>Work repository schema password</li> </ul>                                                                                                    |
|  |                                                          | The installer imports loaders into the pre-created cohort data mart loaders repository schemas.                                                                                                    |
|  |                                                          | The configuration schema is not required for CDM.                                                                                                    |
|  | Specify RCU Prefix and Password                          | Specify an RCU prefix to be prepended to the schemas created by the ODI Repository Creation Utility (RCU). The RCU creates 3 schemas:                                                                      |
|  |                                                          | RCU Prefix>_STB                                                                                                    |
|  |                                                          | RCU Prefix>_WLS                                                                                                    |
|  |                                                          | RCU Prefix>_WLS_RUNTIME                                                                                                    |
|  |                                                          | <b>Note:</b> The RCU Prefix must be unique. The prefix should be alphabetic only. It cannot have special characters and cannot start with a number. The length of the prefix must not exceed 8 characters. |
|  |                                                          | Specify a password for schemas created using the ODI Repository Creation Utility (RCU).                                                                                                    |
|  |                                                          | <b>Note:</b> The password must be between 8 and 12 alphanumeric characters long and must include at least one number. The password cannot start with a number.                                             |
|  | Specify Tablespace for<br>Creation of ODI                | Specify tablespace names for the creation of temporary objects used by the ODI loaders. The installer creates the following tablespaces if they do not exist:                                              |
|  | Temporary Objects                                        | <ul> <li>Warehouse Integration Loaders</li> </ul>                                                                                                    |
|  |                                                          | <ul> <li>Healthcare Common Datamart Loaders</li> </ul>                                                                                                    |
|  |                                                          | Cohort Datamart Loaders                                                                                                    |
|  |                                                          | <ul> <li>Terminology Loaders</li> </ul>                                                                                                    |
|  |                                                          | It is recommended to provide different tablespace names for each component.                                                                                                    |
|  | Verify Configuration<br>Parameters                       | Click Next.                                                                                                    |
|  | Summary                                                  | Click Install.                                                                                                    |
|  | End of Installation                                      | Click <b>Exit</b> after reviewing the installation information. At the confirmation prompt, click <b>Yes</b> to exit the installer.                                                                        |

#### 2.2.6 Check the Installation

Review the generated installation log files for errors. For details, see Installation Log Files.

□ Contact Oracle support, if necessary, to resolve any errors.

#### 2.2.7 Revoke Privileges

After the Data Management Assembly for ODI installation, run the following scripts from a user with DBA privileges:

@<OHF\_Install\_Home>/dma\_odi\_master\_install/hmc\_odi\_install/dma\_directory\_ drop.sql @@<OHF\_Install\_Home>/dma\_odi\_master\_install/hmc\_odi\_install/dma\_revoke\_
privilege.sql <WIL\_MASTER\_REP\_USR> <HCD\_MASTER\_REP\_USR> <CDM\_MASTER\_REP\_
USR> <HLI\_MASTER\_REP\_USR>

where,

<OHF\_Install\_Home> - OHF installation home directory

 $\label{eq:ster_REP_USR} $$ - Warehouse integration loader master repository schema name \\$ 

<CDM\_MASTER\_REP\_USR> - Cohort data mart loader master repository schema name

<HLI\_MASTER\_REP\_USR> - Terminology loader master repository schema name

## Data Management Assembly for Informatica Installation

This chapter describes how to install the OHF Data Management Assembly for Informatica. There are two ways to install the Data Management Assembly for Informatica, depending on how you create the user schemas. The installer can create the user schemas during the installation or you can create them manually, prior to the installation. After the installation is complete, you must assign the integration service to the workflows:

- Installing the Data Management Assembly without Pre-Created User Schemas
- Installing the Data Management Assembly with Pre-Created User Schemas
- Assigning the Integration Service

# 3.1 Installing the Data Management Assembly without Pre-Created User Schemas

- 1. Check Prerequisites
- **2.** Prepare the Installer
- 3. Run the Installer
- 4. Check the Installation

## 3.1.1 Check Prerequisites

The user is familiar with Oracle Database (DB), Informatica, and Linux OS.

☐ The OHF Data Model is installed.

Follow the instructions in Chapter 1, "Data Model Installation" or Chapter 8, "Data Model Upgrade".

☐ Make sure that the database compatible parameter is set to 12.2.0.1.0 by connecting to the DBA user and running the query below:

select \* from v\$parameter where name = 'compatible';

If the parameter is not set to 12.2.0.1.0, ask your database administrator to set it.

The Informatica domain is running and no user is connected to the Informatica Admin Console.

□ Informatica services can connect to the Data Model 7.2.1 database mentioned in the Oracle TNS file (TNS entries of the required database must be available in the installation server the the transmission of file).

☐ You can connect the database using EZCONNECT syntax. For example, sqlplus <user>/<password>@<hostname>:<port>/<service name>.

- ☐ The password expiry notification message does not display for the system user.
- The installer is run on the system where the Informatica server is installed.
- ☐ The terminology loaders source file location exists. The installer creates an archive directory. For example,

/scratch/home/oemora/TL\_Source is the source file location specified during installation, which already exists.

/scratch/home/oemora/TL\_Archive\_Files is created by the installer as the archive directory.

- □ The path of the data file (Configuration schema/Repository schema tablespace) mentioned when creating the tablespace is correct. Make sure that the database user has write privileges.
- Enough space is available in the installation directory and the Oracle Home directory.
- ☐ The Sqlplus utility is available on the installation server.
- The impdp utility is available on the repository database server.
- ☐ The installation user has read, write, and execute privileges to the \$INFA\_HOME/server folder. The installer creates product specific folders and parameter files under this location.
- □ For remote installations, where the installation server and the Informatica Repository Database are on different machines, make sure that:
  - The remote database server directory is mounted to the installation server with appropriate read and write privileges.
  - The remote directories are accessible after mounting from the installation server.
  - The Linux user of the remote server, who executes the Oracle process, has privilege 755 for the directory (datapump).
  - The Oracle user has privilege for the mount path directory.
  - If the repository DB is on an Exadata machine, the repository DB single node (the node which is mounted) TNSENTRY should be added to the tnsnames.ora file on the installation server. After installation, revert TNSENTRY to the original entry.
- GLOBAL\_NAMES database initialization parameter is set to false.

□ Back up the following csv files under \$INFORMATICA\_HOME/server/infa\_shared/SrcFiles if it exists:

- bus\_susp\_day.csv
- daylght\_svngs\_day.csv
- hosp\_hol\_day.csv
- time\_am.csv
- time\_pm.csv

□ If the Terminology Loaders source folder is shared, make a backup of the following files:

- Code Axes.txt
- Code Descriptions.txt
- Code Hierarchy.txt
- Code.txt
- Related Entity.txt
- Relations Type.txt
- Relations.txt
- Relationship Type.txt
- time.txt

The installer will overwrite any existing files from the list above.

## 3.1.2 Prepare the Installer

Extract the contents of the OHF media pack to your system.

□ Navigate to the **<media\_pack\_location>**/ folder.

Unzip the **OHF\_721\_Linux-x64.zip** file where you want to launch the installer using the following command:

unzip -a OHF\_721\_Linux-x64.zip

- □ Navigate to the **Disk1/install** folder.
- ☐ Change the protection on files as follows:

chmod 755 \*

#### 3.1.3 Run the Installer

Start the Oracle Universal Installer by running the following command:

 If the Informatica repository schemas to be created are on the database instance of the installation server, execute:

sh runInstaller.sh -local

 If the Informatica repository database or OHF data model database is on the database instance of another server, execute:

sh runInstaller.sh -local remote\_installation=true

where, the -local option is to install on the local node irrespective of the cluster nodes specified on the installer machine.

| Screen                                  | Action                                                                                                    |
|-----------------------------------------|----------------------------------------------------------------------------------------------------|
| Welcome                                 | Click Next.                                                                                                    |
| Select a Product to<br>Install          | Select the Oracle Healthcare Foundation Data Management Assembly for Informatica 7.2.1.0.0 option.                                                   |
| Specify Home Details                    | Enter or select the installation home path.                                                                                                    |
| Verify Installation<br>Prerequisites    | Verify if all the prerequisites are met before proceeding.                                                                                           |
| Oracle Home<br>Configuration            | Specify the Oracle client home path.                                                                                                    |
| Select the Informatica<br>Home Location | Specify the Informatica home location.                                                                                                    |
|                                         | The Informatica home should be one level above the <b>/server</b> directory. For example, <path>/Informatica/961/.</path>                            |
| Select Database Server                  | Select one of the following options for the Informatica repository schemas:                                                                          |
| tor Informatica<br>Repository Schemas   | <ul> <li>If the Informatica repository database server is on the installation server, select<br/>the Installation database server option.</li> </ul> |
|                                         | • For remote installations, select the <b>Remote database server</b> option.                                                                         |

|  | Screen                                                             | Action                                                                                                    |
|--|--------------------------------------------------------------------|----------------------------------------------------------------------------------------------------|
|  | Specify Mount Path<br>Details (applicable only                     | Enter the following mounted directory configuration details in which the remote server directory is mounted:                                                                                                    |
|  | for remote installations)                                          | <ul> <li>Mount path in the repository database server - Remote server path</li> </ul>                                                                                                    |
|  |                                                                    | <ul> <li>Mount path in the installation server - Path on the installation server where the<br/>mounting is performed</li> </ul>                                                                                                  |
|  |                                                                    | To obtain the available storage drives, on the Linux machine, execute the df -h command. If the remote server directory is mounted on the installation server, the mounting is displayed as follows:                             |
|  |                                                                    | <pre><remote name="" server="">:<remote path="" server=""></remote></remote></pre>                                                                                                    |
|  |                                                                    | For example,                                                                                                    |
|  |                                                                    | abc:/scratch/dump                                                                                                    |
|  |                                                                    | 191G 138G 44G 76% /installation server                                                                                                    |
|  |                                                                    | Note:                                                                                                    |
|  |                                                                    | <ul> <li>The (datapump) directory of the remote database server should be mounted to<br/>the installation server with appropriate read and write privileges for the<br/>IMPDB utility (folder with <b>dba</b> group).</li> </ul> |
|  |                                                                    | <ul> <li>Make sure that the remote directories are accessible after mounting from the<br/>installation server.</li> </ul>                                                                                                    |
|  |                                                                    | <ul> <li>If the remote server mounted path is displayed as <i>I</i>, provide the absolute<br/>mounted path of the remote server.</li> </ul>                                                                                      |
|  |                                                                    | <ul> <li>The remote server Linux user that executes the Oracle process, must have<br/>minimum privilege of 755 to the directory.</li> </ul>                                                                                      |
|  | Specify Healthcare Data<br>Model Database<br>Instance Details      | Enter values for the following fields:                                                                                                    |
|  |                                                                    | <ul> <li>Host name - By default, the system host name appears. For remote<br/>installations, set this value to the host name of the remote machine.</li> </ul>                                                                   |
|  |                                                                    | Port number                                                                                                    |
|  |                                                                    | Service name                                                                                                    |
|  |                                                                    | <ul> <li>System user password</li> </ul>                                                                                                    |
|  |                                                                    | <ul> <li>Select this database instance for repository schema creation</li> </ul>                                                                                                    |
|  |                                                                    | If you select <b>Yes</b> , the installer uses the same Data Model database instance for Informatica repository schema creation.                                                                                                  |
|  | Specify Informatica                                                | Enter values for the following fields:                                                                                                    |
|  | Repository Database<br>Instance Details<br>(applicable only if you | <ul> <li>Host name - By default, the system host name appears. For remote<br/>installations, set this value to the host name of the remote machine.</li> </ul>                                                                   |
|  | selected <b>No</b> in the                                          | Port                                                                                                    |
|  | previous screen for<br>Select this database                        | Service name                                                                                                    |
|  | instance for repository<br>schema creation)                        | <ul> <li>System user password</li> </ul>                                                                                                    |
|  | Select Terminology                                                 | Specify the Terminology loaders source file location.                                                                                                    |
|  | Loaders Source                                                     | This location is used to read the terminology loaders source data files. You can change this location when required.                                                                                                    |
|  |                                                                    | The installer creates an archive directory at the same level as the source directory.<br>Make sure that the create directory privileges exist for the installation user.                                                         |
|  |                                                                    |                                                                                                    |

|  | Screen                                                   | Action                                                                                                    |
|--|----------------------------------------------------------|----------------------------------------------------------------------------------------------------|
|  | Specify Healthcare Data<br>Model Schema Details          | Enter values for the following fields:                                                                                                    |
|  |                                                          | <ul> <li>Interface table schema name</li> </ul>                                                                                                    |
|  |                                                          | <ul> <li>Interface table schema password</li> </ul>                                                                                                    |
|  |                                                          | <ul> <li>Data warehouse schema name</li> </ul>                                                                                                    |
|  |                                                          | <ul> <li>Data warehouse schema password</li> </ul>                                                                                                    |
|  |                                                          | <ul> <li>Common data mart (hcd) schema name</li> </ul>                                                                                                    |
|  |                                                          | <ul> <li>Common data mart (hcd) schema password</li> </ul>                                                                                                    |
|  |                                                          | Cohort data mart (cdm) schema name                                                                                                    |
|  |                                                          | <ul> <li>Cohort data mart (cdm) schema password</li> </ul>                                                                                                    |
|  | Specify Healthcare Data                                  | Enter values for the following fields:                                                                                                    |
|  | Model Schema Details                                     | <ul> <li>Enterprise schema name</li> </ul>                                                                                                    |
|  |                                                          | <ul> <li>Enterprise schema password.</li> </ul>                                                                                                    |
|  | Specify Warehouse                                        | Enter values for the following fields:                                                                                                    |
|  | Integration Loader                                       | Configuration schema name                                                                                                    |
|  | Details                                                  | <ul> <li>Configuration schema password</li> </ul>                                                                                                    |
|  |                                                          | <ul> <li>Repository name</li> </ul>                                                                                                    |
|  |                                                          | <ul> <li>Repository schema name</li> </ul>                                                                                                    |
|  |                                                          | <ul> <li>Repository schema password</li> </ul>                                                                                                    |
|  |                                                          | The installer creates a configuration schema if it does not exist.                                                                                                    |
|  |                                                          | If you provide an existing repository name, the installer removes the repository and the corresponding integration service (Is_ <repository name="">). It creates a repository service (<repository name="">) and integration service (Is_<repository name="">).</repository></repository></repository> |
|  |                                                          | The installer creates a repository schema if it does not exist in the database. If you enter an existing repository schema, the installer overwrites the content with the new one, and you will lose all existing objects.                                                                              |
|  | Specify Healthcare<br>Common Data Mart<br>Loader Details | Enter values for the following fields:                                                                                                    |
|  |                                                          | Configuration schema name                                                                                                    |
|  |                                                          | <ul> <li>Configuration schema password</li> </ul>                                                                                                    |
|  |                                                          | Repository name                                                                                                    |
|  |                                                          | <ul> <li>Repository schema name</li> </ul>                                                                                                    |
|  |                                                          | <ul> <li>Repository schema password</li> </ul>                                                                                                    |
|  |                                                          | The installer creates a configuration schema if it does not exist.                                                                                                    |
|  |                                                          | If you provide an existing repository name, the installer removes the repository and the corresponding integration service (Is_ <repository name="">). It creates a repository service (<repository name="">) and integration service (Is_<repository name="">).</repository></repository></repository> |
|  |                                                          | The installer creates a repository schema if it does not exist in the database. If you enter an existing repository schema, the installer overwrites the content with the new one, and you will lose all existing objects.                                                                              |

|  | Screen                                                                      | Action                                                                                                    |
|--|-----------------------------------------------------------------------------|----------------------------------------------------------------------------------------------------|
|  | Specify Healthcare<br>Cohort Data Mart<br>Loader Details                    | Enter values for the following fields:                                                                                                    |
|  |                                                                             | <ul> <li>Repository name</li> </ul>                                                                                                    |
|  |                                                                             | <ul> <li>Repository schema name</li> </ul>                                                                                                    |
|  |                                                                             | <ul> <li>Repository schema password</li> </ul>                                                                                                    |
|  |                                                                             | If you enter an existing repository name, the installer removes the repository and the corresponding integration service (Is_ <repository name="">). It creates a repository service (<repository name="">) and integration service (Is_<repository name="">).</repository></repository></repository> |
|  |                                                                             | The installer creates a repository schema if it does not exist in the database. If you enter an existing repository schema, the installer overwrites the content with the new one, and you will lose the existing objects.                                                                            |
|  |                                                                             | The configuration schema is not required for CDM.                                                                                                    |
|  | Specify Tablespace<br>Details (if prompted)                                 | Specify the tablespace names for the configuration schemas. The installer creates these tablespaces if they do not exist.                                                                                                    |
|  |                                                                             | <ul> <li>Configuration schema default tablespace name</li> </ul>                                                                                                    |
|  |                                                                             | <ul> <li>Configuration schema temporary tablespace name</li> </ul>                                                                                                    |
|  | Specify Tablespace<br>Details (if prompted)                                 | Specify the tablespace names for repository schemas. The installer creates these tablespaces if they do not exist in the database.                                                                                                    |
|  |                                                                             | <ul> <li>Repository schema default tablespace name</li> </ul>                                                                                                    |
|  |                                                                             | <ul> <li>Repository schema temporary tablespace name</li> </ul>                                                                                                    |
|  | Specify Tablespace<br>Location for<br>Configuration Schema<br>(if prompted) | Specify the tablespace location for the Configuration schema.                                                                                                    |
|  |                                                                             | The location should be present in the OHF data model database server with write privileges.                                                                                                    |
|  |                                                                             | If the OHF data model database is not on the installation server, you must enter the location manually.                                                                                                    |
|  | Specify Tablespace                                                          | Specify the tablespace location for the repository schemas.                                                                                                    |
|  | Location for Repository<br>Schema (if prompted)                             | When the repository database is not on the installation server, you must enter the location manually.                                                                                                    |
|  |                                                                             | The location should be present on the repository database server with write privileges.                                                                                                    |

|  | Screen                             | Action                                                                                                    |
|--|------------------------------------|----------------------------------------------------------------------------------------------------|
|  | Specify Informatica                | Specify the following parameters:                                                                                                    |
|  | Domain Details                     | Domain name                                                                                                    |
|  |                                    | <ul> <li>Domain code page ID</li> </ul>                                                                                                    |
|  |                                    | <ul> <li>Node name</li> </ul>                                                                                                    |
|  |                                    | <ul> <li>License name</li> </ul>                                                                                                    |
|  |                                    | <ul> <li>Informatica host name</li> </ul>                                                                                                    |
|  |                                    | <ul> <li>Informatica port number</li> </ul>                                                                                                    |
|  |                                    | <ul> <li>Informatica administrator user name</li> </ul>                                                                                                    |
|  |                                    | <ul> <li>Informatica administrator password</li> </ul>                                                                                                    |
|  |                                    | Contact your Informatica Administrator for the Domain Code Page ID and provide<br>a valid Code Page ID. Make sure that the code page is compatible with the domain<br>code page for creating the Integration Service. For a domain compatible code page,<br>see any existing and active integration service code pages from the Informatica<br>admin console. A list of sample code pages and their IDs are as follows: |
|  |                                    | <ul> <li>US-ASCII (ID 1) - 7-bit ASCII</li> </ul>                                                                                                    |
|  |                                    | <ul> <li>Latin1 (ID 4) - ISO 8859-1 Western European</li> </ul>                                                                                                    |
|  |                                    | <ul> <li>JapanEUC (ID 18) - Japanese Extended Unix Code (including JIS X 0212)</li> </ul>                                                                                                    |
|  |                                    | <ul> <li>UTF-8 (ID 106) - Unicode Transformation Format, multibyte</li> </ul>                                                                                                    |
|  |                                    | <ul> <li>MS932 (ID 2024) - MS Windows Japanese, Shift-JIS</li> </ul>                                                                                                    |
|  |                                    | <ul> <li>MS1252 (ID 2252) - MS Windows Latin1 (ANSI), superset of Latin1</li> </ul>                                                                                                    |
|  | Verify Configuration<br>Parameters | Click Next.                                                                                                    |
|  | Summary                            | Click Install.                                                                                                    |
|  | End of Installation                | Click <b>Exit</b> after reviewing the installation information. At the confirmation prompt, click <b>Yes</b> to exit the installer.                                                                                                    |

## 3.1.4 Check the Installation

Review the generated installation log files for errors. For details, see Installation Log Files.

Contact Oracle support, if necessary, to resolve any errors.

# 3.2 Installing the Data Management Assembly with Pre-Created User Schemas

- 1. Check Prerequisites
- 2. Create Default and Temporary Tablespaces
- **3.** Create User Schemas
- 4. Prepare the Installer
- **5.** Run the Installer
- 6. Check the Installation
- 7. Revoke Privileges

## 3.2.1 Check Prerequisites

| Ine user is familiar with Oracle Database (DD), informatica, and Linux OS.                                                                                                    |
|----------------------------------------------------------------------------------------------------|
| □ The OHF Data Model is installed.                                                                                                    |
| Follow the instructions in Chapter 1, "Data Model Installation" or Chapter 8, "Data Model Upgrade".                                                                                                    |
| ☐ Make sure that the database compatible parameter is set to 12.2.0.1.0 by connecting to the DBA user and running the query below:                                                                                                    |
| <pre>select * from v\$parameter where name = 'compatible';</pre>                                                                                                    |
| If the parameter is not set to 12.2.0.1.0, ask your database administrator to set it.                                                                                                    |
| ☐ The Informatica domain is running and no user is connected to the Informatica Admin Console.                                                                                                    |
| Informatica services can connect to the Data Model 7.2.1 database mentioned in the Oracle TNS file<br>(TNS entries of the required database must be available in the installation server the the the transmission of the server the transmission of the transmission of transmission of transmission of the transmission of transmission of transmission of the transmission of transmission of tr |
| You can connect the database using EZCONNECT syntax. For example, sqlplus<br><user>/<password>@<hostname>:<port>/<service name="">.</service></port></hostname></password></user>                                                                                                    |
| ☐ The password expiry notification message does not display for the system user or pre-created schemas.                                                                                                    |
| ☐ The installer is run on the system where the Informatica server is installed.                                                                                                    |
| ☐ The terminology loaders source file location exists. The installer creates an archive directory. For example,                                                                                                    |
| /scratch/home/oemora/TL_Source is the source file location specified during installation, which already exists.                                                                                                    |
|                                                                                                    |
| /scratch/home/oemora/TL_Archive_Files is created by the installer as the archive directory.                                                                                                    |
| <ul> <li>/scratch/home/oemora/TL_Archive_Files is created by the installer as the archive directory.</li> <li>The path of the data file (Configuration schema/Repository schema tablespace) mentioned when creating the tablespace is correct. Make sure that the database user has write privileges.</li> </ul>                                                                                                    |
| <ul> <li>/scratch/home/oemora/TL_Archive_Files is created by the installer as the archive directory.</li> <li>The path of the data file (Configuration schema/Repository schema tablespace) mentioned when creating the tablespace is correct. Make sure that the database user has write privileges.</li> <li>Enough space is available in the installation directory and the Oracle Home directory.</li> </ul>                                                                                                    |
| <ul> <li>/scratch/home/oemora/TL_Archive_Files is created by the installer as the archive directory.</li> <li>The path of the data file (Configuration schema/Repository schema tablespace) mentioned when creating the tablespace is correct. Make sure that the database user has write privileges.</li> <li>Enough space is available in the installation directory and the Oracle Home directory.</li> <li>The Sqlplus utility is available on the installation server.</li> </ul>                                                                                                    |
| <ul> <li>/scratch/home/oemora/TL_Archive_Files is created by the installer as the archive directory.</li> <li>The path of the data file (Configuration schema/Repository schema tablespace) mentioned when creating the tablespace is correct. Make sure that the database user has write privileges.</li> <li>Enough space is available in the installation directory and the Oracle Home directory.</li> <li>The Sqlplus utility is available on the installation server.</li> <li>The impdp utility is available on the repository database server.</li> </ul>                                                                                                    |
| <ul> <li>/scratch/home/oemora/TL_Archive_Files is created by the installer as the archive directory.</li> <li>The path of the data file (Configuration schema/Repository schema tablespace) mentioned when creating the tablespace is correct. Make sure that the database user has write privileges.</li> <li>Enough space is available in the installation directory and the Oracle Home directory.</li> <li>The Sqlplus utility is available on the installation server.</li> <li>The impdp utility is available on the repository database server.</li> <li>The installation user has read, write, and execute privileges to the \$INFA_HOME/server folder. The installer creates product specific folders and parameter files under this location.</li> </ul>                                                                                                    |
| <ul> <li>/scratch/home/oemora/TL_Archive_Files is created by the installer as the archive directory.</li> <li>The path of the data file (Configuration schema/Repository schema tablespace) mentioned when creating the tablespace is correct. Make sure that the database user has write privileges.</li> <li>Enough space is available in the installation directory and the Oracle Home directory.</li> <li>The Sqlplus utility is available on the installation server.</li> <li>The impdp utility is available on the repository database server.</li> <li>The installation user has read, write, and execute privileges to the \$INFA_HOME/server folder. The installer creates product specific folders and parameter files under this location.</li> <li>For remote installations, where the installation server and the Informatica Repository Database are on different machines, make sure that:</li> </ul>                                                                                                    |
| <ul> <li>/scratch/home/oemora/TL_Archive_Files is created by the installer as the archive directory.</li> <li>The path of the data file (Configuration schema/Repository schema tablespace) mentioned when creating the tablespace is correct. Make sure that the database user has write privileges.</li> <li>Enough space is available in the installation directory and the Oracle Home directory.</li> <li>The Sqlplus utility is available on the installation server.</li> <li>The impdp utility is available on the repository database server.</li> <li>The installation user has read, write, and execute privileges to the \$INFA_HOME/server folder. The installer creates product specific folders and parameter files under this location.</li> <li>For remote installations, where the installation server and the Informatica Repository Database are on different machines, make sure that: <ul> <li>The remote database server directory is mounted to the installation server with appropriate read and write privileges.</li> </ul> </li> </ul>                                                                                                    |
| <ul> <li>/scratch/home/oemora/TL_Archive_Files is created by the installer as the archive directory.</li> <li>The path of the data file (Configuration schema/Repository schema tablespace) mentioned when creating the tablespace is correct. Make sure that the database user has write privileges.</li> <li>Enough space is available in the installation directory and the Oracle Home directory.</li> <li>The Sqlplus utility is available on the installation server.</li> <li>The impdp utility is available on the repository database server.</li> <li>The installation user has read, write, and execute privileges to the \$INFA_HOME/server folder. The installer creates product specific folders and parameter files under this location.</li> <li>For remote installations, where the installation server and the Informatica Repository Database are on different machines, make sure that:</li> <li>The remote database server directory is mounted to the installation server.</li> <li>The remote directories are accessible after mounting from the installation server.</li> </ul>                                                                                                    |
| <ul> <li>/scratch/home/oemora/TL_Archive_Files is created by the installer as the archive directory.</li> <li>The path of the data file (Configuration schema/Repository schema tablespace) mentioned when creating the tablespace is correct. Make sure that the database user has write privileges.</li> <li>Enough space is available in the installation directory and the Oracle Home directory.</li> <li>The Sqlplus utility is available on the installation server.</li> <li>The impdp utility is available on the repository database server.</li> <li>The installation user has read, write, and execute privileges to the \$INFA_HOME/server folder. The installer creates product specific folders and parameter files under this location.</li> <li>For remote installations, where the installation server and the Informatica Repository Database are on different machines, make sure that:</li> <li>The remote database server directory is mounted to the installation server.</li> <li>The remote directories are accessible after mounting from the installation server.</li> <li>The Linux user of the remote server, who executes the Oracle process, has privilege 755 for the directory (datapump).</li> </ul>                                                                                                    |
| <ul> <li>/scratch/home/oemora/TL_Archive_Files is created by the installer as the archive directory.</li> <li>The path of the data file (Configuration schema/Repository schema tablespace) mentioned when creating the tablespace is correct. Make sure that the database user has write privileges.</li> <li>Enough space is available in the installation directory and the Oracle Home directory.</li> <li>The Sqlplus utility is available on the installation server.</li> <li>The impdp utility is available on the repository database server.</li> <li>The installation user has read, write, and execute privileges to the \$INFA_HOME/server folder. The installer creates product specific folders and parameter files under this location.</li> <li>For remote installations, where the installation server and the Informatica Repository Database are on different machines, make sure that: <ul> <li>The remote database server directory is mounted to the installation server.</li> <li>The remote directories are accessible after mounting from the installation server.</li> <li>The Linux user of the remote server, who executes the Oracle process, has privilege 755 for the directory (datapump).</li> <li>The Oracle user has privilege for the mount path directory.</li> </ul> </li> </ul>                                                                                                    |

 $\hfill\square$  GLOBAL\_NAMES database initialization parameter is set to false.

□ Back up the following csv files under \$INFORMATICA\_HOME/server/infa\_shared/SrcFiles if it exists:

- bus\_susp\_day.csv
- daylght\_svngs\_day.csv
- hosp\_hol\_day.csv
- time\_am.csv
- time\_pm.csv

□ If the Terminology Loaders source folder is shared, make a backup of the following files:

- Code Axes.txt
- Code Descriptions.txt
- Code Hierarchy.txt
- Code.txt
- Related Entity.txt
- Relations Type.txt
- Relations.txt
- Relationship Type.txt
- time.txt

The installer will overwrite any existing files from the list above.

#### 3.2.2 Create Default and Temporary Tablespaces

Create the following default and temporary tablespaces with appropriate quotas. You can use different tablespace names than the ones listed below.

**Note:** The hmc\_ts and hmc\_temp tablespaces must be created in the Data Model database instance.

| Tablespace Name | Big File Tablespace | Description                                       |
|-----------------|---------------------|---------------------------------------------------|
| infarep_ts      | Yes                 | Default tablespace for the Repository schema      |
| infarep_temp    | Yes                 | Temporary tablespace for the Repository schema    |
| hmc_ts          | Yes                 | Default tablespace for the Configuration schema   |
| hmc_temp        | Yes                 | Temporary tablespace for the Configuration schema |

#### 3.2.3 Create User Schemas

Create the following user schemas and assign the appropriate default and temporary tablespaces. Refer to Create Default and Temporary Tablespaces for details. If you created tablespaces with different names, use those instead.

| <br>Schema Name | Schema Description                                   | Default Tablespace | Temporary Tablespace |
|-----------------|------------------------------------------------------|--------------------|----------------------|
| wil_hmc         | Warehouse Integration Loader<br>Configuration schema | hmc_ts             | hmc_temp             |
| hcd_hmc         | Healthcare Common Data Mart<br>Configuration schema  | hmc_ts             | hmc_temp             |
| wil_rep_711     | Warehouse Integration Loader<br>Repository schema    | infarep_ts         | infarep_temp         |

| Schema Name | Schema Description                               | Default Tablespace | Temporary Tablespace |
|-------------|--------------------------------------------------|--------------------|----------------------|
| hcd_rep_711 | Healthcare Common Data Mart<br>Repository schema | infarep_ts         | infarep_temp         |
| cdm_rep_711 | Healthcare Cohort Data Mart<br>Repository schema | infarep_ts         | infarep_temp         |

## 3.2.4 Prepare the Installer

| Extract the contents of the OHF media pack to your system.                                                                                                    |  |  |  |
|----------------------------------------------------------------------------------------------------|--|--|--|
| □ Navigate to the <b><media_pack_location>/</media_pack_location></b> folder.                                                                                                    |  |  |  |
| Unzip the OHF_721_Linux-x64.zip file where you want to launch the installer using the following command:                                                                                  |  |  |  |
| unzip -a OHF_721_Linux-x64.zip                                                                                                    |  |  |  |
| Navigate to the <media_pack_<br>location&gt;/Disk1/stage/Components/oracle.hsgbu.hc.dma.infa/7.2.1.0.0/1/DataFiles/Expanded/filegrou<br/>p1 directory.</media_pack_<br>                   |  |  |  |
| Unzip the dma_infa_master_install.zip file.                                                                                                    |  |  |  |
| Navigate to the dma_infa_master_install/hmc_infa_install/ directory.                                                                                                    |  |  |  |
| □ Connect to the system user and execute the following scripts:                                                                                                    |  |  |  |
| <pre>@infa_hdi_user_privilege.sql <hdi_schema_name></hdi_schema_name></pre>                                                                                                    |  |  |  |
| <pre>@infa_hmc_user_privilege.sql <wil_hmc_schema_name> <hcd_hmc_schema_name></hcd_hmc_schema_name></wil_hmc_schema_name></pre>                                                           |  |  |  |
| <ul> <li>@infa_rep_user_privilege.sql <wil_infa_rep_db_user> <hcd_infa_rep_db_user> <cdm_infa_<br>REP_DB_USER&gt;</cdm_infa_<br></hcd_infa_rep_db_user></wil_infa_rep_db_user></li> </ul> |  |  |  |
| □ Navigate to the <b><media_pack_location>/Disk1/install</media_pack_location></b> folder.                                                                                                |  |  |  |
| □ Change the protection on files as follows:                                                                                                    |  |  |  |

chmod 755 \*

#### 3.2.5 Run the Installer

Start the Oracle Universal Installer by running the following command:

• If the Informatica repository database or the OHF data model database is on the database instance of the installation server, execute:

sh runInstaller.sh -local dba\_tasks=false

 If the Informatica repository schemas to be created are on the database instance of another server, execute:

sh runInstaller.sh -local remote\_installation=true dba\_tasks=false

where, the -local option is to install on the local node irrespective of the cluster nodes specified on the installer machine.

| Screen    | Action      |
|-----------|-------------|
| U Welcome | Click Next. |

|  | Screen                                         | Action                                                                                                    |  |
|--|------------------------------------------------|----------------------------------------------------------------------------------------------------|--|
|  | Select a Product to<br>Install                 | Select the Oracle Healthcare Foundation Data Management Assembly for Informatica 7.2.1.0.0 option.                                                                                                    |  |
|  | Specify Home Details                           | Enter or select the installation home path.                                                                                                    |  |
|  | Verify Installation<br>Prerequisites           | Verify if all the prerequisites are met before proceeding.                                                                                                    |  |
|  | Oracle Home<br>Configuration                   | Specify the Oracle client home path.                                                                                                    |  |
|  | Select the Informatica                         | Specify the Informatica home location.                                                                                                    |  |
|  | Home Location                                  | The Informatica home should be one level above the <b>/server</b> directory. For example, <path>/Informatica/961/.</path>                                                                                                    |  |
|  | Select Database Server                         | Select one of the following options for the Informatica repository schemas:                                                                                                    |  |
|  | for Informatica<br>Repository Schemas          | <ul> <li>If the Informatica repository database server is on the installation server, select<br/>the Installation database server option.</li> </ul>                                                                                                  |  |
|  |                                                | • For remote installations, select the <b>Remote database server</b> option.                                                                                                    |  |
|  | Specify Mount Path<br>Details (applicable only | Enter the following mounted directory configuration details in which the remote server directory is mounted:                                                                                                    |  |
|  | for remote installations)                      | <ul> <li>Mount path in the repository database server - Remote server path</li> </ul>                                                                                                    |  |
|  |                                                | <ul> <li>Mount path in the installation server - Path on the installation server where the<br/>mounting is performed</li> </ul>                                                                                                    |  |
|  |                                                | To obtain the available storage drives, on the Linux machine, execute the df -h command. If the remote server directory is mounted on the installation server, the mounting is displayed as follows:                                                  |  |
|  |                                                | <remote name="" server="">:<remote path="" server=""><br/><total size=""> <used space="" up=""> <available space=""> <use%> <path<br>in installation server where mounting was done&gt;</path<br></use%></available></used></total></remote></remote> |  |
|  |                                                | For example,                                                                                                    |  |
|  |                                                | abc:/scratch/dump<br>191G 138G 44G 76% /installation server                                                                                                    |  |
|  |                                                | Note:                                                                                                    |  |
|  |                                                | <ul> <li>The (datapump) directory of the remote database server should be mounted to<br/>the installation server with appropriate read and write privileges for the<br/>IMPDB utility (folder with dba group).</li> </ul>                             |  |
|  |                                                | <ul> <li>Make sure that the remote directories are accessible after mounting from the<br/>installation server.</li> </ul>                                                                                                    |  |
|  |                                                | <ul> <li>If the remote server mounted path is displayed as /, provide the absolute<br/>mounted path of the remote server.</li> </ul>                                                                                                    |  |
|  |                                                | <ul> <li>The remote server Linux user that executes the Oracle process, must have<br/>minimum privilege of 755 to the directory.</li> </ul>                                                                                                    |  |
|  | Specify Healthcare Data                        | Enter values for the following fields:                                                                                                    |  |
|  | Model Database<br>Instance Details             | <ul> <li>Host name - By default, the system host name appears. For remote<br/>installations, set this value to the host name of the remote machine.</li> </ul>                                                                                        |  |
|  |                                                | Port number                                                                                                    |  |
|  |                                                | Service name                                                                                                    |  |
|  |                                                | <ul> <li>Select this database instance for repository schema creation</li> </ul>                                                                                                    |  |
|  |                                                | If you select <b>Yes</b> , the installer uses the same Data Model database instance for Informatica repository schema creation.                                                                                                    |  |

|  | Screen                                                                                    | Action                                                                                                    |
|--|-------------------------------------------------------------------------------------------|----------------------------------------------------------------------------------------------------|
|  | Specify Informatica<br>Repository Database<br>Instance Details<br>(applicable only if you | Enter values for the following fields:                                                                                                    |
|  |                                                                                           | <ul> <li>Host name - By default, the system host name appears. For remote<br/>installations, set this value to the host name of the remote machine.</li> </ul>                                                                                                    |
|  | selected <b>No</b> in the                                                                 | Port number                                                                                                    |
|  | Select this database<br>instance for repository<br>schema creation)                       | <ul> <li>Service name</li> </ul>                                                                                                    |
|  | Select Terminology<br>Loaders Source<br>Location                                          | Specify the Terminology loaders source file location.                                                                                                    |
|  |                                                                                           | This location is used to read the terminology loaders source data files. You can change this location when required.                                                                                                    |
|  |                                                                                           | The installer creates an archive directory at the same level as the source directory.<br>Make sure that the create directory privileges exist for the installation user.                                                                                                    |
|  | Specify Healthcare Data                                                                   | Enter values for the following fields:                                                                                                    |
|  | Model Schema Details                                                                      | <ul> <li>Interface table schema name</li> </ul>                                                                                                    |
|  |                                                                                           | <ul> <li>Interface table schema password</li> </ul>                                                                                                    |
|  |                                                                                           | <ul> <li>Data warehouse schema name</li> </ul>                                                                                                    |
|  |                                                                                           | <ul> <li>Data warehouse schema password</li> </ul>                                                                                                    |
|  |                                                                                           | <ul> <li>Common data mart (hcd) schema name</li> </ul>                                                                                                    |
|  |                                                                                           | <ul> <li>Common data mart (hcd) schema password</li> </ul>                                                                                                    |
|  |                                                                                           | <ul> <li>Cohort data mart (cdm) schema name</li> </ul>                                                                                                    |
|  |                                                                                           | <ul> <li>Cohort data mart (cdm) schema password</li> </ul>                                                                                                    |
|  | Specify Healthcare Data                                                                   | Enter values for the following fields:                                                                                                    |
|  | Model Schema Details                                                                      | Enterprise schema name                                                                                                    |
|  |                                                                                           | <ul> <li>Enterprise schema password.</li> </ul>                                                                                                    |
|  | Specify Warehouse                                                                         | Enter values for the following fields:                                                                                                    |
|  | Integration Loader                                                                        | <ul> <li>Configuration schema name</li> </ul>                                                                                                    |
|  | Details                                                                                   | Configuration schema password                                                                                                    |
|  |                                                                                           | Repository name                                                                                                    |
|  |                                                                                           | Repository schema name                                                                                                    |
|  |                                                                                           | <ul> <li>Repository schema password</li> </ul>                                                                                                    |
|  |                                                                                           | Provide the pre-created hmc schema details.                                                                                                    |
|  |                                                                                           | If you enter an existing repository name, the installer removes the repository and the corresponding integration service (Is_ <repository name="">). It creates a repository service (<repository name="">) and integration service (Is_<repository name="">).</repository></repository></repository> |
|  |                                                                                           | If you enter an existing repository schema name, the installer overwrites the content<br>with the new one, and you will lose the existing objects.                                                                                                    |

| _ | Screen                             | Action                                                                                                    |
|---|------------------------------------|----------------------------------------------------------------------------------------------------|
|   | Specify Healthcare                 | Enter values for the following fields:                                                                                                    |
|   | Common Data Mart<br>Loader Details | Configuration schema name                                                                                                    |
|   |                                    | <ul> <li>Configuration schema password</li> </ul>                                                                                                    |
|   |                                    | <ul> <li>Repository name</li> </ul>                                                                                                    |
|   |                                    | <ul> <li>Repository schema name</li> </ul>                                                                                                    |
|   |                                    | <ul> <li>Repository schema password</li> </ul>                                                                                                    |
|   |                                    | Provide the pre-created hmc schema details.                                                                                                    |
|   |                                    | If you enter an existing repository name, the installer removes the repository and the corresponding integration service (Is_ <repository name="">). The installer creates a repository service (<repository name="">) and integration service (Is_<repository name="">).</repository></repository></repository>                                                                                                    |
|   |                                    | If you create an existing repository schema name, the installer overwrites the content with the new one, and you will lose the existing objects.                                                                                                    |
|   | Specify Healthcare                 | Enter values for the following fields:                                                                                                    |
|   | Cohort Data Mart                   | Repository name                                                                                                    |
|   | Lodder Details                     | <ul> <li>Repository schema name</li> </ul>                                                                                                    |
|   |                                    | <ul> <li>Repository schema password</li> </ul>                                                                                                    |
|   |                                    | The configuration schema is not required for CDM. If you enter an existing repository name, the installer removes the repository and the corresponding integration service (Is_ <repository name="">). The installer creates a repository service (<repository name="">) and integration service (Is_<repository name="">).</repository></repository></repository>                                                      |
|   |                                    | If you enter an existing repository schema, the installer overwrites the content with the new one, and you will lose the existing objects.                                                                                                    |
|   | Specify Informatica                | Specify the following parameters:                                                                                                    |
|   | Domain Details                     | Domain name                                                                                                    |
|   |                                    | Domain code page ID                                                                                                    |
|   |                                    | Node name                                                                                                    |
|   |                                    | License name                                                                                                    |
|   |                                    | <ul> <li>Informatica host name</li> </ul>                                                                                                    |
|   |                                    | <ul> <li>Informatica port number</li> </ul>                                                                                                    |
|   |                                    | <ul> <li>Informatica administrator user name</li> </ul>                                                                                                    |
|   |                                    | <ul> <li>Informatica administrator password</li> </ul>                                                                                                    |
|   |                                    | Contact your Informatica Administrator for the Domain Code Page ID and provide<br>a valid Code Page ID. Make sure that the code page is compatible with the domain<br>code page for creating the Integration Service. For a domain compatible code page,<br>see any existing and active integration service code pages from the Informatica<br>admin console. A list of sample code pages and their IDs are as follows: |
|   |                                    | • US-ASCII (ID 1) - 7-bit ASCII                                                                                                    |
|   |                                    | <ul> <li>Latin1 (ID 4) - ISO 8859-1 Western European</li> </ul>                                                                                                    |
|   |                                    | <ul> <li>JapanEUC (ID 18) - Japanese Extended Unix Code (including JIS X 0212)</li> </ul>                                                                                                    |
|   |                                    | UTF-8 (ID 106) - Unicode Transformation Format, multibyte                                                                                                    |
|   |                                    | <ul> <li>MS932 (ID 2024) - MS Windows Japanese, Shift-JIS</li> </ul>                                                                                                    |
|   |                                    | <ul> <li>MS1252 (ID 2252) - MS Windows Latin1 (ANSI), superset of Latin1</li> </ul>                                                                                                    |
|   | Verify Configuration<br>Parameters | Click Next.                                                                                                    |
|   | Summary                            | Click Install.                                                                                                    |

| Screen              | Action                                                                                                    |
|---------------------|----------------------------------------------------------------------------------------------------|
| End of Installation | Click <b>Exit</b> after reviewing the installation information. At the confirmation prompt, click <b>Yes</b> to exit the installer. |

## 3.2.6 Check the Installation

Review the generated installation log files for errors. For details, see Installation Log Files.

Contact Oracle support, if necessary, to resolve any errors.

## 3.2.7 Revoke Privileges

After the Data Management Assembly for Informatica installation, run the following scripts from System user:

```
@<OHF_Install_Home>/dma_infa_master_install/hmc_infa_install/dma_
directory_drop.sql
```

@<OHF\_Install\_Home>/dma\_infa\_master\_install/hmc\_infa\_install/dma\_revoke\_ privilege.sql <WIL\_INFA\_REP\_DB\_USER> <HCD\_INFA\_REP\_DB\_USER> <CDM\_INFA\_REP\_ DB\_USER>

where,

<OHF\_Install\_Home> - OHF installation home directory

<WIL\_INFA\_REP\_DB\_USER> - Warehouse integration loader repository schema name

<htpl://www.sep\_db\_users- Healthcare common data mart loader repository schema name

<CDM\_INFA\_REP\_DB\_USER> - Cohort data mart loader repository schema name

## 3.3 Assigning the Integration Service

You must assign the integration service manually after the installation is complete. You can assign the integration service for all the workflows from the Workflow Manager:

- Open the Workflow Manager.
- Connect to the repository.
- □ Click on any folder in the repository.
- Under Menu, click on Service and select Assign Integration Service.
- □ In the dialog box that opens, choose **Integration Service** from the drop-down list.
- Select all the folders and check **Select all displayed workflows**.
- Click Assign.

## **Middle-Tier Installation**

The OHF Middle-Tier installs the following Web application:

Administration Console

The OHF Middle-Tier installs the following REST services:

- Data Pipeline Service
- File Upload Service
- Clinical Genomics API

First, you must install the Middle-Tier on a primary node. This creates a WebLogic domain named **oh\_domain** with a cluster named **oh\_cluster**.

After you install the Middle-Tier on the primary node, you can optionally extend **oh**\_ **cluster** on secondary nodes, by running the installer on their corresponding machines.

This chapter contains the following sections:

- Installing the Middle-Tier on the Primary Node
- Installing the Middle-Tier on a Secondary Node

## 4.1 Installing the Middle-Tier on the Primary Node

- 1. Check Prerequisites
- **2.** Prepare the Installer
- **3.** Run the Installer
- **4.** Check the Installation

#### 4.1.1 Check Prerequisites

- □ All the OHF Data Model schemas exist.
- The Oracle external table DIRECTORY object is created for Omics Data Bank.
- ☐ If you have already installed OHF 7.0.1 or 7.1 Middle-Tier components on WebLogic 12.1.3, uninstall the existing oh\_domain and applications and install WebLogic 12.2.1.2.

Fusion Middleware Infrastructure is installed on the machine (see Software Requirements).

There is no WebLogic domain named "oh\_domain" on the machine.

## 4.1.2 Prepare the Installer

Extract the contents of the OHF media pack to your system.

□ Open the **<media\_pack\_location>**/ folder.

Unzip the OHF\_721\_Linux-x64.zip file where you want to launch the installer using the following command: unzip -a OHF\_721\_Linux-x64.zip

Open the **Disk1/install** folder.

□ Change the protection on files as follows: chmod 755 \*

## 4.1.3 Run the Installer

Start the Oracle Universal Installer (OUI) by running the following command.

./runInstaller

|  | Screen                          | Action                                                                                                    |  |
|--|---------------------------------|----------------------------------------------------------------------------------------------------|--|
|  | Welcome                         | Click Next.                                                                                                    |  |
|  | Select a Product to<br>Install  | Select the Oracle Healthcare Foundation Middle-Tier 7.2.1.0.0 option                                                |  |
|  | Specify Home Details            | Enter the Middle-Tier install home name and location.                                                               |  |
|  | Choose Install Type             | Select <b>Yes</b> to perform a fresh installation.                                                                  |  |
|  | Verify Install<br>Prerequisites | Verify if all the prerequisites are met.                                                                            |  |
|  | Java Home                       | Specify the JDK installation path. The installer validates this path.                                               |  |
|  | Fusion Middleware<br>Home       | Specify the WebLogic with ADF installation path. The installer validates this path.                                 |  |
|  | Cluster Configuration           | Select <b>Yes</b> to create a domain and make the machine a primary node where the WebLogic AdminServer is located. |  |
|  | AdminServer<br>Configuration    | Enter values for the following fields:                                                                              |  |
|  |                                 | <ul> <li>Listen address</li> </ul>                                                                                  |  |
|  |                                 | <ul> <li>Listen port</li> </ul>                                                                                     |  |
|  |                                 | <ul> <li>SSL listen port</li> </ul>                                                                                 |  |
|  |                                 | <ul> <li>User name - WebLogic administrator user</li> </ul>                                                         |  |
|  |                                 | <ul> <li>Password - WebLogic administrator password</li> </ul>                                                      |  |
|  | NodeManager                     | Enter values for the following fields:                                                                              |  |
|  | Configuration                   | <ul> <li>Listen address</li> </ul>                                                                                  |  |
|  |                                 | <ul> <li>Listen port</li> </ul>                                                                                     |  |
|  |                                 | <ul> <li>User name - Node manager administrator user</li> </ul>                                                     |  |
|  |                                 | <ul> <li>Password - Node manager administrator password</li> </ul>                                                  |  |
|  |                                 | <ul> <li>Verify password</li> </ul>                                                                                 |  |

|  | Screen                                                    | Action                                                                                                    |
|--|-----------------------------------------------------------|----------------------------------------------------------------------------------------------------|
|  | Managed Server                                            | Enter values for the following fields:                                                                                                    |
|  | Configuration                                             | <ul> <li>Number of Managed Servers on this machine</li> </ul>                                                                                                    |
|  |                                                           | • Managed Servers listen port start index - This is used as a starting point for incrementing the port numbers. For example, if the number of managed servers is 3, and the listen port start index is 8081, three managed servers with listen ports 8081, 8082, and 8083 are created. |
|  | FMW Repository<br>Creation Utility (RCU)<br>Configuration | For Exadata or ASM groups, create the RCU schema outside the installer (see <pre>https://docs.oracle.com/middleware/1212/core/RCUUG/rcu.htm#RCUUG244 for details). While creating the RCU, select all MDS, IAU, IAU_APPEND, IAU_VIEWER, OPSS, UMS, WLS, and STB schemas.</pre>         |
|  |                                                           | The Fusion Middleware (FMW) RCU requires an Oracle Database user with DBA or SYSDBA privileges. Using the installer, you can create new RCU repositories, or use pre-created repositories using the WebLogic RCU utility.                                                              |
|  |                                                           | Database host                                                                                                    |
|  |                                                           | Database port                                                                                                    |
|  |                                                           | Service name                                                                                                    |
|  |                                                           | Schema prefix                                                                                                    |
|  |                                                           | <ul> <li>DBA user name - This field is optional if the RCU repositories are pre-created<br/>using the RCU utility</li> </ul>                                                                                                    |
|  |                                                           | <ul> <li>DBA password - This field is optional if the RCU repositories are pre-created<br/>using the RCU utility</li> </ul>                                                                                                    |
|  |                                                           | <ul> <li>Schemas common password</li> </ul>                                                                                                    |
|  | Oracle Healthcare                                         | Enter values for the following fields:                                                                                                    |
|  | Foundation Data Model<br>Configuration - part 1           | <ul> <li>Database host name - By default, the system host name appears. For remote<br/>installations, set this value to the host name of the remote machine.</li> </ul>                                                                                                    |
|  |                                                           | Database port                                                                                                    |
|  |                                                           | Service name                                                                                                    |
|  | Oracle Healthcare                                         | Enter values for the following fields:                                                                                                    |
|  | Foundation Data Model                                     | Omics Data Bank schema name                                                                                                    |
|  | Configuration - part 2                                    | <ul> <li>Omics Data Bank schema password</li> </ul>                                                                                                    |
|  |                                                           | <ul> <li>Services schema name</li> </ul>                                                                                                    |
|  |                                                           | <ul> <li>Services schema password</li> </ul>                                                                                                    |
|  |                                                           | HDM schema name                                                                                                    |
|  |                                                           | <ul> <li>HDM schema password</li> </ul>                                                                                                    |
|  |                                                           | Enterprise schema name                                                                                                    |
|  |                                                           | Enterprise schema password                                                                                                    |
|  | Oracle Healthcare                                         | Enter values for the following fields:                                                                                                    |
|  | Foundation Data Model                                     | Cohort Data Mart (CDM) schema name                                                                                                    |
|  | Configuration - part 5                                    | <ul> <li>Cohort Data Mart (CDM) schema password</li> </ul>                                                                                                    |
|  |                                                           | <ul> <li>Clinical Genomics (cga) schema name</li> </ul>                                                                                                    |
|  |                                                           | Clinical Genomics (cga) schema password                                                                                                    |
|  | Service Configuration                                     | <ul> <li>To provide the service configuration now, select Yes and click Next to go to the<br/>next step (File Upload Service Configuration).</li> </ul>                                                                                                    |
|  |                                                           | <ul> <li>To provide the service configuration after the installation, select No and click<br/>Next to proceed to the Summary screen.</li> </ul>                                                                                                    |

| Screen                                | Action                                                                                                    |
|---------------------------------------|----------------------------------------------------------------------------------------------------|
| File Upload Service<br>Configuration  | Enter values for the following fields:                                                                                              |
|                                       | <ul> <li>File retention period in days</li> </ul>                                                                                   |
|                                       | <ul> <li>File storage location</li> </ul>                                                                                           |
|                                       | <ul> <li>Max file size in MB</li> </ul>                                                                                             |
|                                       | <ul> <li>Max zip extract size in MB</li> </ul>                                                                                      |
|                                       | <ul> <li>Simultaneous upload limit</li> </ul>                                                                                       |
| Omics Loader Service<br>Configuration | Enter values for the following fields:                                                                                              |
|                                       | Oracle data directory object                                                                                                    |
|                                       | <ul> <li>Ensembl and SwissProt directory</li> </ul>                                                                                 |
| Summary                               | Click Install.                                                                                                    |
| End of Installation                   | Click <b>Exit</b> after reviewing the installation information. At the confirmation prompt, click <b>Yes</b> to exit the installer. |

## 4.1.4 Check the Installation

Check the log file located in ORACLE\_BASE/oraInventory/logs.

Review the generated installation log files for errors. For details, see Middle-Tier Troubleshooting.

Contact Oracle support, if necessary, to resolve any errors.

## 4.2 Installing the Middle-Tier on a Secondary Node

- **1.** Check Prerequisites
- **2.** Prepare the Installer
- 3. Run the Installer
- 4. Check the Installation

## 4.2.1 Check Prerequisites

☐ Make sure that the database compatible parameter is set to 12.2.0.1.0 by connecting to the DBA user and running the query below:

select \* from v\$parameter where name = 'compatible';

If the parameter is not set to 12.2.0.1.0, ask your database administrator to set it.

- Fusion Middleware Infrastructure is installed on the machine in the same file system location as on the primary node.
- □ There is no WebLogic domain named "oh\_domain" on the machine.
- All OHF Data Model schemas exist.
- The Oracle external table DIRECTORY object is created for Omics Data Bank.

## 4.2.2 Prepare the Installer

Extract the contents of the OHF media pack to your secondary node system.

□ Open the **<media\_pack\_location>/** folder.

Unzip the OHF\_721\_Linux-x64.zip file where you want to launch the installer using the following command: unzip -a OHF\_721\_Linux-x64.zip

Open the **Disk1/install** folder.

□ Change the protection on files as follows: chmod 755 \*

#### 4.2.3 Run the Installer

Start the Oracle Universal Installer (OUI) by running the following command.

./runInstaller -local

where, the -local option is to install on the local node irrespective of the cluster nodes specified on the installer machine.

Follow the instructions below for each screen in the installation wizard:

|  | Screen                          | Action                                                                                                    |
|--|---------------------------------|----------------------------------------------------------------------------------------------------|
|  | Welcome                         | Click Next.                                                                                                    |
|  | Select a Product to<br>Install  | Select the Oracle Healthcare Foundation Middle-Tier 7.2.1.0.0 option.                                                                                          |
|  | Specify Home Details            | Enter the Middle-Tier install home name and location.                                                                                                    |
|  | Choose Install Type             | Select <b>Yes</b> to perform a fresh installation.                                                                                                    |
|  | Verify Install<br>Prerequisites | Verify if all the prerequisites are met.                                                                                                    |
|  | Java Home                       | Specify the JDK installation path. The installer validates this path.                                                                                          |
|  | Fusion Middleware<br>Home       | Specify the WebLogic with ADF installation path. The installer validates this path.                                                                            |
|  | Cluster Configuration           | Select <b>No</b> to migrate an existing domain created by running this installer on the primary node to scale the cluster and add more machines to the domain. |
|  | AdminServer<br>Configuration    | Enter values for the following fields:                                                                                                    |
|  |                                 | <ul> <li>Listen address - Running AdminServer listen address provided as part of the<br/>primary node installation</li> </ul>                                  |
|  |                                 | <ul> <li>Listen port - Running AdminServer listen port provided as part of the primary<br/>node installation</li> </ul>                                        |
|  |                                 | <ul> <li>SSL listen port - Running AdminServer SSL listen port provided as part of the<br/>primary node installation</li> </ul>                                |
|  |                                 | <ul> <li>User name - WebLogic administrator user</li> </ul>                                                                                                    |
|  |                                 | <ul> <li>Password - WebLogic administrator password</li> </ul>                                                                                                 |

| <br>Screen                      | Action                                                                                                    |
|---------------------------------|----------------------------------------------------------------------------------------------------|
| NodeManager<br>Configuration    | Enter values for the following fields:                                                                                                    |
|                                 | <ul> <li>Listen address</li> </ul>                                                                                                    |
|                                 | Listen port                                                                                                    |
|                                 | User name                                                                                                    |
|                                 | Password                                                                                                    |
|                                 | <ul> <li>Verify password</li> </ul>                                                                                                    |
| Managed Server<br>Configuration | Enter values for the following fields:                                                                                                    |
|                                 | <ul> <li>Number of Managed Servers on this Machine</li> </ul>                                                                                                    |
|                                 | <ul> <li>Managed Servers listen port start index - This is used to increment the port<br/>number. For example, if the number of managed servers is 3, and listen port<br/>start index is 8081, three managed servers with listen ports 8081, 8082, and 8083<br/>are created.</li> </ul> |
| Summary                         | Click Install.                                                                                                    |
| End of Installation             | Click <b>Exit</b> after reviewing the installation information. At the confirmation prompt, click <b>Yes</b> to exit the installer.                                                                                                    |

## 4.2.4 Check the Installation

Check the log file located in **ORACLE\_BASE/oraInventory/logs**.

□ Review the generated installation log files for errors. For details, see Installation Log Files.

□ Contact Oracle support, if necessary, to resolve any errors.

5

## JDBC GridLink Data Source Configuration (optional)

You can optionally configure the WebLogic server GridLink data source to distribute database connections to Oracle RAC instances.

Before you create a multi-data source, edit the existing generic data source, create the generic data sources that the multi-data source will manage, and deploy them to the same targets where you want to deploy the multi-data source. You can create data sources and multi-data sources in a single edit session.

- 1. Edit the Existing Generic Data Source
- 2. Create the JDBC GridLink Data Source

## 5.1 Edit the Existing Generic Data Source

In the Administration Console, in the Change Center, click Lock & Edit.

☐ In the **Domain Structure** tree, expand **Services** and select **Data Sources**.

- Select the desired data source and, under the **Configuration** tab, select **General**.
- ☐ Change **JNDI Name** to a unique value.

**Note:** You can use a numeric suffix, like -1, to make a value unique. For instance, you can change "jdbc/OHF-ODB" to "jdbc/OHF-ODB-1"..

□ Click **Save** to save the JDBC data source changes.

#### ☐ In the Administration Console, in the Change Center, click Activate Changes.

Note: Not all changes may take effect immediately. Some changes may require a restart.

## 5.2 Create the JDBC GridLink Data Source

Follow the instructions described in

https://support.oracle.com/epmos/faces/DocumentDisplay?&id=1382656.1, using
the following parameters:

- ☐ The data source **Name** and **JNDI Name** must be unique.
- Use the JNDI Name used by the application. For OMICS, this is jdbc/OHF-ODB.

Use the following default values for OHF Data Source creation:

- Add the following value to Properties: oracle.jdbc.defaultRowPrefetch=100
- Initial Capacity: 10
- Maximum Capacity: 10
- Minimum Capacity: 10
- Wrap Data Types: Unchecked for Omics Data Source

## Oracle Healthcare Foundation Omics Data Bank Loaders Installation

You can load Omics data files by using REST APIs or PL/SQL loaders.

For information on how to load Omics data files using REST APIs, see the Oracle *Healthcare Foundation Application Programming Interface Guide*.

For information on how to load Omics data files using PL/SQL loaders, follow the instructions below:

- **1.** Prerequisites
- 2. Installing the Oracle Healthcare Foundation Omics Data Bank Loaders

## 6.1 Prerequisites

To install Omics Data Bank Loaders, the Data Model must be installed. For Data Model installation instructions, see Chapter 1.

#### **Installing Java**

- Download JRE 1.8 from http://www.oracle.com/technetwork/java/javase/downloads/index-jsp-13836 3.html
- **2.** Install JRE on the system that you will use as the client tier. The EMBL and Swissprot loaders require JRE 1.8 to be installed on the machine from where they will be run.
- **3.** Make sure that the path for Java 1.8 is set in the environment variable.

**Note:** If you plan to execute multiple loaders, make sure that you execute each loader from a separate directory. You must copy .sh/.bat files to another directory to execute the loaders in parallel.

# 6.2 Installing the Oracle Healthcare Foundation Omics Data Bank Loaders

Copy the ODB Loaders folder or ODB\_Loaders.zip file from the **<OHF\_DATA\_ MODEL\_INSTALL\_HOME>**/.

If you are executing the loaders on an operating system that supports the bash shell command language, make sure that the .sh files have execute privileges.

For example,

chmod +x <filename>

For more details, refer to the Omics Data Bank chapter in the *Oracle Healthcare Foundation Programmer's Guide*.

7

## Oracle Healthcare Foundation Self-Service Analytics Installation

This chapter describes how to install the OHF Self-Service Analytics:

- **1.** Installation Overview
- 2. "Prerequisites"
- 3. Install the Oracle Healthcare Foundation Self-Service Analytics

## 7.1 Installation Overview

OHF Self-Service Analytics (SSA) is available in the **OHF\_721\_Linux-x64.zip** file of the media pack. It is an optional component that can be installed to perform Self Service Analytics via OBIEE.

OHF SSA consists of the following components:

- OBIEE RPD file for the Healthcare Common Data Mart, which is used for Self-Service Analytics.
- OBIEE Catalog File with reports and dashboards built using the OBIEE RPD file for the Healthcare Common Data Mart, covering various subject areas.
- Self-Service Analytics tool, to generate an OBIEE RPD file for data marts built based on the Healthcare Common Data Mart.

The following is the structure of the Self-Service Analytics package:

```
/selfserviceanalytics
   /hcd_rpd
    ohf_ssa_hcd.rpd
    obieeIds.csv
   /hcd_catalog
    Oracle Healthcare Foundation.catalog
    Oracle Healthcare Foundation Images.catalog
   /software
    ohf_ssa_tool.zip
```

## 7.2 Prerequisites

OHF Data Model must be installed. For other prerequisites, see Software Requirements.

## 7.3 Install the Oracle Healthcare Foundation Self-Service Analytics

To install the OHF Self-Service Analytics:

- 1. Navigate to the selfserviceanalytics folder in the media pack.
- **2.** Open the RPD file, **ohf\_ssa\_hcd.rpd**, available in the selfserviceanalytics\hcd\_rpd folder using the Oracle BI Administration Tool, and perform the following steps:
  - **a.** Navigate to **Manage > Variables**, update the default value of the puser variable to point to the HCD schema name, and click **OK**.
  - **b.** In the Physical layer, expand **localhost** and double-click **Relation Connection**.

- Update the Data source name with the database host name, port number, and service name where the HCD schema is installed.

- Update the HCD schema password and confirm.
- **c.** In the Physical layer, expand **localhost** and double-click **Initialization Block Connection**.

- Update the Data source name with the database host name, port number, and service name where the HCD schema is installed.

- Update the HCD schema password and confirm.

**d.** In the Physical layer, expand **OHF Data Lineage** and double-click **OHF Data Lineage Connection Pool**.

- Update the Data source name with the database host name, port number, and service name of the Enterprise Schema (ENT).

- Update the ENT schema password and confirm.

- 3. Save the ohf\_ssa\_hcd.rpd file (select No when prompted for consistency check).
- 4. Deploy RPD on the OBIEE server:
  - a. Create an OBIEE domain. For details, see https://docs.oracle.com/middleware/1221/core/BIEIG/GUID-4F0BD89A-C8 BE-4851-8D0C-422779D5BC1D.htm#INSOA375.
  - **b.** Navigate to the [OBIEE\_HOME]/user\_projects/domains/bi/bitools/bin folder.

c. Use the datamodel.sh command line utility to upload the RPD file to the OBIEE server (look in the <OBIEE Home>/user\_ projects/domains/bi/bidata/service\_instances directory to find the service instance name):

./datamodel.sh uploadrpd -I <location of rpd file to be uploaded> -W <RPDpwd> -SI <service instance name> -U <weblogic user> -P <weblogic password>

- 5. Create a folder OHF\_SSA\_HOME in a preferred drive.
- **6.** Copy the **ohf\_ssa\_tool.zip** file available in the selfserviceanalytics\software folder to the OHF\_SSA\_HOME folder.
- 7. Extract the contents of **ohf\_ssa\_tool.zip** file in the OHF\_SSA\_HOME folder.

The Self-Service Analytics tool is now available in the OHF\_SSA\_HOME\ohf\_ssa\_ tool folder.

For details on how to generate the OBIEE RPD using the Self-Service Analytics tool, see the *Oracle Healthcare Foundation Programmer's Guide*.

For details on how to set up the Usage Tracking feature, see the *Oracle Healthcare Foundation Dashboards User's Guide*.

## 7.4 Deploy the Oracle Healthcare Foundation Catalog in OBIEE

1. Open the OBIEE Analytics Page in a Web Browser. For example:

http://<obiee host name>:<port number>/analytics.

- 2. Navigate to the Catalog menu and, under Shared Folders, click Unarchive.
- **3.** Specify the path to the OHF catalog file:

<OHF Media Pack>/selfserviceanalytics/hcd\_catalog/ Oracle Healthcare Foundation.catalog

- 4. In the **Unarchive** pop-up window, select **None** in the **Replace** field and **Preserve** in the **ACL** field.
- 5. Specify the path to the OHF images catalog file:

<OHF Media Pack>/selfserviceanalytics/hcd\_catalog/ Oracle Healthcare Foundation Images.catalog

6. In the **Unarchive** pop-up window, select **None** in the **Replace** field and **Preserve** in the **ACL** field.

The OHF catalog is now deployed in the OBIEE shared folders location as Oracle Healthcare Foundation.

To test if the catalog has been deployed successfully, see if the Oracle Healthcare Foundation entry is available under Dashboards > My Dashboards.
## Part II Upgrade

- 1. Data Model Upgrade
- 2. Data Management Assembly for Oracle Data Integrator Upgrade
- 3. Data Management Assembly for Informatica Upgrade
- 4. Middle-Tier Upgrade on the Primary Node

## **Data Model Upgrade**

For a list of the supported upgrade paths, see Supported Upgrade Paths. To upgrade the OHF Data Model, follow the instructions below:

- **1.** Check Prerequisites
- **2.** Upgrading from Healthcare Data Warehouse Foundation or a Previous OHF Version
- **3.** Data Migration (Not Applicable When Upgrading from OHF 7.1)

#### 8.1 Check Prerequisites

 $\square$  Make sure the OBIEE service is shut down.

| Make sure Oracle Database 12.2.0.1 Enterprise Edition is installed.                                                                                                    |
|----------------------------------------------------------------------------------------------------|
| Make sure that the database compatible parameter is set to 12.2.0.1.0 by connecting to the DBA user and running the query below:                                            |
| <pre>select * from v\$parameter where name = 'compatible';</pre>                                                                                                    |
| If the parameter is not set to 12.2.0.1.0, ask your database administrator to set it.                                                                                       |
| If you are upgrading OHF on an Exadata environment, make sure the Oracle database patch 19562381 (Doc ID 19562381.8) is applied.                                            |
| Create a container database with a single pluggable database instance with the help of a Database Administrator.                                                            |
| Make sure the database initialization parameter MAX_STRING_SIZE is set to STANDARD (default value).                                                                         |
| Make sure Java Virtual Machine is installed on the database server.                                                                                                    |
| Set the NLS_LENGTH_SEMANTICS parameter to either CHAR or BYTE based on your requirements.                                                                                   |
| For Oracle Healthcare Foundation Globalization Support information, see <i>Oracle Database Globalization Support Guide</i> and set your database character set accordingly. |
| Enable database connection through SERVICE_NAME. Make sure that you are connecting to the pluggable database instance.                                                      |
| Verify the database connectivity using the following command:                                                                                                    |
| SQL>connect <username>@<hostname>:<port number="">/<service name=""></service></port></hostname></username>                                                                 |
| or                                                                                                    |
| sqlplus                                                                                                    |

```
<username>@'(DESCRIPTION=(ADDRESS=(PROTOCOL=TCP)(HOST=<dbhost>)(PORT=<dbport>))(CONNECT_DATA=(SERVICE_NAME=<dbservicename>)))'
```

- Make sure the Sqlplus utility is available on the installation server.
- ☐ Make sure the password expiry notification message does not display for the Sys, system and all OHF schemas.
- ☐ If you have OHTR 3.1.x installed, make backups of the CDM, ODB, Enterprise, Job Engine and Apps schemas. Import CDM, ODB, Enterprise, Job Engine, and Apps schemas in the Pluggable database instance created for OHF.

The CDM, ODB, Enterprise, and Job Engine schemas are updated as part of the OHF 7.2.1 upgrade. The Apps schema is upgraded during the OHTR 3.2 upgrade.

If you are importing existing OHTR schemas into different schemas, update the tables below after importing the dump. Connect to the ODB schema and run the following commands:

1. select \* from W\_EHA\_DATASOURCE

In this table, update the CDM schema name to the schema where you imported the existing CDM dump.

2. select \* from W\_EHA\_PRODUCT\_PROFILE

In this table, update the CDM, ODB, APPS and Job schema names with the appropriate schema where you imported the existing dumps.

- □ Before you upgrade to Oracle Healthcare Foundation 7.2.1, back up the data model schemas of the existing Oracle Healthcare Data Warehouse Foundation (HDWF) environment and the OHTR schemas (if you have installed older versions of OHTR).
- During the upgrade, certain objects are dropped irrespective of prefixes or naming conventions. This includes objects such as packages, stored procedures, views, materialized views, scheduler jobs, and synonyms.

Make a backup of the custom scripts before the upgrade and re-execute the custom scripts for all custom objects after the upgrade.

Set the GLOBAL\_NAMES database initialization parameter to false.

For remote upgrades, make sure the following are available on the client machine:

- Oracle Linux 6.7 (64-bit) OS or above
- Oracle Database 12.2.0.1.0 client
- Before you run the OHF installer to upgrade the existing schema, execute the following query as a SYSTEM user to validate if the data model user has OHF\_APPLICATION\_ROLE as the default role.

select grantee, DEFAULT\_ROLE from dba\_role\_privs where granted\_role='OHF\_APPLICATION\_ROLE' AND DEFAULT\_ROLE='NO';

Data model users are schema users that are used during the installation of the OHF Data Model. If this is not a default role, execute the following command as a SYSTEM user to set this as a default role:

alter user <data model user> default role all;

Where <data model user> should be assigned to each of the following users:

- Data warehouse schema name (HDM)
- Interface tables schema name (HDI)
- Common data mart schema name (HCD)
- Cohort data mart schema name (CDM)
- Job engine schema name (JOB)
- Services schema name (SVC)
- Omics data bank schema name (ODB)

Note: If you don't have OHTR products installed, assign <data\_model\_user> only to the HDM, HDI, and HCD schemas.

□ Make sure that the SELECT privilege on the ALL\_TAB\_COLS view is granted to the PUBLIC role.

Log in as SYS user and execute the following query:

select \* from dba\_tab\_privs where table\_name = 'ALL\_TAB\_COLS';

If the privilege is not found, execute the below query as SYS user to grant the privileges to the PUBIC role:

grant select on SYS.ALL\_TAB\_COLS to PUBLIC with grant option;

□ Table compression strategy is decided based on the number of updates in tables. If the number of updates is high, select the **Advanced compression** option instead of HCC (QUERY HIGH). Also, cross-check the compression used in the previous version.

Make sure that you have an appropriate database license for the compression methods you choose.

The installer does not validate the tablespace data files location. If the database server is on the remote server, make sure the location physically exists or the installer will fail.

#### 8.2 Upgrading from Healthcare Data Warehouse Foundation or a Previous OHF Version

For the list of supported upgrade paths, see Supported Upgrade Paths.

If you are upgrading from Healthcare Data Warehouse Foundation (HDWF) 6.1 to Oracle Healthcare Foundation, you must install Oracle Healthcare Analytics Data Integration (OHADI) 3.1.

**Note:** After upgrading, continue to Data Migration (Not Applicable When Upgrading from OHF 7.1) for instructions on how to migrate data from HDWF to OHF.

To upgrade from HDWF 6.1 to OHF, upgrade the HDWF 6.1 database instance to the Oracle Database 12.2.0.1 Enterprise Edition.

#### 8.2.1 Prepare the Installer

Make sure that all the OHF schemas are disconnected from the database by querying gv\_\$session from the sys user:

select \* from sys.gv\_\$session where status <> 'KILLED' and username in ('<OHF Schemas>');

Extract the contents of the OHF media pack to your system.

- □ Open the **<media\_pack\_location>/** folder.
- Unzip the **OHF\_721\_Linux-x64.zip** file where you want to launch the installer using the following command: unzip -a OHF\_721\_Linux-x64.zip
- Open the Disk1/install folder.
- □ Change the protection on files as follows: chmod 755 \*

#### 8.2.2 Run the Installer

Start the Oracle Universal Installer (OUI) using the following command:

• If the database server (Exadata or non-Exadata) is on the machine where the installer is running, execute:

sh runInstaller.sh -local

• If the database server is on a different machine, execute:

sh runInstaller.sh -local remote\_installation=true

where, the -local option is to install on the local node irrespective of the cluster nodes specified on the installer machine.

| Screen                               | Action                                                                                                    |
|--------------------------------------|----------------------------------------------------------------------------------------------------|
| Welcome                              | Click Next.                                                                                                    |
| Select a Product to<br>Install       | Select the Oracle Healthcare Foundation Data Model 7.2.1.0.0 option.                                                                                                   |
| Specify Home Details                 | Enter the installation home name and location.                                                                                                    |
| Verify Installation<br>Prerequisites | Verify if all the prerequisites are met before proceeding.                                                                                                    |
| Oracle Client Home<br>Configuration  | Specify the Oracle (version 12.2.0.1.0) client home path. The installer validates this path.                                                                           |
| Database Configuration               | Enter values for the following fields:                                                                                                    |
|                                      | • Hostname - By default, the system host name appears. For remote installations, set this value to the host name of the remote machine.                                |
|                                      | • Port - By default, the port number is 1521. You can edit this field if required.                                                                                     |
|                                      | Service name                                                                                                    |
|                                      | <ul> <li>System user password</li> </ul>                                                                                                    |
|                                      | Sys user password                                                                                                    |
| Table Compression                    | On an Exadata setup, use the following compression options:                                                                                                    |
|                                      | Interface Tables schema                                                                                                    |
|                                      | <ul> <li>Hybrid columnar compression (default)</li> </ul>                                                                                                    |
|                                      | No Compression                                                                                                    |
|                                      | Data Warehouse schema                                                                                                    |
|                                      | No Compression (default)                                                                                                    |
|                                      | <ul> <li>Advanced Compression: Preferred if updates are high. If you don't have a<br/>license for advanced Compression, select Hybrid Columnar Compression.</li> </ul> |
|                                      | Hybrid Columnar Compression                                                                                                    |
|                                      | Common Data Mart schema                                                                                                    |
|                                      | No Compression (default)                                                                                                    |
|                                      | Advanced Compression                                                                                                    |
|                                      | Cohort Data Mart schema                                                                                                    |
|                                      | <ul> <li>No Compression (default)</li> </ul>                                                                                                    |
|                                      | Advanced Compression                                                                                                    |
|                                      | Omics Data Bank schema                                                                                                    |
|                                      | <ul> <li>Hybrid columnar compression (default)</li> </ul>                                                                                                    |
|                                      | On a non-Exadata setup, for each of the above schemas, choose either No<br>Compression (default) or Advanced Compression.                                              |

|  | Screen                                      | Action                                                                                                    |
|--|---------------------------------------------|----------------------------------------------------------------------------------------------------|
|  | Data Model<br>Configuration                 | Enter values for the pre-created schemas:                                                                                               |
|  |                                             | <ul> <li>Interface Tables schema name</li> </ul>                                                                                        |
|  |                                             | <ul> <li>Interface Tables schema password</li> </ul>                                                                                    |
|  |                                             | <ul> <li>Data Warehouse schema name</li> </ul>                                                                                          |
|  |                                             | <ul> <li>Data Warehouse schema password</li> </ul>                                                                                      |
|  |                                             | Common Data Mart schema name                                                                                                    |
|  |                                             | Common Data Mart schema password                                                                                                    |
|  |                                             | Omics Data Bank schema name                                                                                                    |
|  |                                             | <ul> <li>Omics Data Bank schema password</li> </ul>                                                                                     |
|  | Data Model<br>Configuration                 | Enter values for the pre-created schemas. If OHTR schemas exist, provide the existing schema names, otherwise provide new schema names. |
|  |                                             | Cohort Data Mart schema name                                                                                                    |
|  |                                             | Cohort Data Mart password                                                                                                    |
|  |                                             | Enterprise schema name                                                                                                    |
|  |                                             | Enterprise schema password                                                                                                    |
|  |                                             | <ul> <li>Job Engine schema name</li> </ul>                                                                                              |
|  |                                             | <ul> <li>Job Engine schema password</li> </ul>                                                                                          |
|  |                                             | <ul> <li>Services schema name</li> </ul>                                                                                                |
|  |                                             | <ul> <li>Services schema password</li> </ul>                                                                                            |
|  | Data Model                                  | Enter values for the following fields:                                                                                                  |
|  | Configuration                               | <ul> <li>Clinical Genomics (cga) schema name</li> </ul>                                                                                 |
|  |                                             | <ul> <li>Clinical Genomics (cga) schema password</li> </ul>                                                                             |
|  | Data Model<br>Configuration<br>Verification | Click Next.                                                                                                    |

|  | Screen                                                | Action                                                                                                    |
|--|-------------------------------------------------------|----------------------------------------------------------------------------------------------------|
|  | Omics Data Bank and<br>Cohort Data Mart<br>Parameters | Enter values for the following fields. Make sure you use the same values you are currently using for: Result Partition, Promoter Offset, Flanking Offset and Job Store Name. If you don't have existing OHTR schemas, then choose appropriate options.                                 |
|  |                                                       | <ul> <li>Result Partition - Used to partition result tables in the ODB schema. The<br/>available options are:</li> </ul>                                                                                                    |
|  |                                                       | – GENE (Default)                                                                                                    |
|  |                                                       | <ul> <li>STUDY (Deprecated. Use GENE instead)</li> </ul>                                                                                                    |
|  |                                                       | <ul> <li>Promoter Offset - Numerical value to specify a portion of the gene used as a promoter in the ODB schema. The default value is 200.</li> </ul>                                                                                                    |
|  |                                                       | <ul> <li>Flanking Offset - Numerical value to specify the region before and after a gene<br/>to link results to a gene in the ODB schema. The default value is 200.</li> </ul>                                                                                                    |
|  |                                                       | <ul> <li>Max Parallel Degree - An option to specify the maximum degree of parallelism<br/>to be set on tables or used in the SQL statements for the CDM or ODB schema.<br/>It is dependent on the machine configuration of the database server. The<br/>default value is 2.</li> </ul> |
|  |                                                       | <ul> <li>Job Store Name - Leave the existing job store name.</li> </ul>                                                                                                    |
|  |                                                       | Execute the following query to find all store names in the database (created by all previous installations) by connecting to the SYS user:                                                                                                    |
|  |                                                       | SELECT DISTINCT owner,object_type,object_name,created FROM all_objects<br>WHERE object_name LIKE '%JOB_STORE%';                                                                                                    |
|  |                                                       | <b>Note:</b> If you have store names in the database that do not match the %JOB_STORE% pattern, run the following query to find the correct names:                                                                                                    |
|  |                                                       | <pre>SELECT DISTINCT owner,object_type,object_name,created FROM all_objects WHERE owner =<job schemaname="" username=""> AND object_type IN ('TABLE','VIEW');</job></pre>                                                                                                    |
|  |                                                       | <b>Note:</b> If you are using the same database instance for multiple environments, enter a unique job store name for each job schema.                                                                                                    |
|  | Summary                                               | Click Install.                                                                                                    |
|  | End of Installation                                   | Click <b>Exit</b> after reviewing the installation information. At the confirmation prompt, click <b>Yes</b> to exit the installer.                                                                                                    |

#### 8.2.3 Check the Installation

Review the generated installation log files for errors. For details, see Installation Log Files.

□ Contact Oracle support, if necessary, to resolve any errors.

\_\_\_\_

#### 8.3 Data Migration (Not Applicable When Upgrading from OHF 7.1)

**Note:** Data Migration is not required for OHF 7.1.

To upgrade from a previous OHF version (other than 7.1.x) or to migrate the data from Healthcare Data Warehouse Foundation 6.1, follow the steps below:

- **1.** Check the Migration Scripts
- 2. Execute Schema Migration Scripts After Modifications

#### 8.3.1 Check the Migration Scripts

Data migration for interface tables and data warehouse schema is not performed by the installer. You need to review the data migration scripts in <INSTALL\_ HOME>/dm/hdi\_install/post\_ddl\_upgrade.sql and <INSTALL\_HOME>/dm/hdm\_ install/post\_ddl\_upgrade.sql (note that there are references to other scripts within the main script). You can modify the scripts before executing them.

**Note:** Migration scripts execution is mandatory and needs to be completed before the ETL execution.

**Note:** Both sections below (HDWF 6.1 to OHF 7.0.1 Data Migration Summary and OHF 7.0.1 to 7.1.1 Data Migration Summary) are applicable for migrating from HDWF 6.1 to OHF 7.1.1.

#### 8.3.1.1 HDWF 6.1 to OHF 7.0.1 Data Migration Summary

- Specimen.Intervention ID/VN is deprecated and data is migrated to Intervention Specimen.
- Specimen Processing Procedure. Specimen Processing Procedure Subtype is added as a mandatory attribute to Specimen Processing Procedure. This is initialized with the appropriate seed data coded value 'SPP\_SUBTYP\_GEN' during the migration.
- Schedule Block.Schedule Block Subtype is added as a mandatory attribute to Schedule Block. This is initialized with the appropriate seed data coded value 'SCH\_BLCK\_SUBTYP\_GEN' during the migration.
- Schedule.Service Provider is deprecated and data is transferred to Schedule Service Provider.
- Observation. Specimen ID/VN is deprecated and data is transferred to Observation Specimen. On the interface tables schema, data is transferred from Observation, Assessment, and Image Instance to Observation Specimen.
- Data is migrated from Encounter Service Provider to Encounter.Responsible Service Provider for Encounter Service Provider Relationship Type="Responsible Service Provider". If the same encounter is associated to multiple service providers for a given value of Encounter and Relationship Type="Responsible Service Provider", the service provider that was inserted last will be migrated to Encounter.
- The integration ID of the parent table is used wherever a new table is populated based on an existing table.
- The migration scripts use the seed data values given below provided by Oracle. If you have used a different set of seed data values in Encounter Service Provider to represent a Responsible Service Provider relationship, change it in the migration script for both Interface Tables and Data Warehouse schema, and run post\_ddl\_ upgrade.sql.
- The following are the seed data values that are used for filtering Encounter Service Provider. Encounter Service Provider Relationship Type in the migration scripts:
  - HDI\_ENC\_SVCPRV.ENC\_SVCPRV\_RLTYP\_CD='ENC\_SVCPRV\_RLSHPTYP\_ RSPNSBL\_SVCPRV' (CD\_NM='Responsible Service Provider' AND

INTEGRATION\_ID='ENC\_SVCPRV\_RLSHPTYP\_RSPNSBL\_SVCPRV~EHA\_ CUSTOM\_CD\_SYS~1.0' AND SYS\_INT\_ID='EHA\_CUSTOM\_CD\_SYS~1.0' AND SYS\_DAT\_SRC\_NUM\_ID=1 AND CREATED\_BY\_USER\_ID='EHA\_ USER' AND CREATED\_BY\_USER\_DS\_NUM\_ID=1)

 On the Data Warehouse schema, it corresponds to HDM\_ENC\_SVCPRV.ENC\_ SVCPRV\_RLSHPTYP\_ID/VN resolving to the following code:

CD='ENC\_SVCPRV\_RLSHPTYP\_RSPNSBL\_SVCPRV' AND CD\_ NM='Responsible Service Provider' AND INTEGRATION\_ID='ENC\_ SVCPRV\_RLSHPTYP\_RSPNSBL\_SVCPRV~EHA\_CUSTOM\_CD\_SYS~1.0'

The values mentioned above are presented in a logical way and is not the exact physical representation of the values present in the migration scripts. See sql files <INSTALL\_HOME>/dm/hdi\_install/pkb/hdi\_upgrade\_7\_0.pkb and <INSTALL\_HOME>/dm/hdm\_install/pkb/hdm\_upgrade\_7\_0.pkb for the exact seed data values.

• Key steps related to data migration are logged into the HDI\_RSLT\_LOG and HDM\_RSLT\_LOG tables in the respective schemas.

#### 8.3.1.2 OHF 7.0.1 to 7.1.1 Data Migration Summary

- Bill Line Item.Bill Diagnosis ID/VN is deprecated and the corresponding data is migrated to Bill Diagnosis as new records.
- Claim Line Item.ClaimDiagnosis ID/VN is deprecated and the corresponding data is migrated to Claim Diagnosis as new records.

The values mentioned above are presented in a logical way and is not the exact physical representation of the values in the migration scripts. For exact details, see the SQL files:

<INSTALL\_HOME>/dm/hdi\_install/pkb/hdi\_upgrade\_7\_1.pkb and <INSTALL\_ HOME>/dm/hdm\_install/pkb/hdm\_upgrade\_7\_1.pkb.

- HDM\_INTVN\_SPCMN. INTVN\_SPCMN\_RLSHPTYP\_ID/VN is populated with the value -1 corresponding to the default value of CODEID\_NAV configured in the HMC schema. If you have modified the seed data, change the script <INSTALL\_ HOME>/dm/hdm\_install/post\_ddl\_upgrade.sql accordingly.
- Review the integration ID pattern for records populated using the migration scripts and change it accordingly if needed.
- It is assumed that the time stamps for SRC\_CHANGED\_ON\_DT, match from the parent to the child reference on the interface schema. For example, the value of HDI\_ENC\_SVCPRV. ENC\_SRC\_CHANGED\_ON\_DT should be same as that of the parent, that is, HDI\_ENC.SRC\_CHANGED\_ON\_DT for the same record being referred in both tables right up to the seconds. If it is not the same, change the migration script accordingly.

#### 8.3.2 Execute Schema Migration Scripts After Modifications

Follow the instructions below to migrate the Interface Tables schema:

□ Connect to the Interface Tables schema using the SQL\*Plus utility.

Open the command prompt and navigate to the <INSTALL\_HOME>/dm/hdi\_install/ folder.

Execute the script using the command '@post\_ddl\_upgrade.sql'.

Follow the instructions below to migrate the Data Warehouse schema:

- Open the command prompt and navigate to the **<INSTALL\_HOME>/dm/hdm\_install/** folder.
- □ Connect to the Data Warehouse schema using the SQL\*Plus utility.
- □ Execute the script using the command '@post\_ddl\_upgrade.sql'.

## Data Management Assembly for Oracle Data Integrator Upgrade

For a list of the supported upgrade paths, see Supported Upgrade Paths.

To upgrade the OHF Data Management Assembly for Oracle Data Integration (ODI), follow the instructions below:

- 1. Check Prerequisites
- 2. Prepare the Installer
- 3. Run the Installer
- 4. Check the Installation and Delete E\$\_tables
- 5. Create a New ODI Repository Login

#### 9.1 Check Prerequisites

The user is familiar with Oracle Database (DB), ODI, and Linux OS.

 $\Box$  The OHF Data Model is installed.

Follow the instructions in Chapter 1, "Data Model Installation" or Chapter 8, "Data Model Upgrade".

- The Data Management Assembly installer is run on the system where the ODI server is installed.
- ☐ Make sure that the database compatible parameter is set to 12.2.0.1.0 by connecting to the DBA user and running the query below:

select \* from v\$parameter where name = 'compatible';

If the parameter is not set to 12.2.0.1.0, ask your database administrator to set it.

- □ OHF uses separate HMC schemas for the WIL and HCD loaders. If you have a common HMC schema for OHADI (WIL) and HCD, designate different HMC schemas for WIL (the existing HMC) and HCD (the new HMC\_HCD) by performing the following steps:
  - 1. Create a new HMC schema for HCD loaders. For example: HMC\_HCD.
  - **2.** Provide the newly created HMC\_HCD schema with the same privileges as the existing HMC schema.
  - **3.** Move the HCD\* tables from the existing HMC schema to the new HMC\_HCD schema and remove them from existing HMC schema.
- ODI services can connect to the Data Model 7.2.1 database mentioned in the Oracle TNS file (TNS entries of the required database must be available in the installation server the the server the transmester of the server the transmester of the server the server the
- The password expiry notification message does not display for the system user or existing schemas.

- The terminology loaders source file location exists. The installer creates an archive directory. For example, /scratch/home/oemora/TL\_Source is the source file location specified during installation, which already exists. /scratch/home/oemora/TL\_Archive\_Files is created by the installer as the archive directory. The path of the data file (Configuration schema/Repository schema tablespace) mentioned when creating the tablespace is correct. Make sure that the database user has write privileges. Enough space is available in the installation directory and the Oracle Home directory. The Sqlplus utility is available on the installation server. The impdp utility is available on the repository database server. The installation user has read, write, and execute privileges to the \$ODI\_HOME/odi/agent/bin folder. The installer creates product specific files under this location. For remote installations, where the installation server and the ODI Repository Database server are different machines, make sure that: A directory from the remote database server is mounted to the installation server with appropriate read and write privileges.
  - The remote directory is accessible from the installation server upon mounting.
  - The user that owns Oracle db services on the remote server has privilege 755 for the directory that has been mounted on the installation server.
  - If the database is on an Exadata machine, provide the database single node (the node which is mounted) as the host name when prompted during installation.
  - GLOBAL\_NAMES database initialization parameter is set to false.

□ Back up the following csv files under \$ODI\_HOME/odi/agent/bin if it exists:

- bus\_susp\_day.csv
- daylght\_svngs\_day.csv
- hosp\_hol\_day.csv
- time\_odi.csv

☐ If the Terminology Loaders source folder is shared, make a backup of the following files:

- Code Axes.txt
- Code Descriptions.txt
- Code Hierarchy.txt
- Code.txt
- Related Entity.txt
- Relations Type.txt
- Relations.txt
- Relationship Type.txt
- time.txt

The installer will overwrite any existing files from the list above.

- $\Box$  If any previous ETLs are in the failed status, make sure that they execute successfully before upgrading.
- $\square$  Make sure that the data models are upgraded to OHF 7.2.1.
- The OUI displays default configuration schema (hmc) names. You must change these schema names to the existing hmc schema names.

The installer upgrades the configuration schemas to OHF 7.2.1.

 $\square$  Back up the existing hmc schemas.

**Note:** The installer auto-populates some of the user parameters and lets you edit them.

#### 9.2 Prepare the Installer

 $\hfill \Box$  Extract the contents of the OHF media pack to your system.

□ Navigate to the **<media\_pack\_location>/** folder.

Unzip the **OHF\_721\_Linux-x64.zip** file where you want to launch the installer using the following command:

unzip -a OHF\_721\_Linux-x64.zip

□ Navigate to the **Disk1/install** folder.

 $\Box$  Change the protection on files as follows:

chmod 755 \*

#### 9.3 Run the Installer

Start the Oracle Universal Installer by running the following command:

 If the ODI repository schemas (master and work) to be created are on the database instance of the installation server, execute:

sh runInstaller.sh -local

• If the ODI repository database or OHF data model database is on the database instance of another server, execute:

sh runInstaller.sh -local remote\_installation=true

where, the -local option is to install on the local node irrespective of the cluster nodes specified on the installer machine.

| Screen                                  | Action                                                                                                    |
|-----------------------------------------|----------------------------------------------------------------------------------------------------|
| Welcome                                 | Click Next.                                                                                                    |
| Select a Product to<br>Install          | Select the <b>Oracle Healthcare Foundation Data Management Assembly for ODI</b><br>7.2.1.0.0 option.           |
| Specify Home Details                    | Enter the installation home path.                                                                              |
| Verify Installation<br>Prerequisites    | Verify if all the prerequisites are met before proceeding.                                                     |
| Select the Oracle Home<br>Configuration | Specify the Oracle client home path.                                                                           |
| Select the ODI Home                     | Specify the ODI home location.                                                                                 |
| Location                                | The ODI home should be one level above the /oracle_common directory. For example: /u01/app/oracle/Oracle_ODI1. |

|  | Screen                                                                                                    | Action                                                                                                    |
|--|----------------------------------------------------------------------------------------------------|----------------------------------------------------------------------------------------------------|
|  | Select Database Server<br>for ODI Repository<br>Schemas                                                                                                    | Select one of the following options for the ODI repository schemas:                                                                                                    |
|  |                                                                                                    | <ul> <li>If the ODI repository database server is on the installation server, select the<br/>Installation database server option.</li> </ul>                                                                                                    |
|  |                                                                                                    | • Else, select the <b>Remote database server</b> option.                                                                                                    |
|  | Specify Mount Path                                                                                                    | Enter the configuration details for the mounted remote server directory:                                                                                                    |
|  | Details (applicable only<br>for remote installations)                                                                                                    | <ul> <li>Mounted directory path on the remote server</li> </ul>                                                                                                    |
|  |                                                                                                    | <ul> <li>Mount path on the installation server</li> </ul>                                                                                                    |
|  |                                                                                                    | To obtain the available storage drives, on the Linux machine, execute the df -h command. If the remote server directory is mounted on the installation server, the mounting is displayed as follows:                                                  |
|  |                                                                                                    | <remote name="" server="">:<remote path="" server=""><br/><total size=""> <used space="" up=""> <available space=""> <use%> <path<br>in installation server where mounting was done&gt;</path<br></use%></available></used></total></remote></remote> |
|  |                                                                                                    | For example:                                                                                                    |
|  |                                                                                                    | abc:/scratch/dump<br>191G 138G 44G 76% /installation server                                                                                                    |
|  |                                                                                                    | <b>Note:</b> If the remote server mounted path is displayed as <i>I</i> , provide the absolute mounted path of the remote server.                                                                                                    |
|  | Specify Healthcare Data                                                                                                    | Enter values for the following fields:                                                                                                    |
|  | Model Database<br>Instance Details                                                                                                    | <ul> <li>Host name - By default, the system host name appears. For remote<br/>installations, set this value to the host name of the remote machine.</li> </ul>                                                                                        |
|  |                                                                                                    | Port number                                                                                                    |
|  |                                                                                                    | Service name                                                                                                    |
|  |                                                                                                    | <ul> <li>System user password</li> </ul>                                                                                                    |
|  |                                                                                                    | <ul> <li>Select this database instance for repository schema creation</li> </ul>                                                                                                    |
|  |                                                                                                    | If you select <b>Yes</b> , the installer uses the same Data Model database instance for ODI repository schema creation.                                                                                                    |
|  | Specify ODI Repository                                                                                                    | Enter values for the following fields:                                                                                                    |
|  | Database Instance<br>Details (applicable only<br>if you selected <b>No</b> in the<br>previous screen for<br>Select this database<br>instance for repository<br>schema creation) | <ul> <li>Host name - By default, the system host name appears. For remote<br/>installations, set this value to the host name of the remote machine.</li> </ul>                                                                                        |
|  |                                                                                                    | Port                                                                                                    |
|  |                                                                                                    | Service name                                                                                                    |
|  |                                                                                                    | <ul> <li>System user password</li> </ul>                                                                                                    |
|  | Specify ODI Supervisor<br>Password                                                                                                    | Specify the supervisor password used for the ODI console login.                                                                                                    |
|  | Select Terminology                                                                                                    | Specify the Terminology loaders source file location.                                                                                                    |
|  | Loaders Source                                                                                                    | This location is used to read the terminology loaders source data files. You can change this location when required.                                                                                                    |
|  |                                                                                                    | The installer creates an archive directory at the same level as the source directory.<br>Make sure that the create directory privileges exist for the installation user.                                                                              |
|  |                                                                                                    |                                                                                                    |

|  | Screen                             | Action                                                                                                    |
|--|------------------------------------|----------------------------------------------------------------------------------------------------|
|  | Specify Healthcare Data            | Enter values for the pre-created schemas:                                                                                                    |
|  | Model Schema Details               | <ul> <li>Interface table schema name</li> </ul>                                                                                                    |
|  |                                    | <ul> <li>Interface table schema password</li> </ul>                                                                                                    |
|  |                                    | <ul> <li>Data warehouse schema name</li> </ul>                                                                                                    |
|  |                                    | <ul> <li>Data warehouse schema password</li> </ul>                                                                                                    |
|  |                                    | <ul> <li>Common data mart (hcd) schema name</li> </ul>                                                                                                    |
|  |                                    | <ul> <li>Common data mart (hcd) schema password</li> </ul>                                                                                                    |
|  |                                    | Cohort data mart (cdm) schema name                                                                                                    |
|  |                                    | Cohort data mart (cdm) schema password                                                                                                    |
|  | Specify Healthcare Data            | Enter values for the pre-created schemas:                                                                                                    |
|  | Model Schema Details               | <ul> <li>Enterprise schema name</li> </ul>                                                                                                    |
|  |                                    | Enterprise schema password.                                                                                                    |
|  | Specify Terminology                | Enter values for the following fields:                                                                                                    |
|  | Loader Details                     | <ul> <li>Master repository schema name</li> </ul>                                                                                                    |
|  |                                    | <ul> <li>Master repository schema password</li> </ul>                                                                                                    |
|  |                                    | <ul> <li>Work repository schema name</li> </ul>                                                                                                    |
|  |                                    | <ul> <li>Work repository schema password</li> </ul>                                                                                                    |
|  |                                    | Specify the new schema names for the Master and Work repository. The installer creates the Master and Work repository schemas, and imports loaders into them. |
|  | Specify Warehouse                  | Enter values for the following fields:                                                                                                    |
|  | Integration Loader                 | Configuration schema name                                                                                                    |
|  | Details                            | Configuration schema password                                                                                                    |
|  |                                    | Master repository schema name                                                                                                    |
|  |                                    | <ul> <li>Master repository schema password</li> </ul>                                                                                                    |
|  |                                    | <ul> <li>Work repository schema name</li> </ul>                                                                                                    |
|  |                                    | <ul> <li>Work repository schema password</li> </ul>                                                                                                    |
|  |                                    | Enter the existing Configuration schema name to upgrade it.                                                                                                   |
|  |                                    | Specify the new schema names for the Master and Work repository. The installer creates the Master and Work repository schemas, and imports loaders into them. |
|  | Specify Healthcare                 | Enter values for the following fields:                                                                                                    |
|  | Common Data Mart<br>Loader Details | Configuration schema name                                                                                                    |
|  | Louder Details                     | Configuration schema password                                                                                                    |
|  |                                    | Master repository schema name                                                                                                    |
|  |                                    | <ul> <li>Master repository schema password</li> </ul>                                                                                                    |
|  |                                    | <ul> <li>Work repository schema name</li> </ul>                                                                                                    |
|  |                                    | <ul> <li>Work repository schema password</li> </ul>                                                                                                    |
|  |                                    | Enter the existing Configuration schema name to upgrade it.                                                                                                   |
|  |                                    | Specify the new schema names for the Master and Work repository. The installer creates the Master and Work repository schemas, and imports loaders into them. |

|  | Screen                                    | Action                                                                                                    |
|--|-------------------------------------------|----------------------------------------------------------------------------------------------------|
|  | Specify Healthcare                        | Enter values for the following fields:                                                                                                    |
|  | Cohort Data Mart<br>Loader Details        | <ul> <li>Master repository schema name</li> </ul>                                                                                                    |
|  | Louder Details                            | <ul> <li>Master repository schema password</li> </ul>                                                                                                    |
|  |                                           | <ul> <li>Work repository schema name</li> </ul>                                                                                                    |
|  |                                           | <ul> <li>Work repository schema password</li> </ul>                                                                                                    |
|  |                                           | Specify the new schema names for the Master and Work repository. The installer creates the Master and Work repository schemas, and imports loaders into them.                                              |
|  |                                           | The configuration schema is not required for CDM.                                                                                                    |
|  | Specify RCU Prefix and Password           | Specify an RCU Prefix to be prepended to the schemas created by the ODI Repository Creation utility (RCU). The RCU creates 3 schemas:                                                                      |
|  |                                           | RCU Prefix>_STB                                                                                                    |
|  |                                           | RCU Prefix>_WLS                                                                                                    |
|  |                                           | RCU Prefix>_WLS_RUNTIME                                                                                                    |
|  |                                           | <b>Note:</b> The RCU Prefix must be unique. The prefix should be alphabetic only. It cannot have special characters and cannot start with a number. The length of the prefix must not exceed 8 characters. |
|  |                                           | Specify a password for RCU schemas created using the ODI Repository.                                                                                                    |
|  |                                           | <b>Note:</b> The password must be between 8 and 12 alphanumeric characters long and must include at least one number. The password cannot start with a number.                                             |
|  | Specify the Tablespace<br>Details         | Specify the tablespace names for the configuration schemas. The installer creates these tablespaces if they do not exist.                                                                                  |
|  |                                           | <ul> <li>Configuration schema default tablespace name</li> </ul>                                                                                                    |
|  |                                           | <ul> <li>Configuration schema temporary tablespace name</li> </ul>                                                                                                    |
|  | Specify the Tablespace                    | Specify the tablespace names for repository schemas:                                                                                                    |
|  | Details                                   | <ul> <li>wil_odi_ts - Default tablespace for ODI temporary objects for Warehouse<br/>Integration Loaders</li> </ul>                                                                                        |
|  |                                           | <ul> <li>hcd_odi_ts - Default tablespace for ODI temporary objects for Healthcare<br/>Common Data mart Loaders</li> </ul>                                                                                  |
|  |                                           | <ul> <li>cdm_odi_ts - Default tablespace for ODI temporary objects for Cohort Data<br/>mart Loaders</li> </ul>                                                                                             |
|  |                                           | <ul> <li>tl_odi_ts - Default tablespace for ODI temporary objects for Terminology<br/>Loaders</li> </ul>                                                                                                   |
|  | Specify Tablespace for<br>Creation of ODI | Specify tablespace names for the creation of temporary objects used by the ODI Loaders. The installer creates the following tablespaces if they do not exist:                                              |
|  | Temporary Objects                         | Warehouse Integration Loaders                                                                                                    |
|  |                                           | Healthcare Common Datamart loaders                                                                                                    |
|  |                                           | Cohort Datamart loaders                                                                                                    |
|  |                                           | Terminology loaders                                                                                                    |
|  |                                           | It is recommended to provide different tablespace names for each component.                                                                                                    |
|  | Specify Tablespace                        | Specify the tablespace location for configuration schemas.                                                                                                    |
|  | Location for<br>Configuration Schemas     | The location should be present in the data model database server with write privileges.                                                                                                    |
|  |                                           | If the OHF data model database is not on the installation server, you must enter the location manually.                                                                                                    |

| Screen                                                   | Action                                                                                                    |
|----------------------------------------------------------|----------------------------------------------------------------------------------------------------|
| Specify Tablespace<br>Location for Repository<br>Schemas | Specify the tablespace location for the ODI repository schema.                                                                      |
|                                                          | The location should be present in the repository database server with write privileges.                                             |
|                                                          | If the repository database is not on the installation server, you must enter the location manually.                                 |
| Verify Configuration<br>Parameters                       | Click Next.                                                                                                    |
| Summary                                                  | Click Install.                                                                                                    |
| End of Installation                                      | Click <b>Exit</b> after reviewing the installation information. At the confirmation prompt, click <b>Yes</b> to exit the installer. |

#### 9.4 Check the Installation and Delete E\$\_tables

- Review the generated installation log files for errors. For details, see Installation Log Files.
- Contact Oracle support, if necessary, to resolve any errors.
- Delete all E\$\_ tables under HCD schema.

#### 9.5 Create a New ODI Repository Login

Perform the following steps to create a new ODI repository login:

#### □ Navigate to ODI > File > New > Create a New ODI Repository Login.

Click **OK**. The Repository Connection Information screen is displayed.

 $\Box$  Enter the following values:

- Login Name For example, WIL\_REPOSITORY\_LOGIN
- User SUPERVISOR
- Password Provide the ODI Login password entered during installation (see Run the Installer)
- User <database schema created for the master repository>
- Password <database schema password created for the master repository>
- Driver List Select OracleJDBC Driver from the drop-down list
- Driver Name oracle.jdbc.oracledriver
- Url Set appropriate values based on your database details
- Work Repository Select the Work Repository option, browse to select the work repository shown (for example, for Warehouse Integration loader, select WIL\_WORK\_REPOSITORY), and click OK.
- Click **OK**. The login name is created with the name specified at the previous step.
- □ Navigate to **ODI** > **Connect** > **ODI** Studio.
- $\Box$  Enter the following details:
  - Login Name Select WIL\_REPOSITORY\_LOGIN
  - User Supervisor
  - Password Provide the ODI login password entered during installation (see "Run the Installer").

Similarly, follow the above steps to create the login for the Terminology loaders, Common Data Mart loader, and Cohort Data Mart loader.

# 10

## Data Management Assembly for Informatica Upgrade

For a list of the supported upgrade paths, see Supported Upgrade Paths.

To upgrade the OHF Data Management Assembly for Informatica, follow the instructions below:

- **1.** Check Prerequisites
- 2. Prepare the Installer
- 3. Run the Installer
- 4. Check the Installation

#### **10.1 Check Prerequisites**

The user is familiar with Oracle Database (DB), Informatica, and Linux OS.

☐ The OHF Data Model is installed.

Follow the instructions in Chapter 1, "Data Model Installation" or Chapter 8, "Data Model Upgrade".

☐ Make sure that the database compatible parameter is set to 12.2.0.1.0 by connecting to the DBA user and running the query below:

select \* from v\$parameter where name = 'compatible';

If the parameter is not set to 12.2.0.1.0, ask your database administrator to set it.

- OHF uses separate HMC schemas for the WIL and HCD loaders. If you have a common HMC schema for OHADI (WIL) and HCD, designate different HMC schemas for WIL (the existing HMC) and HCD (the new HMC\_HCD) by performing the following steps:
  - 1. Create a new HMC schema for HCD loaders. For example: HMC\_HCD.
  - **2.** Provide the newly created HMC\_HCD schema with the same privileges as the existing HMC schema.
  - **3.** Move the HCD\* tables from the existing HMC schema to the new HMC\_HCD schema and remove them from existing HMC schema.
- The Informatica domain is running and no user is connected to the Informatica Admin Console.
- ☐ Informatica services can connect to the Data Model 7.2.1 database mentioned in the Oracle TNS file (TNS entries of the required database must be available in the installation server the the server the file).

You can connect the database using EZCONNECT syntax. For example, sqlplus <user>/<password>@<hostname>:<port>/<service name>.

The password expiry notification message does not display for the system user or the existing schemas.

- The installer is run on the system where the Informatica server is installed.
- □ The terminology loaders source file location exists. The installer creates an archive directory. For example,

/scratch/home/oemora/TL\_Source is the source file location specified during installation, which already exists.

/scratch/home/oemora/TL\_Archive\_Files is created by the installer as the archive directory.

- □ The path of the data file (Configuration schema/Repository schema tablespace) mentioned when creating the tablespace is correct. Make sure that the database user has write privileges.
- Enough space is available in the installation directory and the Oracle Home directory.
- ☐ The Sqlplus utility is available on the installation server.
- ☐ The impdp utility is available on the repository database server.
- The installation user has read, write, and execute privileges to the \$INFA\_HOME/server folder. The installer creates product specific folders and parameter files under this location.
- ☐ For remote installations, where the installation server and the Informatica Repository Database are on different machines, make sure that:
  - The remote database server directory is mounted to the installation server with appropriate read and write privileges.
  - The remote directories are accessible after mounting from the installation server.
  - The Linux user of the remote server, who executes the Oracle process, has privilege 755 for the directory (datapump).
  - The Oracle user has privilege for the mount path directory.
  - If the repository DB is on an Exadata machine, the repository DB single node (the node which is
    mounted) TNSENTRY should be added to the tnsnames.ora file on the installation server. After
    installation, revert TNSENTRY to the original entry.
- GLOBAL\_NAMES database initialization parameter is set to false.
- □ Back up the following csv files under \$INFORMATICA\_HOME/server/infa\_shared/SrcFiles if it exists:
  - bus\_susp\_day.csv
  - daylght\_svngs\_day.csv
  - hosp\_hol\_day.csv
  - time\_am.csv
  - time\_pm.csv

☐ If the Terminology Loaders source folder is shared, make a backup of the following files:

- Code Axes.txt
- Code Descriptions.txt
- Code Hierarchy.txt
- Code.txt
- Related Entity.txt
- Relations Type.txt
- Relations.txt
- Relationship Type.txt
- time.txt

The installer will overwrite any existing files from the list above.

- □ If any previous ETLs are in the failed status, make sure that they execute successfully before upgrading.
- ☐ Make sure that the data models are upgraded to OHF 7.2.1.

☐ The OUI displays default configuration schema (hmc) names. You must change these schema names to the existing hmc schema names.

The installer upgrades the configuration schemas to OHF 7.2.1.

Back up the existing hmc schemas.

#### **10.2** Prepare the Installer

□ Extract the contents of the OHF media pack to your system.

□ Navigate to the **<media\_pack\_location>**/ folder.

Unzip the OHF\_721\_Linux-x64.zip file where you want to launch the installer using the following command:

unzip -a OHF\_721\_Linux-x64.zip

□ Navigate to the **Disk1/install** folder.

□ Change the protection on files as follows:

chmod 755 \*

#### 10.3 Run the Installer

Start the Oracle Universal Installer by running the following command:

 If the Informatica repository schemas to be created are on the database instance of the installation server, execute:

sh runInstaller.sh -local

• If the Informatica repository database or OHF data model database is on the database instance of another server, execute:

sh runInstaller.sh -local remote\_installation=true

where, the -local option is to install on the local node irrespective of the cluster nodes specified on the installer machine.

|  | Screen                                  | Action                                                                                                    |
|--|-----------------------------------------|----------------------------------------------------------------------------------------------------|
|  | Welcome                                 | Click Next.                                                                                                    |
|  | Select a Product to<br>Install          | Select the Oracle Healthcare Foundation Data Management Assembly for Informatica 7.2.1.0.0 option.                        |
|  | Specify Home Details                    | Enter or select the installation home path.                                                                               |
|  | Verify Installation<br>Prerequisites    | Verify if all the prerequisites are met before proceeding.                                                                |
|  | Oracle Home<br>Configuration            | Specify the Oracle client home path.                                                                                      |
|  | Select the Informatica<br>Home Location | Specify the Informatica home location.                                                                                    |
|  |                                         | The Informatica home should be one level above the <b>/server</b> directory. For example, <path>/Informatica/961/.</path> |

|  | Screen                                                                                                    | Action                                                                                                    |
|--|----------------------------------------------------------------------------------------------------|----------------------------------------------------------------------------------------------------|
|  | Select Database Server<br>for Informatica<br>Repository Schemas                                                         | Select one of the following options for the Informatica repository schemas:                                                                                                    |
|  |                                                                                                    | • If the Informatica repository database server is on the installation server, select the <b>Installation database server</b> option, and <b>skip the next step</b> .                                                                                 |
|  |                                                                                                    | • For remote installations, select the <b>Remote database server</b> option, and <b>go to the next step</b> .                                                                                                    |
|  | Specify Mount Path<br>Details (applicable only<br>for remote installations)                                             | Enter the following mounted directory configuration details in which the remote server directory is mounted:                                                                                                    |
|  |                                                                                                    | <ul> <li>Mount path in the repository database server - Remote server path</li> </ul>                                                                                                    |
|  |                                                                                                    | <ul> <li>Mount path in the installation server - Path on the installation server where the<br/>mounting is performed</li> </ul>                                                                                                    |
|  |                                                                                                    | To obtain the available storage drives, on the Linux machine, execute the df -h command. If the remote server directory is mounted on the installation server, the mounting is displayed as follows:                                                  |
|  |                                                                                                    | <remote name="" server="">:<remote path="" server=""><br/><total size=""> <used space="" up=""> <available space=""> <use%> <path<br>in installation server where mounting was done&gt;</path<br></use%></available></used></total></remote></remote> |
|  |                                                                                                    | For example,                                                                                                    |
|  |                                                                                                    | abc:/scratch/dump<br>191G 138G 44G 76% /installation server                                                                                                    |
|  |                                                                                                    | Note:                                                                                                    |
|  |                                                                                                    | <ul> <li>The (datapump) directory of the remote database server should be mounted to<br/>the installation server with appropriate read and write privileges for the<br/>IMPDB utility (folder with dba group).</li> </ul>                             |
|  |                                                                                                    | <ul> <li>Make sure that the remote directories are accessible after mounting from the<br/>installation server.</li> </ul>                                                                                                    |
|  |                                                                                                    | <ul> <li>If the remote server mounted path is displayed as <i>I</i>, provide the absolute<br/>mounted path of the remote server.</li> </ul>                                                                                                    |
|  |                                                                                                    | <ul> <li>The remote server Linux user that executes the Oracle process, must have<br/>minimum privilege of 755 to the directory.</li> </ul>                                                                                                    |
|  | Specify Healthcare Data<br>Model Database<br>Instance Details                                                           | Enter values for the following fields:                                                                                                    |
|  |                                                                                                    | <ul> <li>Host name - By default, the system host name appears. For remote<br/>installations, set this value to the host name of the remote machine.</li> </ul>                                                                                        |
|  |                                                                                                    | Port number                                                                                                    |
|  |                                                                                                    | <ul> <li>Service name</li> </ul>                                                                                                    |
|  |                                                                                                    | <ul> <li>System user password</li> </ul>                                                                                                    |
|  |                                                                                                    | <ul> <li>Select this database instance for repository schema creation</li> </ul>                                                                                                    |
|  |                                                                                                    | If you select <b>Yes</b> , the installer uses the same Data Model database instance for Informatica repository schema creation.                                                                                                    |
|  | Specify Informatica                                                                                                    | Enter values for the following fields:                                                                                                    |
|  | Repository Database<br>Instance Details<br>(applicable only if you                                                      | <ul> <li>Host name - By default, the system host name appears. For remote<br/>installations, set this value to the host name of the remote machine.</li> </ul>                                                                                        |
|  | selected <b>No</b> in the<br>previous screen for<br>Select this database<br>instance for repository<br>schema creation) | Port                                                                                                    |
|  |                                                                                                    | Service name                                                                                                    |
|  |                                                                                                    | <ul> <li>System user password</li> </ul>                                                                                                    |
|  |                                                                                                    |                                                                                                    |

|  | Screen                                           | Action                                                                                                    |
|--|--------------------------------------------------|----------------------------------------------------------------------------------------------------|
|  | Select Terminology<br>Loaders Source<br>Location | Specify the Terminology loaders source file location.                                                                                                    |
|  |                                                  | This location is used to read the terminology loaders source data files. You can change this location when required.                                                                                                    |
|  |                                                  | The installer creates an archive directory at the same level as the source directory.<br>Make sure that the create directory privileges exist for the installation user.                                                                                                    |
|  | Specify Healthcare Data                          | Enter values for the following fields:                                                                                                    |
|  | Model Schema Details                             | <ul> <li>Interface table schema name</li> </ul>                                                                                                    |
|  |                                                  | <ul> <li>Interface table schema password</li> </ul>                                                                                                    |
|  |                                                  | <ul> <li>Data warehouse schema name</li> </ul>                                                                                                    |
|  |                                                  | <ul> <li>Data warehouse schema password</li> </ul>                                                                                                    |
|  |                                                  | Common data mart (hcd) schema name                                                                                                    |
|  |                                                  | <ul> <li>Common data mart (hcd) schema password</li> </ul>                                                                                                    |
|  |                                                  | Cohort data mart (cdm) schema name                                                                                                    |
|  |                                                  | <ul> <li>Cohort data mart (cdm) schema password</li> </ul>                                                                                                    |
|  | Specify Healthcare Data                          | Enter values for the following fields:                                                                                                    |
|  | Model Schema Details                             | <ul> <li>Enterprise schema name</li> </ul>                                                                                                    |
|  |                                                  | <ul> <li>Enterprise schema password.</li> </ul>                                                                                                    |
|  | Specify Warehouse                                | Enter values for the following fields:                                                                                                    |
|  | Integration Loader                               | <ul> <li>Configuration schema name</li> </ul>                                                                                                    |
|  | Details                                          | <ul> <li>Configuration schema password</li> </ul>                                                                                                    |
|  |                                                  | <ul> <li>Repository name</li> </ul>                                                                                                    |
|  |                                                  | <ul> <li>Repository schema name</li> </ul>                                                                                                    |
|  |                                                  | <ul> <li>Repository schema password</li> </ul>                                                                                                    |
|  |                                                  | Provide an existing HMC schema.                                                                                                    |
|  |                                                  | If you provide an existing repository name, the installer removes the repository and the corresponding integration service (Is_ <repository name="">). It creates a repository service (<repository name="">) and integration service (Is_<repository name="">).</repository></repository></repository> |
|  |                                                  | The installer creates a repository schema if it does not exist in the database. If you enter an existing repository schema, the installer overwrites the content with the new one, and you will lose all existing objects.                                                                              |
|  | Specify Healthcare                               | Enter values for the following fields:                                                                                                    |
|  | Common Data Mart<br>Loader Details               | Configuration schema name                                                                                                    |
|  |                                                  | Configuration schema password                                                                                                    |
|  |                                                  | Repository name                                                                                                    |
|  |                                                  | Repository schema name                                                                                                    |
|  |                                                  | <ul> <li>Repository schema password</li> </ul>                                                                                                    |
|  |                                                  | Specify an existing HMC schema.                                                                                                    |
|  |                                                  | If you provide an existing repository name, the installer removes the repository and the corresponding integration service (Is_ <repository name="">). It creates a repository service (<repository name="">) and integration service (Is_<repository name="">).</repository></repository></repository> |
|  |                                                  | The installer creates a repository schema if it does not exist in the database. If you enter an existing repository schema, the installer overwrites the content with the new one, and you will lose all existing objects.                                                                              |

|  | Screen                                                                      | Action                                                                                                    |
|--|-----------------------------------------------------------------------------|----------------------------------------------------------------------------------------------------|
|  | Specify Healthcare<br>Cohort Data Mart<br>Loader Details                    | If you are upgrading the Informatica repository schemas from Enterprise<br>Healthcare Analytics (EHA) 6.1 and OHF 7.0.1 to OHF 7.1.1, the repository name,<br>tablespace, and temp space name should be the same as in the previous version.                                                          |
|  |                                                                             | Enter values for the following fields:                                                                                                    |
|  |                                                                             | Repository name                                                                                                    |
|  |                                                                             | Repository schema name                                                                                                    |
|  |                                                                             | <ul> <li>Repository schema password</li> </ul>                                                                                                    |
|  |                                                                             | If you enter an existing repository name, the installer removes the repository and the corresponding integration service (Is_ <repository name="">). It creates a repository service (<repository name="">) and integration service (Is_<repository name="">).</repository></repository></repository> |
|  |                                                                             | The installer creates a repository schema if it does not exist in the database. If you enter an existing repository schema, the installer overwrites the content with the new one, and you will lose the existing objects.                                                                            |
|  |                                                                             | The configuration schema is not required for CDM.                                                                                                    |
|  | Specify Tablespace<br>Details (if prompted)                                 | Specify the tablespace names for the configuration schemas. The installer creates these tablespaces if they do not exist.                                                                                                    |
|  |                                                                             | Configuration schema default tablespace name                                                                                                    |
|  |                                                                             | <ul> <li>Configuration schema temporary tablespace name</li> </ul>                                                                                                    |
|  | Specify Tablespace<br>Details (if prompted)                                 | Specify the tablespace names for repository schemas. The installer creates these tablespaces if they do not exist in the database.                                                                                                    |
|  |                                                                             | <ul> <li>Repository schema default tablespace name</li> </ul>                                                                                                    |
|  |                                                                             | <ul> <li>Repository schema temporary tablespace name</li> </ul>                                                                                                    |
|  | Specify Tablespace<br>Location for<br>Configuration Schema<br>(if prompted) | Specify the tablespace location for the Configuration schema.                                                                                                    |
|  |                                                                             | The location should be present in the OHF data model database server with write privileges.                                                                                                    |
|  |                                                                             | If the OHF data model database is not on the installation server, you must enter the location manually.                                                                                                    |
|  | Specify Tablespace<br>Location for Repository<br>Schema (if prompted)       | Specify the tablespace location for the repository schemas.                                                                                                    |
|  |                                                                             | When the repository database is not on the installation server, you must enter the location manually.                                                                                                    |
|  |                                                                             | The location should be present on the repository database server with write privileges.                                                                                                    |

|  | Screen                                | Action                                                                                                    |
|--|---------------------------------------|----------------------------------------------------------------------------------------------------|
|  | Specify Informatica<br>Domain Details | Specify the following parameters:                                                                                                    |
|  |                                       | <ul> <li>Domain name</li> </ul>                                                                                                    |
|  |                                       | <ul> <li>Domain code page ID</li> </ul>                                                                                                    |
|  |                                       | <ul> <li>Node name</li> </ul>                                                                                                    |
|  |                                       | License name                                                                                                    |
|  |                                       | <ul> <li>Informatica host name</li> </ul>                                                                                                    |
|  |                                       | <ul> <li>Informatica port number</li> </ul>                                                                                                    |
|  |                                       | <ul> <li>Informatica administrator user name</li> </ul>                                                                                                    |
|  |                                       | <ul> <li>Informatica administrator password</li> </ul>                                                                                                    |
|  |                                       | Contact your Informatica Administrator for the Domain Code Page ID and provide<br>a valid Code Page ID. Make sure that the code page is compatible with the domain<br>code page for creating the Integration Service. For a domain compatible code page,<br>see any existing and active integration service code pages from the Informatica<br>admin console. A list of sample code pages and their IDs are as follows: |
|  |                                       | • US-ASCII (ID 1) - 7-bit ASCII                                                                                                    |
|  |                                       | Latin1 (ID 4) - ISO 8859-1 Western European                                                                                                    |
|  |                                       | <ul> <li>JapanEUC (ID 18) - Japanese Extended Unix Code (including JIS X 0212)</li> </ul>                                                                                                    |
|  |                                       | <ul> <li>UTF-8 (ID 106) - Unicode Transformation Format, multibyte</li> </ul>                                                                                                    |
|  |                                       | <ul> <li>MS932 (ID 2024) - MS Windows Japanese, Shift-JIS</li> </ul>                                                                                                    |
|  |                                       | <ul> <li>MS1252 (ID 2252) - MS Windows Latin1 (ANSI), superset of Latin1</li> </ul>                                                                                                    |
|  | Verify Configuration<br>Parameters    | Click Next.                                                                                                    |
|  | Summary                               | Click Install.                                                                                                    |
|  | End of Installation                   | Click <b>Exit</b> after reviewing the installation information. At the confirmation prompt, click <b>Yes</b> to exit the installer.                                                                                                    |

### 10.4 Check the Installation

□ Review the generated installation log files for errors. For details, see Installation Log Files.

Contact Oracle support, if necessary, to resolve any errors.

## Middle-Tier Upgrade on the Primary Node

For a list of the supported upgrade paths, see Supported Upgrade Paths. To upgrade the OHF Middle-Tier, follow the instructions below:

- 1. Check Prerequisites
- 2. Prepare the Installer
- 3. Run the Installer
- 4. Check the Installation

#### **11.1 Check Prerequisites**

Fusion Middleware Infrastructure is installed on the machine (see Software Requirements).

- □ The oh\_domain WebLogic domain is present on the WebLogic machine.
- $\square$  All the OHF Data Model schemas exist.
- The Oracle external table DIRECTORY object is created for Omics Data Bank.
- Ensure all servers and node manager on primary and secondary nodes.

#### 11.2 Prepare the Installer

- Extract the contents of the OHF media pack to your system.
- □ Open the **<media\_pack\_location>/** folder.
- Unzip the **OHF\_721\_Linux-x64.zip** file where you want to launch the installer using the following command: unzip -a OHF\_721\_Linux-x64.zip
- □ Open the **Disk1/install** folder.
- □ Change the protection on files as follows:

chmod 755 \*

#### 11.3 Run the Installer

Start the Oracle Universal Installer (OUI) using the following command:

./runInstaller.sh

| <br>Screen                                                           | Action                                                                                                    |
|----------------------------------------------------------------------|----------------------------------------------------------------------------------------------------|
| Welcome                                                              | Click Next.                                                                                                    |
| Select a Product to<br>Install                                       | Select the Oracle Healthcare Foundation Middle Tier 7.2.1.0.0 option.                                                                                                    |
| Specify Home Details                                                 | Enter the Middle Tier home name and location.                                                                                                    |
| Choose Install Type                                                  | Select <b>No</b> to perform an upgrade.                                                                                                    |
| Verify Upgrade<br>Prerequisites                                      | Verify if all the prerequisites are met before proceeding.                                                                                                    |
| Fusion Middleware<br>Home                                            | Specify the WebLogic with ADF installation path. The installer validates this path.                                                                                                    |
| AdminServer<br>Configuration                                         | <ul> <li>Enter values for the following fields:</li> <li>Listen address</li> <li>Listen port</li> <li>SSL listen port</li> <li>User name - WebLogic administrator user</li> <li>Password - WebLogic administrator password</li> </ul>                                                                                          |
| NodeManager<br>Configuration                                         | <ul> <li>Enter values for the following fields:</li> <li>Listen address</li> <li>Listen port</li> <li>User name - Node manager administrator user</li> <li>Password - Node manager administrator password</li> </ul>                                                                                                    |
| Oracle Healthcare<br>Foundation Data Model<br>Configuration - part 1 | <ul> <li>Enter values for the following fields:</li> <li>Database host name - By default, the system host name appears. For remote installations, set this value to the host name of the remote machine.</li> <li>Database port</li> <li>Service name</li> </ul>                                                               |
| Oracle Healthcare<br>Foundation Data Model<br>Configuration - part 2 | <ul> <li>Enter values for the following fields:</li> <li>Omics Data Bank schema name</li> <li>Omics Data Bank schema password</li> <li>Services schema name</li> <li>Services schema name</li> <li>HDM schema name</li> <li>HDM schema password</li> <li>Enterprise schema name</li> <li>Enterprise schema password</li> </ul> |
| Oracle Healthcare<br>Foundation Data Model<br>Configuration - part 3 | <ul> <li>Enter values for the following fields:</li> <li>Cohort Data Mart (CDM) schema name</li> <li>Cohort Data Mart (CDM) schema password</li> <li>Clinical Genomics (cga) schema name</li> <li>Clinical Genomics (cga) schema password</li> <li>Click Install.</li> </ul>                                                   |
| califinity                                                           |                                                                                                    |

| Screen              | Action                                                                                                    |
|---------------------|----------------------------------------------------------------------------------------------------|
| End of Installation | Click <b>Exit</b> after reviewing the installation information. At the confirmation prompt, click <b>Yes</b> to exit the installer. |

#### 11.4 Check the Installation

Check the log file located in **ORACLE\_BASE/oraInventory/logs**.

Review the generated installation log files for errors. For details, see Middle-Tier Troubleshooting.

 $\hfill\square$  Contact Oracle support, if necessary, to resolve any errors.

## Part III Uninstall

#### **1.** Data Model Uninstall

- 2. Data Management Assembly for Oracle Data Integrator Uninstall
- 3. Data Management Assembly for Informatica Uninstall
- 4. Middle-Tier Uninstall

## **Data Model Uninstall**

This chapter describes how to uninstall the OHF Data Model.

**Note:** Oracle recommends that you uninstall the Data Model only from the development environment. Also, make sure you have backups of the user schemas before dropping them.

Execute the following commands to drop user schemas by connecting to the system user. Replace the user schema names and tablespace names with the values provided during the installation.

| drop | user <hdi></hdi> | cascade;                                                                   |
|------|------------------|----------------------------------------------------------------------------|
| drop | user <hdm></hdm> | cascade;                                                                   |
| drop | user <hcd></hcd> | cascade;                                                                   |
| drop | user <odb></odb> | cascade;                                                                   |
| drop | user <cdm></cdm> | cascade;                                                                   |
| drop | user <ent></ent> | cascade;                                                                   |
| drop | user <job></job> | cascade;                                                                   |
| drop | user <svc></svc> | cascade;                                                                   |
| drop | tablespace       | <hdi_temp> INCLUDING CONTENTS and datafiles;</hdi_temp>                    |
| drop | tablespace       | <hdm_temp> INCLUDING CONTENTS and datafiles;</hdm_temp>                    |
| drop | tablespace       | <pre><hcd_temp> INCLUDING CONTENTS and datafiles;</hcd_temp></pre>         |
| drop | tablespace       | <pre><odb_temp> INCLUDING CONTENTS and datafiles;</odb_temp></pre>         |
| drop | tablespace       | <cdm_temp> INCLUDING CONTENTS and datafiles;</cdm_temp>                    |
| drop | tablespace       | <pre><ent_temp> INCLUDING CONTENTS and datafiles;</ent_temp></pre>         |
| drop | tablespace       | <pre><job_temp> INCLUDING CONTENTS and datafiles;</job_temp></pre>         |
| drop | tablespace       | <pre><svc_temp> INCLUDING CONTENTS and datafiles;</svc_temp></pre>         |
| drop | tablespace       | <hdi_ts> INCLUDING CONTENTS and datafiles;</hdi_ts>                        |
| drop | tablespace       | <hdm_ts> INCLUDING CONTENTS and datafiles;</hdm_ts>                        |
| drop | tablespace       | <pre><hcd_ts> INCLUDING CONTENTS and datafiles;</hcd_ts></pre>             |
| drop | tablespace       | <pre><odb_data_ts> INCLUDING CONTENTS and datafiles;</odb_data_ts></pre>   |
| drop | tablespace       | <odb_index_ts> INCLUDING CONTENTS and datafiles;</odb_index_ts>            |
| drop | tablespace       | <pre><odb_lob_ts> INCLUDING CONTENTS and datafiles;</odb_lob_ts></pre>     |
| drop | tablespace       | <cdm_data_ts> INCLUDING CONTENTS and datafiles;</cdm_data_ts>              |
| drop | tablespace       | <cdm_index_ts> INCLUDING CONTENTS and datafiles;</cdm_index_ts>            |
| drop | tablespace       | <pre><ent_ts> INCLUDING CONTENTS and datafiles;</ent_ts></pre>             |
| drop | tablespace       | <pre><job_data_ts> INCLUDING CONTENTS and datafiles;</job_data_ts></pre>   |
| drop | tablespace       | <job_index_ts> INCLUDING CONTENTS and datafiles;</job_index_ts>            |
| drop | tablespace       | <pre><job_store_ts> INCLUDING CONTENTS and datafiles;</job_store_ts></pre> |
| drop | tablespace       | <pre><job_lob_ts> INCLUDING CONTENTS and datafiles;</job_lob_ts></pre>     |
| drop | tablespace       | <pre><job_tbs_ts> INCLUDING CONTENTS and datafiles;</job_tbs_ts></pre>     |
| drop | tablespace       | <pre><svc_ts> INCLUDING CONTENTS and datafiles;</svc_ts></pre>             |
# Data Management Assembly for Oracle Data Integrator Uninstall

**Note:** This section is applicable only to uninstall Data Management Assembly only from the development environment.

Execute the following commands to drop user schemas by connecting to the system user. If you have installed the Data Model Assembly, replace the user schema name and tablespace names with the values provided during the installation.

```
drop user <HCD_WORK_REP_721> cascade;
drop user <HCD_MASTER_REP_721> cascade;
drop user <WIL_WORK_REP_721> cascade;
drop user <TL_MASTER_REP_721> cascade;
drop user <CDM_WORK_REP_721> cascade;
drop user <TL_WORK_REP_721> cascade;
drop user <WIL_MASTER_REP_721> cascade;
drop user <CDM_MASTER_REP_721> cascade;
drop user <WIL_HMC721> cascade;
drop user <HCD_HMC721> cascade;
drop tablespace <hmc_temp721> INCLUDING CONTENTS and datafiles;
drop tablespace <odirep_temp721> INCLUDING CONTENTS and datafiles;
drop tablespace <odirep_ts721> INCLUDING CONTENTS and datafiles;
drop tablespace <hmc_ts721> INCLUDING CONTENTS and datafiles;
drop tablespace <wil_odi_ts> INCLUDING CONTENTS and datafiles;
drop tablespace <hcd_odi_ts> INCLUDING CONTENTS and datafiles;
drop tablespace <cdm_odi_ts> INCLUDING CONTENTS and datafiles;
drop tablespace <tl_odi_ts> INCLUDING CONTENTS and datafiles;
commit;
```

□ Drop the RCU repository:

 Start the RCU from the terminal: cd <WLS\_HOME>/oracle\_common/bin/ ./rcu

**2.** In the Welcome screen, click **Next**.

- 3. Select Drop Repository and click Next.
- **4.** Fill in the following values:
  - Database Type: eg. Oracle Database
  - Host Name: Host where the database is running
  - Port: Database service listener port
  - Service Name: Database service name
  - User Name: User name with SYSDBA privilege
  - Password: Password for the above sysdba user
  - Role: SYSDBA

Click Next.

- **5.** Choose the existing RCU prefix created during the ODI Data Assembly Installation to drop and select all the components in the bottom table and click **Next**.
- 6. Click **Drop** to drop all the schemas with the selected prefix.
- 7. After the drop is completed, click **Finish**.
- Navigate to the ODI domains directory and drop all the OHF domain folders created during the OHF installation. For example:

cd \$ODI\_HOME/user\_projects/domains rm -rf \${RCU\_PREFIX}\_WIL\_domain\_01 rm -rf \${RCU\_PREFIX}\_AT\_domain\_01 rm -rf \${RCU\_PREFIX}\_CDM\_domain\_01 rm -rf \${RCU\_PREFIX}\_TL\_domain\_01

# <u>14</u>

# Data Management Assembly for Informatica Uninstall

**Note:** This section is applicable only to uninstall Data Management Assembly only from the development environment.

Execute the following commands to drop user schemas by connecting to the system user. drop user <WIL\_HMC\_USR> cascade; drop user <WIL\_INFA\_REP\_DB\_USER> cascade; drop user <AT\_HMC\_USR> cascade; drop user <AT\_INFA\_REP\_DB\_USER> cascade; drop user <CDM\_INFA\_REP\_DB\_USER> cascade; drop tablespace <INFA\_REP\_TBSP> INCLUDING CONTENTS and datafiles; drop tablespace <INFA\_REP\_TMP\_TBSP> INCLUDING CONTENTS and datafiles; drop tablespace <HMC\_SCHEMA\_TBSP> INCLUDING CONTENTS and datafiles; drop tablespace <HMC\_SCHEMA\_TMP\_TBSP> INCLUDING CONTENTS and datafiles; commit; Log in to the Informatica Admin console and delete the following repositories and integration services: Repositories <WIL\_REP\_NAME> <AT\_REP\_NAME> <CDM\_REP\_NAME > Integration Services <WIL\_INT\_SRVC > <AT\_INT\_SRVC > <CDM\_INT\_SRVC>

#### Note:

 Ensure that there are no db (.dbf files) files in <INSTALL\_ HOME>.

If they exist, do not execute the following command:

rm -r <INSTAL\_HOME>

Contact the Database Administrator for guidance.

 Back up any user-specific files (apart from installer default files) in the installation directory.

# 15

# **Middle-Tier Uninstall**

**Note:** In case of failure, always uninstall the middle-tier before re-running the middle-tier installer.

- On the primary node WebLogic server machine, stop all managed servers, the node manager, and the administration server for oh\_domain. Refer to the *Oracle Fusion Middleware Administering Server Startup and Shutdown for Oracle WebLogic Server* (https://docs.oracle.com/middleware/12212/wls/START/START.pdf) for details.
- □ If you installed the Middle-Tier on secondary nodes, stop the node manager for oh\_domain on these machines. Refer to the Oracle Fusion Middleware Administering Server Startup and Shutdown for Oracle WebLogic Server (https://docs.oracle.com/middleware/12212/wls/START/START.pdf) for details.
- ☐ Make sure that no processes related to oh\_domain are running.
- Log in to the primary node WebLogic server machine and:
  - 1. Make a backup of the <WLS\_HOME>/user\_projects directory.
  - 2. Remove the <WLS\_HOME>/user\_projects/domains/oh\_domain directory.
  - 3. Remove the <WLS\_HOME>/user\_projects/applications/oh\_domain directory.
  - 4. Make a backup of <WLS\_HOME>/domain-registry.xml.
  - 5. Remove the **oh\_domain** entry from <WLS\_HOME>/domain-registry.xml.
- On any secondary nodes where you installed the Middle-Tier, log in to the WebLogic server machine and:
  - 1. Make a backup of the <WLS\_HOME>/user\_projects directory.
  - 2. Remove the <WLS\_HOME>/user\_projects/domains/oh\_domain directory.
  - 3. Remove the <WLS\_HOME>/user\_projects/applications/oh\_domain directory.
  - 4. Make a backup of <WLS\_HOME>/domain-registry.xml.
  - 5. Remove the oh\_domain entry from <WLS\_HOME>/domain-registry.xml.
  - 6. Remove the <WLS\_HOME>/user\_projects/templates directory.

Drop the RCU repository:

- 1. Start the RCU from the terminal: cd <WLS\_HOME>/oracle\_common/bin ./rcu
- **2.** In the Welcome screen, click **Next**.
- 3. Select **Drop Repository** and click **Next**.
- **4.** Fill in the following values:
  - Database Type: eg. Oracle Database
  - Host Name: Host where the database is running
  - Port: Database service listener port
  - Service Name: Database service name
  - User Name: User name with SYSDBA privilege
  - Password: Password for the above sysdba user
  - Role: SYSDBA

Click Next.

- 5. Choose Select existing prefix for your drop and select all the components in the bottom table. Click Next.
- 6. Click **Drop** to drop all the schemas with the selected prefix.
- 7. After the drop is completed, click **Finish**.

# Part IV

# Troubleshooting

- 1. Data Model Troubleshooting
- 2. Data Management Assembly for Oracle Data Integrator Troubleshooting
- 3. Data Management Assembly for Informatica Troubleshooting
- 4. Middle-Tier Troubleshooting

# **Data Model Troubleshooting**

- Installation Log Files
- Seed Data Troubleshooting

# 16.1 Installation Log Files

While installing the Data Model, the installer generates the following log files:

| File Name                                                                               | Description                                                                                                    |
|-----------------------------------------------------------------------------------------|----------------------------------------------------------------------------------------------------|
| installActions <timestamp>.log</timestamp>                                              | Records the actions of the installer and can be used to diagnose issues with the installer.                                                      |
| oraInstall <timestamp>.out</timestamp>                                                  | Records the output of the SQL scripts run by the installer.<br>Database objects are installed using the Python<br>framework.                     |
| oraInstall <timestamp>.err</timestamp>                                                  | Records the errors from the SQL scripts run by the installer.                                                                                    |
|                                                                                         | You can ignore the following error:                                                                                                    |
|                                                                                         | java.io.FileNotFoundException: / <install_<br>HOME&gt;/inventory/Components21/<br/>oracle.hsgbu.hc.datamodel/7.2.1.0.0/context.xml</install_<br> |
|                                                                                         | The log files are time stamped and each installation session creates a new log file.                                                             |
|                                                                                         | On a Linux machine, the log files are located at <b>\$ORACLE_BASE/oraInventory/logs</b> . For example, /u01/app/oraInventory/logs.               |
| <install_<br>HOME&gt;/dm/install.err</install_<br>                                      | Contains any SQL errors. Database objects are installed<br>using the Python framework and the error logging is<br>redirected to this location.   |
| <install_<br>HOME&gt;/reports/dm_<br/>install<timestamp>.html</timestamp></install_<br> | Contains the installation summary for the Data Model installation.                                                                               |

Table 16–1Installation Log Files

If the installation fails, check the log files for errors. You must fix the issues and rerun the installer from the installation home location.

While reporting any problems that occur during installation, make sure that you include all the above log files. Check which components were installed successfully using the following query by connecting to the enterprise schema:

Select \* from W\_EHA\_PRODUCT\_VERSION

Send the result of the query when reporting any problems to Oracle support.

# 16.2 Seed Data Troubleshooting

Seed data scripts are executed as part of the installation process for both the HDI schema and the HDM schema. The seed data that is loaded in each schema is identical although the format is specific to each of the two schemas.

## 16.2.1 Error Logging and Debugging

These errors that occur while populating seed data using the seed data load procedures are logged in the HDM\_X\_SEED\_DATA\_ERR\_LOG table for the HDM schema and the HDI\_X\_SEED\_DATA\_ERR\_LOG table for the HDI schema.

The following are the key columns in the error log table (HDM\_X\_SEED\_DATA\_ERR\_LOG or HDI\_X\_SEED\_DATA\_ERR\_LOG):

- ERR\_ID Unique identifier for a record in the error log table.
- ERR\_TBL\_NM Specifies the table name for which the error record was logged. For example, for an error in the HDM code repository will have a value HDM\_ CD\_REPOSITORY in this column.
- **ERR\_TYP** Indicates the type of error that is logged. There are five types of errors that can be logged. For the different types of errors, see Seed Data Error Types.
- **ERR\_DESC** A short description of the error.
- ERR\_INT\_ID Indicates the integration ID of the record for which the error was logged. This column along with the error table name (ERR\_TBL\_NM) can be used to debug the error. The Integration ID for tables that are populated with seed data has the following pattern:

| -                        |                                                              |
|--------------------------|--------------------------------------------------------------|
| Table Name               | Columns to be Concatenated to Generate the<br>Integration ID |
| HDM_USER                 | LOGIN                                                        |
| HDM_CD_SYS               | SYS_CD~SYS_VERSION                                           |
| HDM_CD_REPOSITORY        | CD~SYS_CD~SYS_VERSION                                        |
| HDM_CD_TYP               | TYP_CD                                                       |
| HDM_CD_REPOSITORY_CD_TYP | CD~SYS_CD~ SYS_VERSION~ TYP_CD                               |

Table 16–2 Integration ID Pattern for Tables Populated with Seed Data

## 16.2.2 Seed Data Error Types

This section describes the different error types that can be logged and the resolution:

**Note:** In Table 16–3, non-EHA user refers to individuals using the application.

| Error Type                                        | Description                                                                                                    | Resolution for HDM<br>Identification                                                                                                    | Resolution for HDI<br>Identification                                                                                                 |
|---------------------------------------------------|----------------------------------------------------------------------------------------------------|----------------------------------------------------------------------------------------------------|----------------------------------------------------------------------------------------------------|
| Error Type - EHA_<br>WARNING: Code<br>name exists | Code name: < <i>CODE</i><br><i>NAME&gt;</i> exists. New<br>Oracle seed data record<br>inserted with same                                                                                                    | Search Code Repository for the<br>record with the code name<br>specified in the Error Description.<br>select * from HDM CD                                                          | Search Code Repository for the<br>record with the code name as<br>specified in the Error<br>Description.                             |
| code name.                                        | REPOSITORY where CD_NM =<br>' <code in="" name="" specified="" the<br="">ERROR STATEMENT&gt;';</code>                                                                                                    | <pre>select * from HDI_CD_<br/>REPOSITORY where CD_NM =<br/>'<code in<br="" name="" specified="">THE PEDOD COMMENTED IN</code></pre>                                                |                                                                                                    |
|                                                   |                                                                                                    | For example,                                                                                                    | THE ERROR STATEMENT> ;                                                                                                    |
|                                                   |                                                                                                    | SQL> select * from HDM_CD_                                                                                                    | For example,                                                                                                    |
|                                                   | REPOSITORY where CD_NM = 'Patient Withdrew';                                                                                                    | SQL> select * from HDI_CD_<br>REPOSITORY where CD_NM =<br>'Patient Withdrew';                                                                                                    |                                                                                                    |
|                                                   |                                                                                                    | Resolution                                                                                                    | Resolution                                                                                                    |
|                                                   |                                                                                                    | After identifying the code name, select one of the following options:                                                                                                    | After identifying the code<br>name, select one of the<br>following options:                                                          |
|                                                   | <ul> <li>Delete the conflicting seed data record inserted by the Oracle seed data procedure (identified by the EHA user) and use your own seed data.</li> <li>Delete the data record that you have inserted which crusted the code clash and</li> </ul> | <ul> <li>Delete the conflicting seed<br/>data record inserted by the<br/>Oracle seed data<br/>procedure (identified by<br/>the EHA User) and use<br/>your own seed data.</li> </ul> |                                                                                                    |
|                                                   |                                                                                                    | instead use the Oracle seed data record.                                                                                                    | • Defete the data fecord that<br>you have inserted which<br>caused the code clash and<br>instead use the Oracle<br>seed data record. |

Table 16–3Seed Data Error Types

| Error Type                                                    | Description                                                                                                    | Resolution for HDM<br>Identification                                                                                                    | Resolution for HDI<br>Identification                                                                                                    |
|---------------------------------------------------------------|----------------------------------------------------------------------------------------------------|----------------------------------------------------------------------------------------------------|----------------------------------------------------------------------------------------------------|
| EHA_ERROR:<br>Insert failed:<br>Creation of<br>version failed | Non-EHA user has<br>versioned a record.<br>Unable to create a new<br>version of the record.                                                                                                    | Navigate to the table identified in<br>HDM_X_SEED_DATA_ERR_<br>LOG.ERR_TBL_NM and use<br>HDM_X_SEED_DATA_ERR_<br>LOG.ERR_INT_ID to identify the<br>error record.                                                                                                    | Navigate to the table identified<br>in HDI_X_SEED_DATA_ERR_<br>LOG.ERR_TBL_NM and use<br>HDI_X_SEED_DATA_ERR_<br>LOG.ERR_INT_ID to identify<br>the error record.                                                                                                    |
|                                                               | <pre>select * from <hdm_x_seed_<br>DATA_ERR_LOG.ERR_TBL_NM&gt; where<br/>INTEGRATION_ID = '<hdm_x_seed_<br>DATA_ERR_LOG.ERR_INT_ID&gt;' and<br/>CURRENT_FLG='Y';<br/>For example,<br/>SQL&gt; select * from HDM_CD_<br/>REPOSITORY where INTEGRATION_<br/>ID ='SPCMN_TYP_CD_IVFEHA_<br/>CUSTOM_CD_SYS1.0' and CURRENT_<br/>FLG='Y';</hdm_x_seed_<br></hdm_x_seed_<br></pre> | <pre>select * from <hdi_x_seed_<br>DATA_ERR_LOG.ERR_TBL_NM&gt; t1<br/>where INT_ID = <hdi_x_seed_<br>DATA_ERR_LOG.ERR_INT_ID&gt;<br/>and SRC_CHANGED_ON_DT =<br/>(select max(SRC_CHANGED_ON_<br/>DT) from <hdi_x_seed_data_<br>ERR_LOG.ERR_TBL_NM&gt; t2<br/>where t1.int_id = t2.int_<br/>id);<br/>For example,<br/>SQL&gt; select *from HDI_CD_<br/>REPOSITORY cr1 where INT_ID<br/>='SPCMN_TYP_CD_ IVFEHA_<br/>CUSTOM_CD_SYS1.0' and SRC_<br/>CHANGED_ON_DT = (select<br/>max(SRC_CHANGED_ON_DT)<br/>fromHDI_CD_REPOSITORY cr2<br/>where cr1.int_id = cr2.int_<br/>id);</hdi_x_seed_data_<br></hdi_x_seed_<br></hdi_x_seed_<br></pre> |                                                                                                    |
|                                                               |                                                                                                    | Resolution                                                                                                    | Resolution                                                                                                    |
|                                                               |                                                                                                    | This error occurs when Oracle<br>provided seed data was previously<br>updated and versioned by a<br>non-EHA user. This indicates that<br>you have taken "ownership" of the<br>data and any subsequent updates<br>through the Oracle seed data<br>process are rejected with this error<br>message. Ignore the Oracle<br>provided seed data.                                                                                                    | This error occurs when Oracle<br>provided seed data was<br>previously updated and<br>versioned by a non-EHA user.<br>This indicates that you have<br>taken "ownership" of the data<br>and any subsequent updates<br>through the Oracle seed data<br>process are rejected with this<br>error message. Ignore the<br>Oracle provided seed data. |

Table 16–3 (Cont.) Seed Data Error Types

| Error Type                  | Description                                                                | Resolution for HDM Identification                                                                                                    | Resolution for HDI<br>Identification                                       |
|-----------------------------|----------------------------------------------------------------------------|----------------------------------------------------------------------------------------------------|----------------------------------------------------------------------------|
| EHA_ERROR:<br>Update failed | Non-EHA user has<br>changed the record.<br>Unable to update the<br>record. | Navigate to the table identified in<br>HDM_X_SEED_DATA_ERR_<br>LOG.ERR_TBL_NM and use<br>HDM_X_SEED_DATA_ERR_<br>LOG.ERR_INT_ID to identify the<br>error record.                                                                                                    | This error will not occur in<br>HDI as no updates are<br>supported in HDI. |
|                             |                                                                            | <pre>select * from <hdm_x_seed_<br>DATA_ERR_LOG.ERR_TBL_NM&gt; where<br/>INTEGRATION_ ID=<hdm_x_seed_<br>DATA_ERR_LOG.ERR_INT_ID&gt; and<br/>CURRENT_FLG='Y';</hdm_x_seed_<br></hdm_x_seed_<br></pre>                                                                                                    |                                                                            |
|                             |                                                                            | For example,                                                                                                    |                                                                            |
|                             |                                                                            | <pre>SQL&gt; select *from HDM_CD_<br/>REPOSITORY where INTEGRATION_<br/>ID ='SPCMN_TYP_CD_IVFEHA_<br/>CUSTOM_CD_SYS1.0' and CURRENT_<br/>FLG='Y';</pre>                                                                                                    |                                                                            |
|                             |                                                                            | Resolution                                                                                                    | _                                                                          |
|                             |                                                                            | This error occurs when Oracle<br>provided seed data has previously<br>been updated by a non-EHA user.<br>This indicates that you have taken<br>"ownership" of the data and any<br>subsequent updates through the<br>Oracle seed data process are<br>rejected with this error message.<br>Ignore the Oracle provided seed<br>data. |                                                                            |

Table 16–3 (Cont.) Seed Data Error Types

| Error Type                                                  | Description                                                                                                    | Resolution for HDM<br>Identification                                                                                                    | Resolution for HDI<br>Identification                                                                                                    |
|-------------------------------------------------------------|----------------------------------------------------------------------------------------------------|----------------------------------------------------------------------------------------------------|----------------------------------------------------------------------------------------------------|
| EHA_ERROR:<br>Insert failed:<br>Duplicate<br>integration ID | Non-EHA user has<br>created a record with<br>the same integration<br>ID. Unable to create a<br>new record.                                                                                                    | Navigate to the table identified in<br>HDM_X_SEED_DATA_ERR_<br>LOG.ERR_TBL_NM and use<br>HDM_X_SEED_DATA_ERR_<br>LOG.ERR_INT_ID to identify the<br>error record.                                                                                                    | Navigate to the table identified<br>in HDI_X_SEED_DATA_ERR_<br>LOG.ERR_TBL_NM and use<br>HDI_X_SEED_DATA_ERR_<br>LOG.ERR_INT_ID to identify<br>the error record. |
|                                                             | <pre>select * from <hdm_x_seed_<br>DATA_ERR_LOG.ERR_TBL_NM&gt; where<br/>INTEGRATION_ID = <hdm_x_seed_<br>DATA_ERR_LOG.ERR_INT_ID&gt; and<br/>CURRENT_FLG='Y';<br/>For example,<br/>SQL&gt; select * from HDM_CD_<br/>REPOSITORY where INTEGRATION_<br/>ID ='SPCMN_TYP_CD_IVFEHA_<br/>CUSTOM_CD_SYS1.0' and CURRENT_<br/>FLG='Y';</hdm_x_seed_<br></hdm_x_seed_<br></pre> | <pre>select * from <hdi_x_seed_<br>DATA_ERR_LOG.ERR_TBL_NM&gt; t1<br/>where INT_ID=<hdi_x_seed_<br>DATA_ERR_LOG.ERR_INT_ID&gt;<br/>and SRC_CHANGED_ON_<br/>DT=(select max(SRC_CHANGED_<br/>ON_DT) from <hdi_x_seed_<br>DATA_ERR_LOG.ERR_TBL_NM&gt; t2<br/>where t1.int_id = t2.int_<br/>id);<br/>For example,<br/>SQL&gt; select * from HDI_CD_<br/>REPOSITORY cr1 where INT_ID<br/>='SPCMN_TYP_CD_IVFEHA_<br/>CUSTOM_CD_SYS1.0' and SRC_<br/>CHANGED_ON_DT = (select<br/>max(SRC_CHANGED_ON_DT) from<br/>HDI_CD_REPOSITORY cr2 where<br/>cr1.int_id = cr2.int_id);</hdi_x_seed_<br></hdi_x_seed_<br></hdi_x_seed_<br></pre> |                                                                                                    |
|                                                             |                                                                                                    | Resolution                                                                                                    | Resolution                                                                                                    |
|                                                             | After examining the conflicting data, select one of the following options:                                                                                                    | After examining the conflicting data, you can select one of the following options:                                                                                                    |                                                                                                    |
|                                                             | <ul> <li>To insert Oracle seed data,<br/>modify the integration ID of<br/>the conflicting record that you<br/>have inserted and run the<br/>seed data procedure again.</li> </ul>                                                                                                    | • To insert Oracle seed data,<br>modify the integration ID<br>of the conflicting record<br>that you have inserted and<br>run the seed data                                                                                                    |                                                                                                    |
|                                                             | <ul> <li>If the Oracle supplied seed<br/>data is not required, ignore the<br/>Oracle provided seed data.</li> </ul>                                                                                                    | <ul> <li>If the Oracle supplied seed<br/>data is not required,<br/>ignore the Oracle<br/>provided seed data.</li> </ul>                                                                                                    |                                                                                                    |
| EHA_ERROR:<br>PL/SQL_ERROR                                  | -                                                                                                    | Other PL SQL errors that are encountered when inserting seed data.                                                                                                    | Other PL SQL errors that are<br>encountered when inserting<br>seed data.                                                                                         |

Table 16–3 (Cont.) Seed Data Error Types

# 17

# Data Management Assembly for Oracle Data Integrator Troubleshooting

- Installation Log Files
- Troubleshooting Guidelines

# 17.1 Installation Log Files

While installing the Data Management Assembly, the installer generates the following log files. When the installer is running the python script, the execution log is redirected to the below log files:

| File Name                                                                                                    | Description                                                                                                    |
|----------------------------------------------------------------------------------------------------|----------------------------------------------------------------------------------------------------|
| installActions <timestamp>.log</timestamp>                                                                           | Records the action of the installer and can be used to diagnose issues with the installer.                                                                                                    |
| oraInstall <timestamp>.out</timestamp>                                                                               | Records the output of SQL scripts run by the installer.                                                                                                    |
| oraInstall <timestamp>.err</timestamp>                                                                               | Records the errors from the SQL scripts run by the installer.                                                                                                    |
|                                                                                                    | The log files are time stamped and each installation session creates a new log file.                                                                                                    |
|                                                                                                    | On a Linux machine, the log files are located at<br><b>\$ORACLE_BASE/oraInventory/logs</b> .                                                                                                    |
|                                                                                                    | For example, /u01/app/oraInventory/logs.                                                                                                    |
| When the installer runs the ksh scr                                                                                  | ipt, the execution log is redirected to the below log files:                                                                                                    |
| <install_home>/dma_odi_<br/>master_install/dmalogs/dma_<br/>etl_install.log</install_home>                           | Contains a consolidated log file that is archived to<br><install_home>/dma_odi_master_<br/>install/dmalogs/tmplogs/ with the time stamp for next<br/>execution of the installer. In case of restart, logs are<br/>appended to the existing dma_etl_install.log file.</install_home> |
| <install_home>/dma_odi_<br/>master_<br/>install/dmalogs/tmplogs/<scrip<br>t_name&gt;.error</scrip<br></install_home> | Contains an error file if the script is not executed successfully.                                                                                                    |
| <install_home>/dma_odi_<br/>master_<br/>install/dmalogs/tmplogs/<scrip<br>t_name&gt;.done</scrip<br></install_home>  | Indicates that the script is executed successfully.                                                                                                    |
| The installer generates the following                                                                                | ng report:                                                                                                    |

Table 17–1 Installation Log Files

|  | Table 17–1 | (Cont.) | Installation | Log File | s |
|--|------------|---------|--------------|----------|---|
|--|------------|---------|--------------|----------|---|

| . ,                                                                                            |                                                                                            |
|------------------------------------------------------------------------------------------------|--------------------------------------------------------------------------------------------|
| File Name                                                                                      | Description                                                                                |
| <install_<br>HOME&gt;/reports/dma_odi_<br/>install<time_stamp>.html</time_stamp></install_<br> | Contains the installation summary of the Data<br>Management Assembly for ODI installation. |

# 17.2 Troubleshooting Guidelines

- The OUI installer does not fix any issues automatically. If the installation fails, you
  must verify and fix the issues before restarting the installer.
- You must provide unique repository schema names. The installer imports the ETL metadata into these schemas. However, upon restarting the installer for any failures, you must specify the same values that were entered for the previous execution.
- When reporting any problems that occur during installation, make sure that you
  include all the above log files. Check which components were installed
  successfully using the following query by connecting to the enterprise schema:

Select \* from W\_EHA\_PRODUCT\_VERSION

Send the result of the query when reporting any problems to Oracle support.

# 18

# Data Management Assembly for Informatica Troubleshooting

- Installation Log Files
- Troubleshooting Guidelines
- Troubleshooting

# **18.1 Installation Log Files**

While installing Data Management Assembly, the installer generates the following log files. When the installer is running the python script, the execution log is redirected to the below log files:

| File Name                                                                                                    | Description                                                                                                    |
|----------------------------------------------------------------------------------------------------|----------------------------------------------------------------------------------------------------|
| installActions <timestamp>.log</timestamp>                                                                            | Records the action of the installer and can be used to diagnose issues with the installer.                                                                                                    |
| oraInstall <timestamp>.out</timestamp>                                                                                | Records the output of SQL scripts run by the installer.                                                                                                    |
| oraInstall <timestamp>.err</timestamp>                                                                                | Records the errors from the SQL scripts run by the installer.                                                                                                    |
|                                                                                                    | The log files are time stamped and each installation session creates a new log file.                                                                                                    |
|                                                                                                    | On a Linux machine, the log files are located at<br><b>\$ORACLE_BASE/oraInventory/logs</b> .                                                                                                    |
|                                                                                                    | For example, /u01/app/oraInventory/logs.                                                                                                    |
| When the installer is running the k files:                                                                            | sh script, the execution log is redirected to the below log                                                                                                    |
| <install_home>/dma_infa_<br/>master_install/dmalogs/dma_<br/>etl_install.log</install_home>                           | Contains a consolidated log file that is archived to<br><install_home>/ dma_infa_master_install<br/>/dmalogs/tmplogs/ with the time stamp for next execution<br/>of the installer. In case of restart, logs are appended to the<br/>existing dma_etl_install.log file.</install_home> |
| <install_home>/dma_infa_<br/>master_<br/>install/dmalogs/tmplogs/<scrip<br>t_name&gt;.error</scrip<br></install_home> | Contains an error file if the script is not executed successfully.                                                                                                    |

Table 18–1Installation Log Files

| File Name                                                                                                    | Description                                                                                        |  |
|----------------------------------------------------------------------------------------------------|----------------------------------------------------------------------------------------------------|--|
| <install_home>/dma_infa_<br/>master_<br/>install/dmalogs/tmplogs/<scrip<br>t_name&gt;.done</scrip<br></install_home> | Indicates that the script is executed successfully.                                                |  |
| The installer generates the followi                                                                                  | ng reports:                                                                                        |  |
| ORACLE_HOME/reports/dma_<br>infa install <time stamp="">.html</time>                                                 | Contains the installation summary of the Data<br>Management Assembly for Informatica installation. |  |

Table 18–1 (Cont.) Installation Log Files

# **18.2 Troubleshooting Guidelines**

- The OUI installer does not fix any issues automatically. If the installation fails, you must verify and fix the issues before restarting the installer.
- You must provide unique repository schema names. The installer imports the ETL metadata into these schemas. However, upon restarting the installer for any failures, you must specify the same values that were entered for the previous execution.
- When reporting any problems that occur during installation, make sure that you include all the above log files. Check which components were installed successfully using the following query by connecting to the enterprise schema:

Select \* from W\_EHA\_PRODUCT\_VERSION

Send the result of the query when reporting any problems to Oracle support.

# **18.3 Troubleshooting**

- If the installer fails while executing the python script:
  - **a.** Review the logs.
  - **b.** Analyze and fix the issue.
  - c. Restart the installer with same installation home parameters.

For example, if the password expiry notification is displayed, reset the password and restart the installer.

- If the installer fails while executing the ksh script:
  - **a.** Review the logs.
  - **b.** Analyze and fix the issue.
  - c. Restart the installer with same installation home parameters.

For example, if a particular directory does not have the write permission, provide the permission and restart the installer.

- To skip any execution process, create a zero byte done file in the temp directory using the following steps:
  - **a.** Navigate to the following folders and select the appropriate script:

<INSTALL\_HOME>/dma\_infa\_master\_install/dmascripts/

**b.** Remove **.ksh** from the file, append **.done** to the file, and place a zero byte file in the temp log folder.

<INSTALL\_HOME>/dma\_infa\_master\_install/dmalogs/tmplogs

# **Middle-Tier Troubleshooting**

- Installation Log Files
- Troubleshooting the Primary Node Installation
- Troubleshooting the Secondary Node Installation
- Troubleshooting Coherence Cluster Errors

## **19.1 Installation Log Files**

The installation log files are located at **\$ORACLE\_BASE/oraInventory/logs**. For example: /u01/app/oraInventory/logs.

When installing the OHF Middle-Tier, the installer generates the following installation log files:

| Log File                                   | Description                                                                                 |
|--------------------------------------------|---------------------------------------------------------------------------------------------|
| installActions <timestamp>.log</timestamp> | Records the actions of the installer and can be used to diagnose issues with the installer. |
| oraInstall <timestamp>.out</timestamp>     | Records the outputs of all the scripts run by the installer.                                |
| oraInstall <timestamp>.err</timestamp>     | Records the errors from all the scripts run by the installer.                               |

The log files are time stamped and each installation session creates a new set of log files.

An installation summary with all the parameters provided for the installer is saved at:

<INSTALL\_HOME>/reports/dps\_install\_<timestamp>.html

**Note:** When reporting any problems that occur during Middle-Tier installation, make sure that you include all the above log files.

# **19.2 Troubleshooting the Primary Node Installation**

| Issue                                                                           | Fix                                                                                                    |
|---------------------------------------------------------------------------------|----------------------------------------------------------------------------------------------------|
| The installer fails due to the time taken by the node manager process to start. | Check the machine network configuration to make<br>sure that other processes are listening on same port,<br>and that the user running the installer has the required<br>file system permissions. |

| Issue                                                                                   | Fix                                                                |
|-----------------------------------------------------------------------------------------|--------------------------------------------------------------------|
| The AdminServer fails to start because<br>the node manager process is not<br>available. | Verify if the node manager process is still running.               |
| A wrong database configuration is provided.                                             | Modify the database configuration from the WebLogic Admin console. |

# **19.3 Troubleshooting the Secondary Node Installation**

| Issue                                             | Fix                                                                                                    |
|---------------------------------------------------|----------------------------------------------------------------------------------------------------|
| The installer fails to connect to the AdminServer | Verify if the AdminServer is running on the primary<br>node by accessing the WebLogic Admin console from<br>the secondary node. |
| The installer fails due to a wrong FMW path.      | Make sure WebLogic is installed in the same file system location as on the primary node.                                        |

# **19.4 Troubleshooting Coherence Cluster Errors**

Sometimes, a primary or secondary node may not start due to one of the following errors in the weblogic log files:

- <Warning> (thread=Cluster, member=n/a): Received a discovery message that indicates the presence of an existing cluster that does not respond to join requests; this is usually caused by a network layer failure.
- <Warning> (thread=Cluster, member=n/a): Delaying formation of a new cluster; IpMonitor failed to verify the reachability of senior Member...

If this persists it is likely the result of a local or remote firewall rule blocking either ICMP pings, or connections to TCP port 7.

To overcome these errors, make sure that the DNS resolutions for the primary and secondary node machines lead to the same IP address when you ping the machines from the local system or from other systems.

A

# **Configuration Guide for Exadata**

This guide describes the Exadata configuration for Oracle Healthcare Foundation. It contains minimum parameter requirements for a large deployment of about 10 million patients.

The contents of this guide apply only to the Oracle Healthcare Foundation ETL platform and does not consider any application stack.

This guide contains the following sections:

- System Configuration
- Application Considerations

## A.1 System Configuration

- Exadata Component Configuration
- Database Configuration

#### A.1.1 Exadata Component Configuration

| Component              | Configuration                                                                                     |
|------------------------|---------------------------------------------------------------------------------------------------|
| Exa check              | Run the Exachk utility and verify the adherence to the recommended Exadata best practices.        |
|                        | For more information, see article ID 1070954.1 on My Oracle Support (https://support.oracle.com). |
| RAC                    | Use defaults and native load balance.                                                             |
| High performance disks | We recommend 15000 revolutions per minute (RPM) high performance disks.                           |

Table A-1Exadata Components and Configuration

#### A.1.2 Database Configuration

#### A.1.2.1 Database I/O Calibration

Run the I/O calibration tool for each database to set the automatic degree of parallelism.

For more information on I/O calibration and automatic degree of parallelism, see article IDs 727062.1 and 1269321.1 on My Oracle Support (https://support.oracle.com).

#### A.1.2.2 Resource Manager

Use the Oracle Resource Manager to manage and prioritize the resource allocation for different applications, databases, instances, users, and so on.

For more information, see article ID 1339769.1 on My Oracle Support (https://support.oracle.com) and the White Paper Using Oracle Database Resource Manager at

http://www.oracle.com/technetwork/database/database-technologies/performance/resource-mana ger-twp-133705.pdf.

#### A.1.2.3 Database Parameters

| Database Parameter                 | Recommended Settings                                                      |
|------------------------------------|---------------------------------------------------------------------------|
| processes                          | 1500                                                                      |
| parallel_max_servers               | 500-1280                                                                  |
| parallel_min_servers               | 128                                                                       |
| parallel_degree_policy             | LIMITED                                                                   |
| parallel_adaptive_multi_<br>user   | TRUE                                                                      |
| parallel_degree_limit              | CPU                                                                       |
| parallel_force_local               | TRUE                                                                      |
| sga_target                         | 40 GB                                                                     |
| sga_max_size                       | 40 GB                                                                     |
| pga_aggregate_target               | If HugePages is used, set this parameter to 20 GB. Else, set it to 12 GB. |
| memory_target                      | If HugePages is used, set this parameter to 0. Else, set it to 60 GB.     |
| memory_max_target                  | If HugePages is used, set this parameter to 0. Else, set it to 60 GB.     |
| db_block_size                      | 8192                                                                      |
| workarea_size_policy               | AUTO                                                                      |
| db_cache_size                      | 2 GB                                                                      |
| shared_pool_size                   | 2 GB                                                                      |
| optimizer_features_<br>enable      | See Optimizer Features Enable                                             |
| optimizer_secure_view_<br>merging  | False                                                                     |
| _px_join_skew_handling             | FALSE                                                                     |
| result size max                    | 0                                                                         |
| _optimizer_dsdir_usage_<br>control | 0                                                                         |

Table A–2 Recommended Settings for Database Parameters

#### A.1.2.4 Parallel Degree Policy

Set the parallel\_degree\_policy parameter to LIMITED to use the automatic degree of parallelism and smart scans.

- The Omics Data Bank (ODB) application uses Exadata SQL processing innovations. Setting this parameter to LIMITED, disables the in-memory parallel execution that leads to better use of smart scans.
- Statement queuing is disabled to avoid any waits under heavy load where there are chances of draining all PX servers thereby impacting response times.

#### A.1.2.4.1 Parallel Degree Limit

Set the parallel\_degree\_limit parameter to CPU or below to improve the response time. A resource-intensive query may request too many PX servers, draining available resources. Use the Resource Manager to limit the resource allocation to intensive or long running processes.

#### A.1.2.4.2 Adaptive Tuning

Set the parallel\_adaptive\_multi\_user parameter to TRUE, which lets Oracle downgrade PX requests under stress. You should not over-burden the database CPUs by allocating all requested PX servers, especially when the database nodes are running at over 80% CPU load.

Alternatively, you can use the Resource Manager to control resources.

#### A.1.2.4.3 Parallel Max Servers

Set the parallel\_max\_servers parameter between 500-1280 to make sure that there are enough PX server processes to allocate to concurrent user requests. In benchmark tests, this was set to 512.

#### A.1.2.4.4 Parallel Min Servers

Set the parallel\_min\_servers parameter to CPU to ensure the availability of a specific number of PX server processes at startup.

#### A.1.2.4.5 Memory Settings

Set the Automatic Memory Management (AMM) using the memory\_target parameter to 60 GB.

Also, you have to set the Program Global Area (PGA) (pga\_aggregate\_target parameter) to a minimum of 20/10 GB depending upon whether Hugepages is used and the System Global Area (SGA) (sga\_max\_size parameter) to a minimum of 40 GB.

**Note:** If you use HugePages, set all DB memory parameters appropriately as AMM does not work with HugePages. If you encounter any shared pool issues with HugePages, switch to alternate recommended settings.

#### A.1.2.4.6 Optimizer Features Enable

Although Oracle Healthcare Foundation is benchmarked with 12.2.0.1, we recommend you to upgrade to the latest version of the optimizer when it is available.

If the SQL execution plans are not optimized in the later version, consider using the 12.2.0.1 optimizer.

#### A.1.2.4.7 Processes

Set the processes parameter to a sizeable number based on the expected concurrency. The minimum value should be 1024. In internal benchmarks, it was set to 2000 based on concurrent loads.

#### A.1.2.5 Oracle Automatic Stats Job

Disable the Oracle Automatic Stats job if it is configured.

Automatic statistics scheduler jobs run under different maintenance windows (such as daily, weekly, and so on). This may potentially generate bad statistics due to data availability (for example, the application may have transient data or no data in stage tables).

#### A.1.2.6 Tablespace and Redo Log Recommendations

 Table A–3
 Tablespace Recommendations

| Tablespace | Recommended              |
|------------|--------------------------|
| TEMP       | 500 GB across all nodes. |
| UNDO       | 500 GB per instance.     |

**Note:** Use the BigFile tablespace for TEMP, UNDO, and user (HDI, HDM, and HCD) tablespaces to ease tablespace maintenance.

Configure the redo logs to have at least five groups per instance with each member having a size of 500 MB or higher.

#### A.1.2.7 ASM Recommendations

**Redundancy** - Oracle uses NORMAL redundancy for all benchmarks. You can use HIGH redundancy as per the data mirroring requirements. However, note that the usable storage is lower when using ASM with HIGH redundancy disk groups.

**ASM AU Size -** We recommend you to use the default setting for the disk sequential reads.

#### A.1.2.8 Maximum Availability Recommendations

You may want to consider the recommendations in the White Paper *Best Practices for Database Consolidation on Exadata Database Machine* at *http://www.oracle.com/technetwork/database/features/availability/exadata-consolidation-52250* 0.pdf.

# A.2 Application Considerations

- General Recommendations
- Oracle Healthcare Foundation
- Cohort Data Model
- Omics Loaders

## A.2.1 General Recommendations

• Oracle Table or Schema Statistics:

Configure the scheduled jobs to collect the Oracle statistics using the following method. This should be configured after the initial load is complete.

exec dbms\_stats.gather\_schema\_stats (ownname=> '<OWNER>', method\_ opt=>
'for all columns size auto', estimate\_percent=> dbms\_ stats.auto\_
sample\_ size, cascade=>true, block\_sample => true, options => 'GATHER
STALE')

 Data files or flat files (for example, ODB result and reference data files) should be staged on Database File System (DBFS) as the Oracle DB provides much better security, availability, robustness, transactions, and scalability than the traditional file systems. For setting up DBFS, see article ID 1954431.1 on My Oracle Support (https://support.oracle.com).

#### A.2.2 Oracle Healthcare Foundation

- See Data Model Installation for Exadata-specific configurable compression options and index reduction notes.
- If advanced compression is used during installation (for certain business cases), you may still want to consider HCC compression for cold (least DML activity) or old table partitions. Use the following method to implement HCC and for better compression ratios for cold or old table partitions:
  - **a.** Perform annual or biannual maintenance to change the table partition compression mode to HCC Query High.
  - **b.** Rebuild the table partitions using the alter table .. move .. SQL command.

Rebuilding all the unique and non-unique indexes on these tables is necessary as the table or partition rebuild invalidates index structure. See *Oracle Healthcare Foundation Administrator's Guide* (hdm\_hcc\_maintenance\_ exadata.sql) to change the compression for partitioned tables to hybrid columnar compression (QUERY HIGH).

Oracle Table or Schema Statistics:

HDI source tables should have proper table statistics before the initial load. See *Oracle Healthcare Foundation Administrator's Guide* for details on gathering statistics and for ETL specific recommendations regarding parallel options.

- Oracle Healthcare Foundation Data loads:
  - When you load HDI data, make sure that you load data using the direct path insert to obtain a high compression ratio. For more information about improving INSERT performance with Direct-Path INSERT, see the *Oracle Database Administrator Guide*, and implement accordingly for your ETL loads to HDI.
  - If direct path insert is not possible due to code or ETL limitations, rebuild the tables or partitions using the alter table .. move .. SQL command (indexes on these tables should be rebuilt) to achieve better compression. However, this leads to regular maintenance of these tables to achieve maximum compression. Oracle recommends you to create scripts or ETL to support direct path insert rather than resorting to regular maintenance. For more details, see Oracle Healthcare Foundation Programmer's Guide.

## A.2.3 Cohort Data Model

See Oracle Health Sciences Translational Research Center Installation Guide for Exadata specific configurable partitioning and parallel options.

### A.2.4 Omics Loaders

• Run the result files in parallel to achieve maximum performance.

**Note:** You can execute maximum 4gVCF loaders on a single Exa node.

- For better storage savings, load more than 60 samples or 200 million rows per result table. Small sample sets may not compress up to 90%. Run the post processing script, load\_exadata.sh, at the end of the day after loading a minimum of 60 samples or more than 200 million rows for high compression using HCC.
- See Data Model Installation for Exadata specific configurable partitioning and parallel options.

# **Configuration Guide for Non-Exadata**

This guide details the Non-Exadata configuration for the Oracle Healthcare Foundation. It contains minimum parameter requirements for a medium deployment (about 3 million patients).

The contents of this guide apply only to the Oracle Healthcare Foundation ETL platform and does not consider any application stack.

This guide contains the following sections:

- Database Configuration
- Application Considerations

## **B.1 Database Configuration**

### **B.1.1 Database I/O Calibration**

Run the I/O calibration tool for each database to set the automatic degree of parallelism.

For more information on I/O calibration and automatic degree of parallelism, see article IDs 727062.1 and 1269321.1 on My Oracle Support (https://support.oracle.com).

#### B.1.2 Resource Manager

Use the Oracle Resource Manager to manage and prioritize the resource allocation for different applications, databases, instances, users, and so on.

For more information, see article ID 1339769.1 on My Oracle Support (https://support.oracle.com) and the White Paper Using Oracle Database Resource Manager at

http://www.oracle.com/technetwork/database/database-technologies/performance/resource-mana ger-twp-133705.pdf.

#### **B.1.3 Database Parameters**

| Database Parameter | Recommended Settings |
|--------------------|----------------------|
| processes          | 2000                 |

| Database Parameter                 | Recommended Settings                                                      |
|------------------------------------|---------------------------------------------------------------------------|
| parallel_max_servers               | 384                                                                       |
| parallel_min_servers               | 32                                                                        |
| parallel_degree_policy             | LIMITED                                                                   |
| parallel_adaptive_multi_<br>user   | TRUE                                                                      |
| parallel_degree_limit              | 16                                                                        |
| parallel_force_local               | TRUE                                                                      |
| sga_target                         | 20 GB                                                                     |
| sga_max_size                       | 20 GB                                                                     |
| pga_aggregate_target               | If HugePages is used, set this parameter to 20 GB. Else, set it to 10 GB. |
| memory_target                      | If HugePages is used, set this parameter to 0. Else, set it to 40 GB.     |
| memory_max_target                  | If HugePages is used, set this parameter to 0. Else, set it to 60 GB.     |
| db_block_size                      | 8000                                                                      |
| workarea_size_policy               | AUTO                                                                      |
| db_cache_size                      | 2 GB                                                                      |
| shared_pool_size                   | 2 GB                                                                      |
| optimizer_features_enable          | See Optimizer Features Enable                                             |
| optimizer_secure_view_<br>merging  | FALSE                                                                     |
| _px_join_skew_handling             | FALSE                                                                     |
| result size max                    | 0                                                                         |
| _optimizer_dsdir_usage_<br>control | 0                                                                         |

 Table B-1 (Cont.) Recommended Settings for Database Parameters

#### **B.1.4 Parallel Degree Policy**

Set the parallel\_degree\_policy parameter to LIMITED to use the automatic degree of parallelism.

Statement queuing is disabled to avoid any waits under heavy load where there are chances of draining all PX servers, thereby impacting response times.

#### **B.1.4.1** Parallel Degree Limit

Set the parallel\_degree\_limit parameter to 16 or below to improve the response time. A resource intensive query may request too many PX servers, draining available resources. Use the Resource Manager to limit the resource allocation to intensive or long running processes.

#### B.1.4.2 Adaptive Tuning

Set the parallel\_adaptive\_multi\_user parameter to TRUE, which lets Oracle downgrade PX requests under stress. You should not over-burden the database (DB)

CPUs by allocating all requested PX servers, especially when the DB nodes are running over 80% CPU consumption.

Alternatively, you can use the Resource Manager to control resources.

#### **B.1.4.3 Parallel Max Servers**

Set the parallel\_max\_servers parameter to 384 or less to make sure that there are enough PX server processes to allocate to concurrent user requests.

#### **B.1.4.4 Parallel Min Servers**

Set the parallel\_min\_servers parameter to 32 to ensure the availability of a specific number of PX server processes at startup.

#### B.1.4.5 Memory Settings

Set the Automatic Memory Management (AMM) using the memory\_target parameter to 40 GB.

You should also set the Program Global Area (PGA) (pga\_aggregate\_target parameter) to a minimum of 20/10 GB depending on whether Hugepages is used and the System Global Area (SGA) (sga\_max\_size parameter) to a minimum of 20 GB.

**Note:** If you use HugePages, set all DB memory parameters appropriately as AMM does not work with HugePages. If you encounter any shared pool issues with HugePages, switch to alternate recommended settings.

#### B.1.4.6 Optimizer Features Enable

Although Oracle Healthcare Foundation is benchmarked with 12.2.0.1, Oracle recommends you to upgrade to the latest version of the optimizer when it is available.

If the SQL execution plans are not optimized in the later version, consider using the 12.2.0.1 optimizer.

#### **B.1.4.7** Processes

Set the processes parameter to a sizeable number based on the expected concurrency. In internal benchmarks, it was set to 2000 based on concurrent loads.

### **B.1.5 Oracle Automatic Stats Job**

Disable Oracle Automatic Stats Job if it is configured.

Automatic statistics scheduler jobs run under different maintenance windows (such as daily, weekly, and so on). This may potentially generate bad statistics due to data availability (for example, an application may have transient data or no data in stage tables).

#### B.1.6 Tablespace and Redo Log Recommendations

Table B–2 Tablespace Size Recommendations

| Tablespace | Recommended Size         |  |  |
|------------|--------------------------|--|--|
| TEMP       | 500 GB across all nodes. |  |  |

| TablespaceRecommended SizeUNDO500 GB per instance. |            | Tablespace Size Recommendations |
|----------------------------------------------------|------------|---------------------------------|
| UNDO 500 GB per instance.                          | Tablespace | Recommended Size                |
|                                                    | UNDO       | 500 GB per instance.            |

| Table B–2 | (Cont.) | Tablespace | Size | Recommendations |
|-----------|---------|------------|------|-----------------|
|-----------|---------|------------|------|-----------------|

**Note:** Use the BigFile tablespace for TEMP, UNDO, and user (HDI, HDM, and HCD) tablespaces to ease tablespace maintenance.

Configure the redo logs to have at least five groups per instance with each member having a size of 500 MB or higher.

#### **B.1.7 ASM Recommendations**

Redundancy - Oracle uses NORMAL redundancy for all benchmarks. You can use HIGH redundancy as per the data mirroring requirements. However, note that the usable storage is lower when using ASM with HIGH redundancy disk groups.

**ASM AU Size** - We recommend you to use the default setting for the disk sequential reads.

# **B.2** Application Considerations

- General Recommendations
- **Oracle Healthcare Foundation**
- Cohort Data Model
- **Omics Loaders**

#### **B.2.1 General Recommendations**

Oracle Table or Schema Statistics:

Configure the scheduled jobs to collect the Oracle statistics using the following method. This should be configured after the initial load is complete.

```
exec dbms_stats.gather_schema_stats (ownname=> '<OWNER>', method_ opt=>
'for all columns size auto', estimate percent=> dbms stats.auto
sample_ size, cascade=>true, block_sample => true, options => 'GATHER
STALE')
```

Data files or flat files (for example, ODB result and reference data files) should be staged on Database File System (DBFS) as the Oracle DB provides much better security, availability, robustness, transactions, and scalability than the traditional file systems. For setting up DBFS, see article ID 1054431.1 on My Oracle Support (https://support.oracle.com).

## **B.2.2 Oracle Healthcare Foundation**

Oracle Table or Schema Statistics:

HDI source tables should have proper table statistics before the initial load. See Oracle Healthcare Foundation Administrator's Guide for ETL specific recommendations regarding parallel options.

## **B.2.3 Cohort Data Model**

See Oracle Health Sciences Translational Research Center Installation Guide for Non-Exadata specific configurable partitioning and parallel options.

### **B.2.4 Omics Loaders**

- Run the result files in parallel to achieve maximum performance.
- For the better storage savings, load more than 60 samples or 200 million rows per result table. Small sample sets may not compress up to 90%. Run the post processing script, load\_exadata.sh, at the end of the day after loading minimum 60 samples or more than 200 million rows for high compression using HCC.
- See Data Model Installation for Non-Exadata specific configurable partitioning and parallel options.